# NOKIA N71

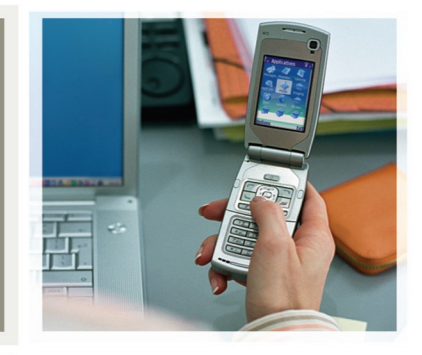

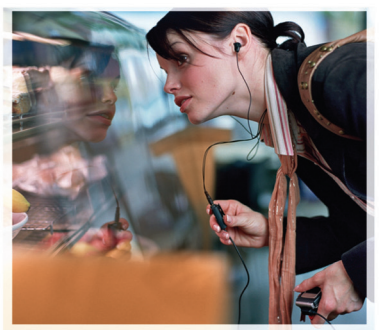

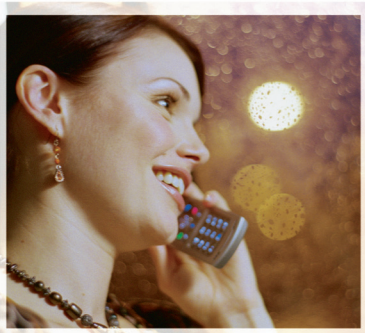

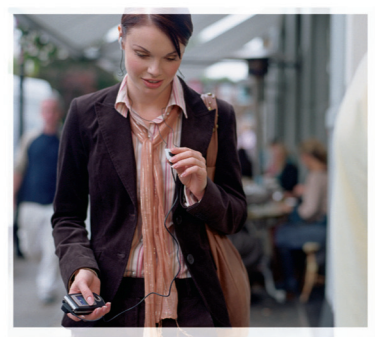

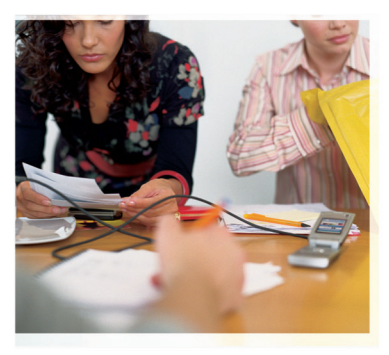

# Nokia N71-1

# **C€** 434

Vi, NOKIA CORPORATION, erklærer under vårt eneansvar at produktet RM-67 er i samsvar med bestemmelsene i følgende rådsdirektiv (Council Directive): 1999/S/EC. En kopi av samsvarserklæringen er tilgjengelig fra http://www.nokia.com/phones/ declaration\_of\_conformity/

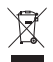

Symbolet med en utkrysset avfallsdunk innebærer at innen EU må produktet ikke kastes sammen med annet avfall. Dette gjelder for enheten, men også for ekstrautstyr merket med dette symbolet. Ikke kast disse produktene som usortert, kommunalt avfall.

Copyright © 2006 Nokia. Alle rettigheter forbeholdt.

Kopiering, overføring, distribusjon eller lagring av deler av eller hele innholdet i dette dokumentet i enhver form, uten på forhånd å ha mottatt skriftlig tillatelse fra Nokia, er forbudt.

FRKLÆRING OM SAMSVAR

Nokia, Nokia Connecting People, Pop-Port og Visual Radio er varemerker eller registrerte varemerker for Nokia Corporation. Andre produkt eller firmanavn som nevnes her, kan være varemerker eller produktnavn for sine respektive eiere. Nokia tune er et varemerke (lydmerke) som tilhører Nokia Corporation.

### symbian

This product includes software licensed from Symbian Software Ltd  $^{\odot}$  1998-200(6). Symbian and Symbian OS are trademarks of Symbian Ltd.

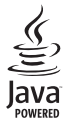

Java $^{\mbox{\tiny M}}$  and all Java-based marks are trademarks or registered trademarks of Sun Microsystems, Inc.

Stac ®, LZS ®, ©1996, Stac, Inc., ©1994-1996 Microsoft Corporation. Includes one or more U.S. Patents: No. 4701745, 5016009, 5126739, 5146221, and 5414425. Other patents pending.

Hi/fn ®, LZS ®,©1988-98, Hi/fn. Includes one or more U.S. Patents: No. 4701745, 5016009, 5126739, 5146221, and 5414425. Other patents pending.

Part of the software in this product is © Copyright ANT Ltd. 1998. All rights reserved. US Patent No 5818437 and other pending patents. T9 text input software Copyright © 1997-2006. Tegic Communications, Inc. All rights reserved.

This product is licensed under the MPEG-4 Visual Patent Portfolio License (i) for personal and noncommercial use in connection with information which has been encoded in compliance with the MPEG-4 Visual Standard by a consumer engaged in a personal and noncommercial activity and (ii) for use in connection with MPEG-4 video provided by a licensed video provider. No license is granted or shall be implied for any other use. Additional information including that relating to promotional, internal and commercial uses may be obtained from MPEG LA, LLC. See <http://www.mpegla.com>.

Dette produktet er lisensiert under MPEG-4 Visual Patent Portfolio License (i) for personlig og ikke-kommersiell bruk i forbindelse med informasjon som er blitt omkodet i samsvar med MPEG-4 Visual-standarden av en forbruker som driver personlig og ikke-kommersiell aktivitet, og (ii) for bruk i forbindelse med MPEG4-video levert av en lisensiert videoleverandør. Lisens er verken gitt eller skal underforstås for annen bruk. Ytterligere informasjon, inkludert opplysninger om salgsfremmende, intern og kommersiell bruk, kan fås fra MPEG LA, LLC. Se < http:// www.mpegla.com>.

Nokia har en uttrykt målsetting om kontinuerlig utvikling. Vi forbeholder oss derfor retten til uten varsel å endre og forbedre alle produktene som er omtalt i dette dokumentet.

lkke under noen omstendigheter er Nokia ansvarlige for tap av data eller inntekter, eller spesifikke, vilkårlige, påførte eller indirekte skader uansett årsak.

Innholdet i dette dokumentet gjøres tilgjengelig "som det er". Bortsett fra der det er påkrevet etter gjeldende lover ytes ingen garantier av noe slag, verken direkte eller underforstått, inkludert, men ikke begrenset til, de underforståtte garantiene for salgbarhet og egnethet til et bestemt formål, i forhold til nøyaktigheten av, påliteligheten til eller innholdet i dette dokumentet. Nokia forbeholder seg retten til å revidere dette dokumentet eller trekke det tilbake, når som helst og uten forvarsel.

Tilgjengeligheten av bestemte produkter kan variere fra område til område. Forhør deg hos nærmeste Nokia-forhandler.

Denne enheten kan inneholde varer, teknologi eller programvare som er underlagt eksportlover og -forskrifter fra USA og andre land. Det er ulovlig å fravike slik lovgivning.

FCC / INDUSTRY CANADA NOTICE

Your device may cause TV or radio interference (for example, when using a telephone in close proximity to receiving equipment). The FCC or Industry Canada

can require you to stop using your telephone if such interference cannot be eliminated. If you require assistance, contact your local service facility. This device complies with part 15 of the FCC rules. Operation is subject to the condition that this device does not cause harmful interference.

1. utgave NO, 9241059

# Innhold

| For din sikkerhet                  | 7  |
|------------------------------------|----|
| Nokia N71                          | 10 |
| Innstillinger                      |    |
| Overføre innhold                   | 10 |
| Viktige indikatorer                | 11 |
| Tastelås                           | 12 |
| Volum- og høyttalerkontroll        | 12 |
| Klokke                             | 13 |
| Minnekortverktøy                   | 14 |
| Filbehandling                      | 14 |
| Nyttige snarveier                  | 16 |
| Multimedietast                     | 16 |
| Hjelp                              | 17 |
| Opplæring                          | 17 |
| Kamera                             | 18 |
| Kameradisplay                      |    |
| Ta bilder                          |    |
| Redigere bilder                    | 22 |
| Tips om hvordan du tar gode bilder | 22 |
| Display på videoopptaker           | 23 |
| Spille inn videoklipp              | 24 |
|                                    |    |

| Galleri27                                                                                                    |
|----------------------------------------------------------------------------------------------------|
| Vise bilder og videoklipp28                                                                                                    |
| Redigere videoklipp28                                                                                                    |
| Lysbildefremvisning                                                                                                    |
| Presentasjoner                                                                                                    |
| Album                                                                                                    |
| Bildeutskrift                                                                                                    |
| Medieprogrammer33                                                                                                    |
| RealPlayer                                                                                                    |
| Filmregissør                                                                                                    |
|                                                                                                    |
| Weldinger                                                                                                    |
| Meldinger                                                                                                    |
| Weldinger       37         Skrive inn tekst       38         Skrive og sende meldinger       40                                                                                                    |
| Weldinger       37         Skrive inn tekst       38         Skrive og sende meldinger       40         Innboks – motta meldinger       42                                                                                                    |
| Meldinger       37         Skrive inn tekst       38         Skrive og sende meldinger       40         Innboks – motta meldinger       42         Postkasse       43                                                                                                    |
| Meldinger       37         Skrive inn tekst       38         Skrive og sende meldinger                                                                                                    |
| Meldinger       37         Skrive inn tekst       38         Skrive og sende meldinger                                                                                                    |
| Meldinger       37         Skrive inn tekst       38         Skrive og sende meldinger       40         Innboks – motta meldinger       42         Postkasse       43         Vise meldinger på et SIM-kort       45         Meldingsinnstillinger       45         Ringe       51                            |
| Meldinger       37         Skrive inn tekst       38         Skrive og sende meldinger       40         Innboks – motta meldinger       42         Postkasse       43         Vise meldinger på et SIM-kort       45         Meldingsinnstillinger       45         Ringe       51         Taleanrop       51 |

| Videodeling (nettverkstjeneste) | 54 |
|---------------------------------|----|
| Svare på eller avvise et anrop  | 57 |
| Logg                            | 59 |

### Kontakter (telefonbok) ...... 62

| Lagre navn og numre                | 62 |
|------------------------------------|----|
| Kopiere kontakter                  | 63 |
| Legge til ringetoner for kontakter | 64 |
| Opprette kontaktgrupper            | 64 |

### Tjenester ..... 65

| Tilgangspunkt for tjenester             | 65 |
|-----------------------------------------|----|
| Bokmerkevisning                         | 65 |
| Tilkoblingssikkerhet                    | 66 |
| Lese                                    | 66 |
| Laste ned og kjøpe elementer            | 67 |
| Avslutte en tilkobling                  | 67 |
| Tjenesteinnstillinger                   | 68 |
| , , , , , , , , , , , , , , , , , , , , |    |

#### Kalender......70

| Opprette kalenderoppføringer     | 70 |
|----------------------------------|----|
| Kalendervisninger                | 70 |
| Administrere kalenderoppføringer | 71 |
| Kalenderinnstillinger            | 71 |

# Mine egne......72

| Musikkspiller | ۲ | 72 | 2 |
|---------------|---|----|---|
|---------------|---|----|---|

| Visual Radio (nettverkstjeneste)<br>Chat (nettverkstjeneste)<br>Gå til – legge til snarveier<br>Spill                                      | 73<br>75<br>79<br>79                         |
|----------------------------------------------------------------------------------------------------|----------------------------------------------|
| Kontor                                                                                                    | 80                                           |
| Kalkulator<br>Omregning<br>Notater<br>Opptaker                                                                                             |                                              |
| Tilpasse enheten                                                                                                    | 82                                           |
| Profiler – angi ringetoner<br>Endre utseendet til enheten<br>Aktiv ventemodus                                                              | 82<br>83<br>84                               |
| Tilkobling                                                                                                    | 85                                           |
| Bluetooth-tilkobling<br>Infrarød tilkobling<br>Datakabel<br>PC-tilkoblinger<br>Tilkoblingsbehandling<br>Synkronisering<br>Enhetsbehandling | 85<br>88<br>89<br>89<br>89<br>89<br>90<br>90 |
| Verktøy                                                                                                    | <b>92</b>                                    |
|                                                                                                    |                                              |

Copyright © 2006 Nokia. All rights reserved.

| Talekommandoer    | 101 |
|-------------------|-----|
| Programbehandling | 102 |
| Aktiveringskoder  | 104 |
| Feilsøking        | 106 |

| Spørsmål og | svar106 |
|-------------|---------|
|-------------|---------|

| Batteriinformasjon                                  | 1 <b>09</b> |
|-----------------------------------------------------|-------------|
| Lading og utlading                                  | 109         |
| Retningslinjer for verifisering av Nokia-batterier. | 109         |
| Stell og vedlikehold                                | 111         |
| Ytterligere sikkerhetsinformasjon                   | 112         |
| Stikkordregister                                    | 115         |

# For din sikkerhet

Les disse enkle retningslinjene. Det kan være farlig eller ulovlig ikke å følge dem. Les den fullstendige brukerhåndboken hvis du vil ha mer informasjon.

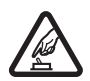

SLÅ PÅ TRYGT Ikke slå på enheten hvis det er ulovlig å bruke mobiltelefon, eller hvis det kan føre til forstyrrelser eller fare.

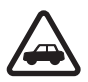

#### TRAFIKKSIKKERHETEN KOMMER FØRST

Overhold alle lokale lovbestemmelser. Ha alltid hendene frie til å styre bilen når du kjører. Trafikksikkerheten bør alltid komme først når du kjører.

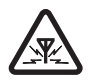

**FORSTYRRELSER** Alle trådløse enheter kan fra tid til annen utsettes for forstyrrelser som kan påvirke ytelsen.

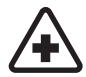

SLÅ AV PÅ SYKEHUS Følg gjeldende restriksjoner. Slå av enheten i nærheten av medisinsk utstyr.

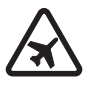

**SLÅ AV I FLY** Følg gjeldende restriksjoner. Trådløse enheter kan forårsake forstyrrelser i fly.

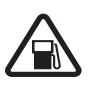

SLÅ AV NÅR DU FYLLER DRIVSTOFF Ikke bruk telefonen på bensinstasjoner. Ikke bruk telefonen nær brennstoff eller kjemikalier.

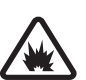

# SLÅ AV NÆR SPRENGNINGER Følg

gjeldende restriksjoner. Ikke bruk enheten når sprengningsarbeid pågår.

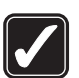

FORNUFTIG BRUK Bruk bare enheten i vanlig stilling som forklart i produktdokumentasjonen. Antennen må ikke berøres unødvendig.

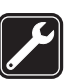

**KVALIFISERT SERVICE** Bare kvalifisert personale kan installere eller reparere dette produktet.

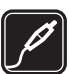

**EKSTRAUTSTYR OG BATTERIER** Bruk bare godkjent ekstrautstyr og godkjente batterier. Ikke koble sammen produkter som ikke er kompatible.

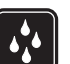

**VANNTOLERANSE** Enheten tåler ikke vann. Oppbevar den på et tørt sted.

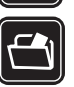

SIKKERHETSKOPIER Husk å ta sikkerhetskopier eller en utskrift av all viktig informasjon som er lagret i enheten.

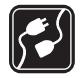

KOBLE TIL ANDRE ENHETER Når du kobler til andre enheter, må du lese brukerhåndboken for disse for å få mer detaljert sikkerhetsinformasjon. Ikke koble sammen produkter som ikke er kompatible.

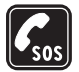

NØDSAMTALER Kontroller at telefonen er slått på og at du befinner deg innenfor dekningsområdet. Tastaturet er bare aktivt når telefonen er åpen. Trykk på  $\_$  så mange ganger som nødvendig for å tømme displayet og gå tilbake til startskjermbildet. Tast inn nødnummeret, og trykk deretter på  $\_$ . Oppgi hvor du befinner deg. Ikke avbryt samtalen før du får beskjed om å gjøre det.

# Om enheten

Den trådløse enheten som er beskrevet i denne håndboken, er godkjent for bruk i nettverkene EGSM 900,1800 og 1900 og UMTS 2100. Ta kontakt med tjenesteleverandøren hvis du vil ha mer informasjon om nettverk.

Når du bruker funksjonene i denne enheten, må du overholde alle lover og respektere andres personvern og lovmessige rettigheter. Når du tar bilder og gjør videoopptak, må du være oppmerksom på gjeldende lover og lokale skikker, og respektere andres personvern og lovmessige rettigheter.

Advarsel: Enheten må være slått på når du skal bruke andre funksjoner enn alarmklokken. Ikke slå på enheten når bruk av trådløse enheter kan forårsake forstyrrelser eller fare.

# Nettverkstjenester

Du trenger en tjeneste fra en leverandør av trådløse tjenester for å kunne bruke telefonen. Mange av funksjonene i denne enheten er avhengige av funksjoner i det trådløse nettverket for å kunne fungere. Det kan hende at disse nettverkstjenestene ikke er tilgjengelige i alle nettverk, eller at du må inngå bestemte avtaler med tjenesteleverandøren før du kan bruke nettverkstjenester. Det kan hende at tjenesteleverandøren må gi deg flere instruksjoner om bruken, samt forklare hvilke priser som gjelder. Enkelte nettverk kan ha begrensninger som påvirker hvordan du kan bruke nettverkstjenester. Det kan for eksempel hende at enkelte nettverk ikke støtter alle språkspesifikke tegn og tjenester. I denne brukerhåndboken merkes nettverksfunksjoner med (nettverkstjeneste).

Tjenesteleverandøren kan ha angitt at enkelte funksjoner skal være deaktivert eller ikke aktivert i enheten. I slike

tilfeller, vises de ikke på menyen til enheten. Det kan også hende at enheten er spesialkonfigurert. En slik konfigurasion kan omfatte endringer i menvnavn. menyrekkefølge og ikoner. Ta kontakt med tienesteleverandøren hvis du vil ha mer informasion.

Denne enheten støtter WAP 2.0-protokoller (HTTP og SSL) som kjører på TCP/IP-protokoller. Noen av funksjonene på enheten, for eksempel MMS, surfing, e-post og nedlasting av innhold ved hjelp av leseren eller via MMS, krever nettverksstøtte for disse teknologiene.

Hvis du vil ha informasjon om tilgjengelighet og bruk av SIM-korttjenester, kan du ta kontakt med SIMkortleverandøren. Det kan være tjenesteleverandøren, nettverksoperatøren eller andre leverandører.

# Ekstrautstyr, batterier og ladere.

Slå alltid av enheten og koble fra laderen før du tar ut batteriet.

Kontroller modellnummeret til laderen før den brukes med denne enheten. Denne enheten er beregnet for bruk med strømforsvning fra laderne DC-4. AC-3 og AC-4. og fra laderne AC-1, ACP-7, ACP-8, ACP-9, ACP-12, LCH-8, LCH-9 eller LCH-12 når disse brukes med laderadapteren CA-44

Batteriet som er beregnet for denne enheten er BL-5C.

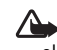

Advarsel: Bruk bare batterier, batteriladere og ekstrautstyr som er godkjent av Nokia for bruk sammen med denne modellen. Bruk av andre typer kan oppheve all godkjenning og garanti, og kan være farlig.

Kontakt forhandleren hvis du vil ha mer informasion om hva som er tilgjengelig av godkjent ekstrautstyr. Når du kobler fra strømkabelen på ekstrautstyr, bør du holde i og trekke ut kontakten, og ikke dra i ledningen.

# Nokia N71

Modellnummer: Nokia N71-1 Heretter kalt Nokia N71.

# Innstillinger

Innstillingene for MMS, GPRS, direkteavspilling og mobilt Internett er vanligvis automatisk konfigurert på Nokia N71, basert på informasjon fra tjenesteleverandøren og nettverksoperatøren. Det kan hende du har innstillinger fra tjenesteleverandøren installert på enheten allerede, eller du kan motta innstillingene fra tjenesteleverandøren i en spesiell tekstmelding.

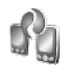

# Overføre innhold

Du kan overføre innhold som kontakter fra en kompatibel Nokia-enhet til din Nokia N71 ved hjelp av Bluetoothtilkobling eller infrarød. Innholdet som kan overføres, avhenger av telefonmodellen. Hvis den andre enheten støtter synkronisering, kan du også synkronisere data mellom den andre enheten og Nokia N71. Du kan sette inn SIM-kortet ditt i den andre enheten. Når Nokia N71 slås på uten et SIM-kort, vil Frakoblet-profilen automatisk aktiveres.

#### Overføre innhold

1 Når du skal bruke programmet første gang, trykker du på *G* og velger Verktøy > Overfør. Hvis du har brukt programmet før, og vil starte en ny overføring, velger du Overfør data.

l informasjonsvisningen velger du Fortsett.

- 2 Velg om du vil bruke Bluetooth-tilkobling eller infrarød for å overføre data. Begge enhetene må støtte den valgte tilkoblingen.
- 3 Hvis du vil at Bluetooth-tilkoblingen skal søke etter enheter, velger du Fortsett. Den andre enhetens synlighet må være slått på. Velg den andre enheten fra listen. Du blir bedt om å angi en kode på Nokia N71. Angi en kode (1-16 tegn), og velg OK. Angi den samme koden på den andre enheten og velg OK. Enhetene er nå koblet sammen. Se 'Koble sammen enheter' på side 87.

På noen modeller sendes **Overfør**-programmet til den andre enheten som en melding. For å installere **Overfør** på den andre enheten, åpner du meldingen og følger instruksjonene på skjermen. Hvis du velger infrarød, må de to enhetene kobles til hverandre. Se 'Infrarød tilkobling' på side 88.

4 Fra Nokia N71 velger du innholdet du vil kopiere fra den andre enheten.

Innholdet kopieres fra minnet og det kompatible minnekortet (hvis det er satt inn) på den andre enheten til tilsvarende plassering på din Nokia N71 og et kompatibelt minnekort (hvis det er satt inn). Kopieringstiden avhenger av mengden data som skal overføres. Du kan avbryte kopieringen og fortsette senere.

Hvis den andre enheten støtter synkronisering, kan du holde dataene oppdatert i begge enhetene. Hvis du vil starte en synkronisering med en kompatibel Nokia-enhet, velger du Telefoner. Bla til enheten og velg Valg > Synkronisering. Følg instruksjonene på displayet.

# Viktige indikatorer

**T** Enheten brukes i et GSM-nettverk.

**3G** Enheten brukes i et UMTS-nettverk (nettverkstjeneste).

Du har én eller flere uleste meldinger i Innboksmappen i Meldinger.

**O** Du har mottatt ny e-post i den eksterne postkassen.

**D**et finnes meldinger som ikke er sendt, i Utboksmappen.

**D**u har ubesvarte anrop.

Vises hvis Ringetype er satt til Lydløs og Varseltone for meld., Varseltone for Chat og Varseltone e-post er satt til Av.

-O Enhetens tastatur er låst.

ℜ En klokkealarm er aktiv.

**2** Den andre telefonlinjen er i bruk (nettverkstjeneste).

Alle anrop til enheten viderekobles til et annet nummer. Hvis du har to telefonlinjer (nettverkstjeneste), er <u>1</u>, indikatoren for den første linjen og <u>2</u>, for den andre.

• Et headset er koblet til enheten.

N Tilkoblingen til et headset med Bluetooth-tilkobling er brutt.

**J** Et slyngesett er koblet til enheten.

En Teksttelefon er koblet til enheten.

**D** Et dataanrop er aktivt.

En GPRS- eller EDGE-pakkedatatilkobling er tilgjengelig.

En GPRS- eller EDGE-pakkedatatilkobling er aktiv.

- En GPRS- eller EDGE-pakkedatatilkobling er på vent.
- 35 En UMTS-pakkedatatilkobling er tilgiengelig.
- Sen UMTS-pakkedatatilkobling er aktiv.
- En UMTS-pakkedatatilkobling er satt på vent.
- Bluetooth-tilkobling er på.
- (\*) Data overføres ved hielp av Bluetooth-tilkobling.
- En USB-tilkobling er aktiv.

**und** En infrarød tilkobling er aktiv. Når indikatoren blinker, prøver enheten å koble seg til den andre enheten, eller forbindelsen er brutt.

# Tastelås

Bruk tastelåsen for å hindre at du utilsiktet trykker på tastene.

Trykk på 
og deretter 
si ventemodus for å låse tastene. Når tastene er låst, vises **––** på displayet.

Trykk på 
og deretter \* for å oppheve tastelåsen når telefonen er åpen.

Hvis du vil låse tastaturene når telefonen er åpen, trykker du på av/på-tasten og velger Lås tastatur.

Hvis du vil låse tastaturet når telefonen er lukket, trykker du to ganger på av/på-tasten, velger Lås tastatur og trykker på dekselknappen.

Når tastelåsen er på, kan du fremdeles ringe det offisielle nødnummeret som er programmert i enheten.

Hvis du vil slå på tastaturlyset når tastelåsen er på, trykker du på av/på-tasten.

# Volum- og høyttalerkontroll

Hvis du vil heve eller senke volumnivået når du har en aktiv samtale eller lytter til en lyd, trykker du på () eller ().

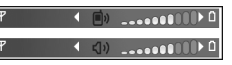

Den innebygde høyttaleren gir deg muligheten til å snakke og lytte fra kort avstand uten å måtte holde enheten mot øret.

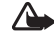

Advarsel: Hold ikke enheten nær øret når høyttaleren er på ettersom volumet kan være ekstremt høvt.

Hvis du vil bruke høyttaleren under et anrop, velger du Valg > Aktiver høyttaler.

Du slår av høyttaleren ved å velge Valg > Aktiver håndsett.

# Klokke

**Tips!** Hvis du vil vise tid og dato når telefonen er lukket, holder du inne dekselknappen.

Trykk på \$7, og velg Klokke. Hvis du vil angi en ny alarm, velger du Valg > Angi alarm. Når en alarm er aktivert, vises **?**.

Du slår av alarmen ved å velge Stopp. Hvis du vil stoppe alarmen i fem minutter, velger du Slumre.

Hvis enheten er slått av på angitt klokkeslett for alarmen, slår enheten seg på, og alarmtonen starter. Hvis du velger Stopp, blir du spurt om du vil aktivere enheten for samtaler. Velg Nei for å slå av enheten, eller Ja for å ringe og motta anrop. Ikke velg Ja når bruk av mobiltelefon kan forårsake forstyrrelser eller fare.

Hvis du vil avbryte en alarm, velger du Klokke > Valg > Fjern alarm.

## Klokkeinnstillinger

Hvis du vil endre innstillingene for klokken, velger du Klokke > Valg > Innstillinger.

Du kan endre datoen eller klokkeslettet ved å velge Tid eller Dato. Hvis du vil endre klokken som vises i ventemodus, velger du Klokketype > Analog eller Digital.

Hvis du vil at mobiltelefonnettverket skal oppdatere tids-, dato- og tidssoneinformasjon for enheten (nettverkstjeneste), velger du Nettverksoperatørtid > Autom. oppdatering.

Hvis du vil endre alarmtonen, velger du Klokkealarmtone.

### Internasjonal klokke

Åpne Klokke og trykk på () for å åpne visningen for internasjonal klokke. I visningen for internasjonal klokke kan du se hva klokken er på forskjellige steder i verden.

Hvis du vil legge til steder i listen, velger du Valg > Legg til sted. Du kan legge til maksimalt 15 steder i listen.

Hvis du vil angi stedet der du befinner deg, blar du til et sted og velger Valg > Gjeldende by. Stedet vises i hovedvisningen for klokke, og klokkeslettet på enheten endres i henhold til stedet som er valgt. Kontroller at klokkeslettet er riktig, og at det samsvarer med den aktuelle tidssonen.

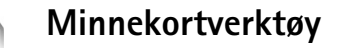

Bruk bare miniSD-kort som er godkjent av Nokia for bruk med denne enheten. Nokia bruker den godkjente bransjestandarden for minnekort, men det er ikke sikkert at alle andre merker fungerer som de skal eller er kompatible med denne enheten.

Trykk på *\$*<sup>o</sup> og velg Verktøy > Minne. Du kan bruke et kompatibelt minnekort som ekstra lagringsplass og for å ta sikkerhetskopi av informasjonen i enhetsminnet.

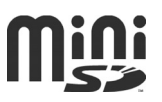

Hvis du vil sikkerhetskopiere informasjon fra enhetsminnet til et minnekort, velger du Valg > Kopier telefonminne.

Hvis du vil gjenopprette informasjon fra minnekortet til enhetsminnet, velger du Valg > Gjenoppr. fra kort.

### Formatere et minnekort

Når et minnekort formateres på nytt, går alle dataene på kortet tapt for alltid.

Noen minnekort leveres ferdig formatert, mens andre må formateres. Ta kontakt med forhandleren for å finne ut om du må formatere minnekortet før du kan bruke det. Hvis du vil formatere et minnekort, velger du Valg > Formater minnekort. Velg Ja for å bekrefte.

### Løse ut minnekortet

- Før du løser ut minnekortet, trykker du på av/på-knappen og velger Fjern minnekort. Alle programmer lukkes.
- 2 Når Fjern minnekort og trykk på OK vises, åpner du luken til minnekortsporet.

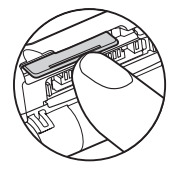

- 3 Trykk på minnekortet for å løse det ut fra sporet.
- 4 Ta ut minnekortet, lukk luken og velg OK.

Viktig: Du må ikke ta ut minnekortet midt i en operasjon der kortet er i bruk. Hvis du tar ut kortet mens det er i bruk, kan du skade både kortet og enheten og data som er lagret på kortet kan bli ødelagt.

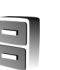

# Filbehandling

Mange funksjoner på enheten, for eksempel kontakter, bilder, videoer, ringetoner, kalendernotater, dokumenter, og nedlastede programmer, bruker minnet for å lagre data. Hvor mye ledig minne som finnes, avhenger av hvor mye data som allerede er lagret i enhetsminnet. Du kan bruke et kompatibelt minnekort som ekstra lagringsplass. Minnekort er overskrivbare, så du kan slette gammel informasjon og lagre nye data på et minnekort.

Hvis du vil bla gjennom filer og mapper i enhetsminnet eller på et minnekort (hvis et er satt inn), trykker du på og velger Verktøy > Filbeh.. Visningen for enhetsminnet () åpnes. Trykk på () for å åpne visningen for minnekortet ()) (hvis tilgjengelig).

Hvis du vil flytte eller kopiere filer til en mappe, trykker du på Ø og ● samtidig for å merke en fil. Velg deretter Valg > Flytt til mappe eller Kopier til mappe.

Hvis du vil finne en fil, velger du Valg > Søk og minnet du vil søke i, og deretter angir du en søketekst som tilsvarer filnavnet.

### Vise minneforbruk

Hvis du vil vise hvilke datatyper du har på enheten, og hvor mye minne de forskjellige datatypene bruker, velger du Valg > Minnedetaljer. Mengden tilgjengelig minne vises i Ledig minne.

### Frigjøre minne

Enheten varsler deg hvis enheten eller minnekortet har lite minne.

Hvis du vil frigjøre minne på enheten, overfører du data til et kompatibelt minnekort hvis du har et. Merk filer som skal flyttes og velg Flytt til mappe > Minnekort og en mappe.

Du kan også overføre mediefiler til en kompatibel PC, ved å bruke for eksempel valget for overføring i Galleri. Se 'Galleri' på side 27.

Tips! Du kan bruke Nokia Phone Browser som du finner i Nokia PC Suite til å vise de forskjellige minnene på enheten og overføre data.

Hvis du vil slette data for å frigjøre minne, bruker du Filbeh. eller går til det aktuelle programmet. Du kan for eksempel fjerne følgende:

- Meldinger i mappene Innboks, Kladd og Sendt i Meldinger
- E-postmeldinger som er hentet fra telefonminnet
- Lagrede Web-sider
- Lagrede bilder, videoer eller lydfiler
- Kontaktinformasjon
- Kalendernotater
- Nedlastede programmer. Se også 'Programbehandling' på side 102.

Installeringsfiler (.sis) for programmer du har installert på et kompatibelt miniSD-kort: sikkerhetskopier først installeringsfilene til en kompatibel PC ved hjelp av Nokia PC Suite.

• Andre data du ikke lenger trenger

Bruk snarveier til raskt å få mest mulig ut av enheten Se de relevante delene i denne brukerhåndboken for ytterligere detaljer om funksjonene.

#### Ventemodus

 Hvis du vil bytte mellom åpne programmer, holder du inne fg og velger et program. Hvis du har lite minne, kan det hende at enheten lukker noen programmer. Enheten lagrer data som ikke er lagret, før et program lukkes.

Hvis programmer er åpne i bakgrunnen, økes belastningen på batteriet og batterilevetiden reduseres.

- Hvis du vil starte kameraet, trykker du på  $\neg$  .
- Hvis du vil ringe talepostkassen (nettverkstjeneste), holder du inne **1**
- Hvis du vil endre profilen, trykker du på () og velger en profil.
- Hvis du har to telefonlinjer (nettverkstjeneste), trykker du på # for å veksle mellom de to linjene.
- Hvis du vil åpne listen over de siste oppringte numrene, trykker du på **L**
- Når du skal bruke talekommandoer, holder du inne

• Hvis du vil starte en tilkobling til Tjenester, holder du inne **()** . Se 'Tjenester' på side 65.

Hvis du vil vite flere snarveier som er tilgjengelige i ventemodus, se 'Aktiv ventemodus' på side 84.

#### Redigere tekst og lister

- Hvis du vil merke bokstaver og ord, holder du inne Ø.
   Samtidig trykker du på eller for å merke tekst.
- Hvis du vil sette teksten inn i et dokument, holder du inne Ø og velger Lim inn.

# Multimedietast

Hold inne  $\diamond$  for å åpne snarveien som er tildelt multimedietasten. Trykk på  $\diamond$  for å åpne en liste over multimedieprogrammer. Trykk på  $\bigcirc$ ,  $\bigcirc$ ,  $\bigcirc$  eller  $\odot$  for å åpne ønsket program. Trykk på  $\diamond$  for å lukke listen uten å velge program. Trykk på ◇ og for å endre snarveiene. Hvis du vil endre programmene som vises når du trykker på ◇ , velger du Øverst, Venstre, Midten og Høyre og programmet.

Enkelte snarveier kan være låst, og det vil ikke være mulig å endre dem.

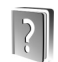

Hjelp

Enheten har kontekstsensitiv hjelp. Hvis du vil ha hjelp for den gjeldende visningen når et program er åpent, velger du Valg > Hjelp.

Når du leser instruksjonene, kan du bytte mellom hjelpen og programmet som er åpent i bakgrunnen, ved å holde inne §.

Hvis du vil åpne hjelpen fra hovedmenyen, velger du Verktøy > Hjelp. Velg ønsket program for å vise en liste over hjelpeemner.

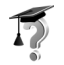

# Opplæring

Veiledningen gir deg informasjon om noen av funksjonene på enheten. Når du skal åpne veiledningen i menyen, trykker du på \$, og deretter velger du Mine egne > Opplæring og avsnittet du vil vise.

# Kamera

Nokia N71 har to kameraer: et med høyoppløsning på utsiden av enheten og et med lavere oppløsning over det indre hoveddisplayet som er synlig når dekselet er åpnet. Begge kan brukes til å ta stillbilder og spille inn video.

Du aktiverer kameraet ved å åpne dekselet, trykke på  $f_{j}$  og velge Kamera. I kamerasøkeren kan du se motivet som skal tas.

Bilder og videoklipp lagres automatisk i Galleri. Kameraene tar bilder i JPEG-format. Videoklippene spilles inn i 3GPP-filformatet med filendelsen .3gp (videokvalitet Normal og Deling) eller i MP4-filformatet (høy videokvalitet). Se 'Videoinnstillinger' på side 25.

Du kan sende bilder i en multimediemelding som et e-postvedlegg, eller via Bluetooth-tilkobling.

⇒ Tips! Du kan sette inn et bilde på et kontaktkort. Se 'Lagre navn og numre' på side 62.

Nokia N71 støtter en bildeoppløsning på inntil 1600x1200 piksler når hovedkameraet brukes. Bildeoppløsningen i denne dokumentasjonen kan fremstå annerledes.

# Kameradisplay

Kameraindikatorene viser følgende:

- Indikatorene for enhetsminnet (
  ) og minnekortet
  (
  ) (1) viser hvor bildene lagres.
- Bildeindikatoren (2) anslår hvor mange bilder, avhengig av den valgte bildekvaliteten, som får plass i tilgjengelig minne på enheten eller minnekortet.
- Indikatoren for selvutløser (3) viser at selvutløseren er aktivert.
   Se 'Få med deg selv på bildet – Selvutløser' på side 21.

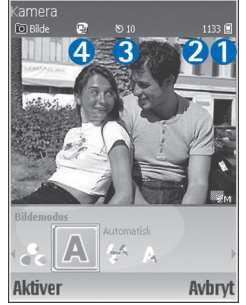

 Sekvensmodusindikatoren
 (4) viser at sekvensmodusen er aktivert. Se 'Ta bildesekvenser' på side 20.

# Ta bilder

Hvis kameraet er i videomodus, åpner du bildemodus ved å velge Valg > Bildemodus.

Hvis du vil bruke det sekundære kameraet (for eksempel for å inkludere deg selv i bildet), velger du Valg > Bruk sekundært kamera. Når du skal bruke hovedkameraet igjen, velger du Valg > Bruk kamera bak.

Hvis du vil zoome inn og ut, trykker du på () eller (). Zoomindikatoren som vises ved siden av søkeren, viser zoomnivået. Kvaliteten (oppløsningen) på et zoomet bilde er lavere enn på et bilde som ikke er zoomet.

Trykk på 
 for å ta et bilde. Ikke flytt enheten før bildet er lagret. Bildet lagres automatisk i mappen Bilder og videoklipp i Galleri. Se 'Galleri' på side 27.

Det kan ta lengre tid å lagre bildet hvis du endrer innstillingene for zoom, lysstyrke eller farger.

Hvis du vil velge bildetakingsmodi, innstillinger for blits, farger og belysning, eller vise Siste bilde før du tar et bilde, kan du se 'Kameraoppsett' på side 19.

Når bildet er tatt, har du følgende valg:

- Hvis du ikke vil beholde bildet, velger du Valg > Slett eller trykker på [.
- Hvis du vil sende bildet Via multimedia, Via e-post eller Via Bluetooth, velger du Valg > Send. Hvis du vil ha mer informasjon, kan du se 'Meldinger' på side 37 og 'Bluetooth-tilkobling' på side 85. Dette valget er ikke tilgjengelig under et aktivt anrop.
- Hvis du vil sende et bilde til den andre parten under et aktivt anrop, velger du Valg > Send til oppringer.

- Hvis du vil redigere bildet, velger du Valg > Rediger. Se 'Redigere bilder' på side 22.
- Hvis du vil skrive ut bildet, velger du Valg > Skriv ut. Se 'Bildeutskrift' på side 31.

Kameraet går over i batterisparemodus hvis du ikke trykker på tastene på en stund. Trykk på 

for å ta flere bilder

### Kameraoppsett

Hvis søkeren er aktiv, trykker du på ) eller , eller velger Valg > Åpne oppsett.

Trykk på 
● eller 
● for å velge elementet du vil vise eller justere, og trykk på 
●. De tilgjengelige innstillingene avhenger av hvilket kamera du bruker.

For å aktivere søkeren igjen, trykker du på Avbryt eller •.

Innstillingene returnerer til standardinnstillingene når du avslutter Kamera.

#### Opptaksmodus

Innstillingene for hver modus er angitt i henhold til en spesiell stil eller spesielle omgivelser.

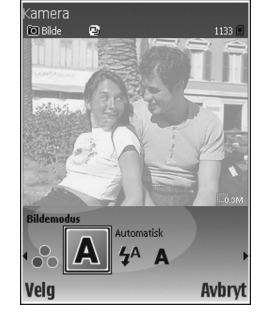

#### Følgende modi er tilgjengelige: Automatisk, Brukerdefinert, Stående, Liggende, Natt og Sport.

Bla til riktig modus for å ta et bilde, og trykk på .

Når du tar bilder, er standard opptaksmodus Automatisk.

Hvis du vil ha en egen opptaksmodus som passer for et spesielt miljø, velger du Brukerdefinert. I den brukerdefinerte modusen kan du justere innstillingene Basert på modus, Blits, Hvitbalanse, og Fargetone og Tilbakestill brukermod.. Hvis du vil kopiere innstillingene til en annen opptaksmodus, velger du Basert på modus og ønsket opptaksmodus.

Hvis du velger opptaksmodusen Brukerdefinert, blir den angitt som standard opptaksmodus.

#### Blits

Kameraet har en LED-blitslampe som kan brukes under dårlige lysforhold.

Hold avstand når du bruker blitsen. Bruk ikke blitsen på kort avstand på dyr eller mennesker. Dekk ikke blitsen når du tar bilder.

Følgende blitsmodi er tilgjengelige: Automatisk, På og Av.

Bla til ønsket blitsinnstilling og trykk på ④.

Hvis blitsen er stilt til Av eller Automatisk når lysforholdene er gode, blinker likevel blitsen svakt når et bilde tas. Dette gjør det mulig for den som er motivet, å se når bildet blir tatt. Det endelige bildet får ingen blitseffekt.

#### Hvitbalanse

Velg riktig innstilling i henhold til gjeldende lysforhold. Dette gjør det mulig for kameraet å gjengi farger med større nøyaktighet.

Bla til ønsket innstilling og trykk på 💽.

#### Fargetone

Bla til ønsket innstilling for fargeeffekter og trykk på .

#### Siste bilde

Trykk på () for å vise bildet som ble tatt sist.

### Ta bildesekvenser

Velg Valg > Avansert sekvens for å angi at kameraet automatisk skal ta flere bilder i en sekvens. Hastigheten kan angis fra to rammer per sekund (raskt) til én ramme hvert kvarter (langsomt). Antall bilder som kan tas, begrenses av ledig minnekapasitet.

Bildene blir automatisk lagret i Galleri.

Du kan også bruke sekvensmodus med Selvutløser. Se 'Få med deg selv på bildet – Selvutløser' på side 21.

Etter at bildene er tatt, vises de i et rutenett på hoveddisplayet. Trykk på for å åpne et bilde og se på det.

Velg Tilbake for å gå tilbake til søkeren i sekvensmodus.

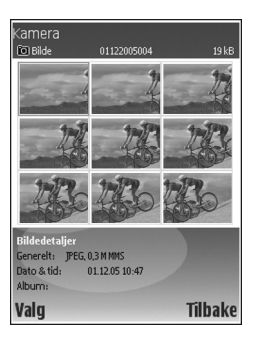

### Få med deg selv på bildet – Selvutløser

Bruk selvutløseren til å forsinke bildetakingen slik at du selv kan være med på bildet. Du angir forsinkelsen for selvutløseren ved å velge Valg > Selvutløser > 10 sekunder, 20 sekunder eller 30 sekunder. Du aktiverer selvutløseren ved å velge Aktiver. Selvutløserindikatoren () blinker og enheten piper når selvutløseren er aktivert. Kameraet tar bildet når valgt forsinkelsestid er utløpt. Du kan også bruke Selvutløser i sekvensmodus. Se 'Ta bildesekvenser' på side 20.

### Kamerainnstillinger

Hvis du vil endre innstillingene for hovedkameraet, velger du Valg > Innstillinger og fra følgende alternativer:

**Bildekvalitet–Skriv ut** (oppløsning 1600 x 1200), **Epost**(oppløsning 800 x 600) eller MMS (oppløsning 640 x 480). Jo bedre bildekvaliteten er, desto mer minne opptar bildet.

Legg til i album – Angi om du vil lagre bildet i et bestemt album i Galleri. Hvis du velger Ja, åpnes en liste med tilgjengelige album.

Utvidet zoom – Velg På hvis du vil bruke den kraftigste zoomen og godtar redusert bildeoppløsning som gjerne er lavere enn den du har valgt i innstillingene for Bildekvalitet. Velg Av hvis du vil begrense zoomrekkevidden for å få mindre reduksjon i oppløsningen.

Vis tatt bilde – Velg På for å se bildet etter at det er tatt, eller Av for å ta flere bilder med en gang.

Standard bildenavn - Velg Dato eller Tekst.

Lyd for utløser – Velg lyden du ønsker å høre når du tar et bilde.

Minne i bruk - Velg hvor du vil lagre bildene.

# **Redigere bilder**

Hvis du vil redigere bildet du nettopp har tatt, velger du Valg > Rediger. Hvis du vil redigere andre bilder, velger du dem fra Galleri.

Velg Valg > Bruk effekt hvis du vil beskjære og rotere bildet, justere fargen, komprimeringen og oppløsningen samt legge til effekter, tekst, utklippsbilder eller en ramme i bildet.

Hvis du vil beskjære et bilde manuelt, velger du Valg > Bruk effekt > Beskjær > Manuelt. Et rektangel som indikerer det beskårete området, vises. Bla for å angi startstedet for beskjæringen øverst til venstre, og velg Angi. Bla til nederst til høyre i området som skal beskjæres, og velg Beskjær.

Hvis du vil redusere rødheten i øynene i et bilde, velger du Valg > Bruk effekt > Røde øyne, reduksj.. Plasser krysset på øyet og trykk på (). En løkke vises på displayet. Bla for å endre størrelsen på løkken slik at den passer til størrelsen på øyet. Reduser rødheten ved å trykke på ().

Hvis du vil legge til utklippsbilder i et bilde, velger du Valg > Bruk effekt > Utklipp. Velg elementet du vil legge til, fra listen, og trykk på ④. Du kan flytte, rotere og endre størrelsen på elementet ved å velge Valg > Flytt utklipp, Endre str. på utklipp eller Roter utklipp. Hvis du vil legge til tekst med et bilde, velger du Valg > Bruk effekt > Tekst. Skriv inn teksten, og velg OK. Hvis du vil redigere teksten, velger du Valg > Flytt tekst, Endre tekststørrelse, Roter tekst eller Velg farge.

Snarveier i bilderedigering:

- Hvis du vil vise et bilde på hele displayet, trykker du på \* . Hvis du vil tilbake til normal visning, trykker du på \* på nytt.
- Hvis du vil rotere et bilde med eller mot klokken, trykker du på 1 og 3 .
- Hvis du vil zoome inn eller ut, trykker du på 5 og 0.

# Tips om hvordan du tar gode bilder

## Bildekvalitet

**Bruk riktig bildekvalitet.** Kameraet har tre innstillinger for bildekvalitet. Bruk Skriv ut for store bilder opptil 25x20 cm, E-post for e-post og utskrifter opptil 15x10 cm eller MMS hvis bildet skal brukes i en multimediemelding. Jo bedre bildekvaliteten er, desto mer minne opptar bildet. Kvaliteten på et zoomet bilde er lavere enn på et bilde som ikke er zoomet. Hvis du vil endre bildekvaliteten, velger du Valg > Innstillinger.

### Bakgrunn

Bruk en enkel bakgrunn. For portretter og andre bilder med personer, bør du unngå å plassere motivet foran en rotete, komplisert bakgrunn som kan dra oppmerksomheten bort fra motivet. Flytt kameraet eller motivet når disse vilkårene ikke kan oppfylles. Ta klarere portretter ved å flytte kameraet nærmere objektet.

## Dybde

Når du tar landskapsbilder, kan du gi mer dybde til bildene ved å plassere objekter i forgrunnen. Legg imidlertid merke til at et forgrunnsobjekt som er for nært kameraet, kan bli uskarpt.

## Lysforhold

En endring av lyskilde, lysmengde og lysretning kan endre fotografier dramatisk. Her er noen vanlige lysforhold:

- Lyskilde bak motivet Unngå å plassere motivet foran en sterk lyskilde. Hvis lyskilden befinner seg bak motivet eller er synlig i displayet, kan bildet få svake kontraster, bli for mørkt og få uønskede lyseffekter. Du kan bruke blitsen til å gi mer lys til skyggelagte områder. Se 'Blits' på side 20.
- Sideopplyst motiv Et sterkt sidelys gir en dramatisk virkning, men kan være for hardt og gi for stor kontrast.

- Lyskilde foran motivet Skarpt sollys kan få den du tar bilde av, til å myse med øynene. Kontrasten kan også bli for stor.
- Optimale lysforhold. Oppstår når det er tilgang på mye diffust, mykt lys, for eksempel på en lys, delvis skyet dag eller en solrik dag i skyggen av trærne.

# Display på videoopptaker

Videoopptaksindikatorene viser følgende:.

- Indikatorene for enhetsminnet (
  ) og minnekortet (
  ) (1) viser hvor videoen lagres.
- Indikatoren for gjeldende videolengde (2) viser forløpt tid og gjenværende tid.
- Mikrofonindikatoren (3) viser at mikrofonlyden er slått av.
- Filformatindikatoren (4) indikerer formatet på videoklippet.

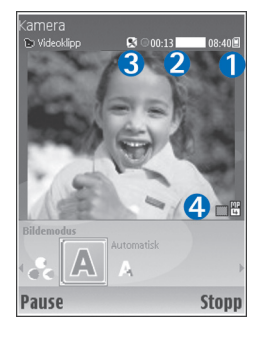

# Spille inn videoklipp

Hvis kameraet er i bildemodus, åpner du videomodus ved å velge Valg > Videomodus.

Hvis du vil bruke det sekundære kameraet (for eksempel for å inkludere deg selv i videoen), velger du Valg > Bruk sekundært kamera. Når du skal bruke hovedkameraet igjen, velger du Valg > Bruk kamera bak.

Zoomindikatoren som vises i sidefeltet, viser zoomnivået. Trykk på 🕐 eller 🎧 for å zoome inn eller ut.

- Trykk på 

   for å starte en innspilling. Opptaksikonet
   vises. LED-blitsen tennes, og en tone høres. På denne måten vet den som filmes, at video spilles inn. Det resulterende opptaket blir ikke påvirket av denne blitsen.
- 2 Du kan når som helst trykke på Pause for å stoppe innspillingen midlertidig. Pauseikonet **III** blinker på displayet. Videoinnspilling stoppes automatisk hvis det ikke har blitt trykket på noen av tastene i løpet av et minutt etter at innspillingen er stoppet midlertidig.
- **3** Velg Fortsett for å fortsette innspillingen.
- 4 Velg Stopp for å stoppe innspillingen. Videoklippet lagres automatisk i mappen Bilder og videoklipp i Galleri. Se 'Galleri' på side 18.

Hvis du vil velge opptaksmodi, innstillinger for farger og belysning, eller vise Siste videoklipp før du spiller inn et

videoklipp, kan du se 'Oppsett for videoopptaker' på side 24.

Når et videoklipp er spilt inn, gjør du følgende:

- Hvis du vil spille av videoklippet du nettopp har spilt inn, velger du Valg > Spill av.
- Hvis du ikke vil beholde videoklippet, velger du Valg > Slett.
- Hvis du vil gå tilbake for å spille inn et nytt videoklipp, trykker du på <sup>(</sup>).
- Hvis du vil sende videoklippet Via multimedia, Via epost eller Via Bluetooth, velger du Valg > Send. Hvis du vil ha mer informasjon, kan du se 'Meldinger' på side 37 og 'Bluetooth-tilkobling' på side 85. Dette valget er ikke tilgjengelig under et aktivt anrop.
- Hvis du vil sende et videoklipp til den andre parten under et aktivt anrop, velger du Valg > Send til oppringer.
- Hvis du vil redigere videoklippet, velger du Valg > Rediger. Se også 'Redigere videoklipp' på side 28.

## **Oppsett for videoopptaker**

Hvis søkeren er aktiv, trykker du på €) eller (), eller velger Valg > Åpne oppsett.

Trykk på  $\bigcirc$  eller  $\bigcirc$  for å velge elementet du vil vise eller justere, og trykk på O. Hvilke innstillinger som er tilgjengelige, avhenger av hvilket kamera du bruker.

For å aktivere søkeren igjen, trykker du på Avbryt eller .

Innstillingene går tilbake til standardinnstillingene når du avslutter Kamera.

#### Opptaksmodus

Innstillingene for hver opptaksmodus er angitt til å passe til spesielle stiler eller omgivelser.

Følgende opptaksmodi er tilgjengelige: Automatisk eller Natt.

Bla til riktig modus for å spille inn et videoklipp, og trykk på  $\textcircled{\bullet}$ .

#### Hvitbalanse

Velg riktig innstilling i henhold til gjeldende lysforhold. Dette gjør det mulig for kameraet å gjengi farger med større nøyaktighet.

Bla til ønsket innstilling og trykk på 💽.

#### Fargetone

Bla til ønsket innstilling for fargeeffekter og trykk på .

### Siste videoklipp

Trykk på () for å vise videoklippet som ble spilt inn sist.

## Videoinnstillinger

Det finnes to typer innstillinger for videoopptakeren: Oppsett for videoopptak og videoinnstillinger. Hvis du vil justere oppsettet for videoopptak, kan du se 'Oppsett for videoopptaker' på side 24. Innstillingene for videoopptak går tilbake til standardinnstillingene når du har slått av kameraet, men videoinnstillingene forblir uendret helt til de endres igjen. Hvis du vil endre videoinnstillingene, velger du Valg > Innstillinger og velger blant følgende:

Lydopptak – Velg På hvis du vil spille inn både bilde og lyd.

Videokvalitet – Setter kvaliteten på videoklippet til Høy, Normal eller Deling. Hvis du velger Høy eller Normal, begrenses lengden på videoinnspillingen av kapasiteten til minnekortet og opptil én time per klipp. Hvis du vil vise videoklippet på en kompatibel TV eller PC, velger du videokvaliteten Høy som gir CIF-oppløsning (352 x 288) og filformatet MP4. Du kan ikke sende videoklipp som er lagret med MP4-format, i en multimediemelding. Hvis du vil vise klippet på kompatible mobilenheter, velger du Normal som har QCIF-oppløsning (176 x 144) og filformatet 3GP. Hvis du skal sende et videoklipp via MMS eller via videodeling, velger du Deling (QCIF-oppløsning, filformatet 3GP). Se 'Videodeling (nettverkstjeneste)' på side 54. Videoklippet er begrenset til 300 kB (som varer omtrent i 20 sekunder) slik at det enkelt kan sendes som en multimediemelding til en kompatibel enhet. Det kan imidlertid hende at enkelte nettverk bare støtter sending av multimediemeldinger med maksimal størrelse på 100 kB. Ta kontakt med tjenesteleverandøren hvis du vil ha mer informasjon.

Legg til i album – Velg Ja for å lagre det innspilte videoklippet i et bestemt album i Galleri.

Vis innspilt videoklipp– Velg Av for å spille inne et nytt videoklipp med en gang. Videoene spilles ikke av etter at de er spilt inn, og videoopptakeren er klar til bruk igjen.

Standard videonavn – Velg Dato eller Tekst som standardnavn på videoene du spiller inn.

Minne i bruk – Velg standard minnelager: enhetsminne eller minnekort.

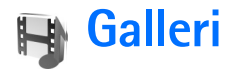

Når du skal lagre og organisere bilder, videoklipp. lvdklipp. spillelister og koblinger for direkteavspilling, trykker du på 🕼 og velger Galleri. Hvis du vil åpne Galleri fra Kameraprogrammet, velger du Valg > Gå til Galleri. Fra Kamera er bare mappen Bilder og videoklipp tilgjengelig.

Tips! Du kan bytte fra Galleri til Kamera ved å velge Valg > Gå til Kamera fra mappen Bilder og videoklipp.

Velg Bilder og videoklipp, Spor, Lydklipp, Dir.avspilte kobl., Presentasjoner eller Alle filer, og trykk på (•).

Du kan bla gjennom og åpne mapper, og du kan merke, kopiere og flytte elementer til mapper og albumer. Lydklipp, videoklipp, RAM-filer og koblinger for direkteavspilling åpnes og spilles av i RealPlayer-

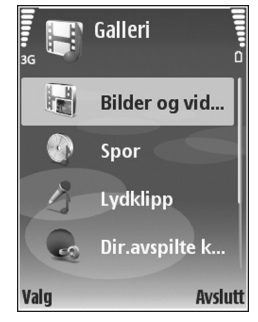

programmet. Se 'RealPlayer' på side 33. Du kan også opprette album og merke, kopiere og legge til elementer i albumene. Se 'Album' på side 31.

₩ Tips! Du kan overføre bilder fra enheten til en kompatibel PC ved hjelp av Nokia Phone Browser, som er tilgiengelig i Nokia PC Suite. Se CD-ROM-platen som fulgte med enheten.

Trykk på (•) for å åpne en fil. Videoklipp og lydklipp åpnes i RealPlayer, og musikk åpnes i musikkspilleren. Se 'Vise bilder og videoklipp' på side 28. Se 'Musikkspiller' på side 72.

Hvis du vil kopiere eller flytte filer til et kompatibelt minnekort eller til enhetsminnet, velger du en fil og Valg >Flytt og kopier > Kopier til minnekort, Flytt til minnekort, Kopier til tlf.minne eller Flytt til telefonminne.

Filer som er lagret på minnekortet, er angitt med IE.

Filer som er lagret i enhetsminnet, er angitt med **I**.

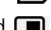

Hvis du vil redusere størrelsen på bildefilene, velger du Valg > Forminsk.

Hvis du vil redusere størrelsen på filer du allerede har kopiert til andre plasseringer (f.eks. til en kompatibel PC), og øke ledig minnekapasitet, velger du mappen Bilder og videoklipp, velger en fil og deretter Valg > Frigjør minne. Hvis du vil laste ned filer til Galleri i én av hovedmappene ved hjelp av leseren, velger du Bildenedlast., Videonedlast., Spornedlast. eller Lydnedlast.. Leseren åpnes, og du kan velge et bokmerke for området du vil laste ned fra.

# Vise bilder og videoklipp

Bilder som er tatt med kameraet og videoklipp som er spilt inn med kameraet, lagres i mappen Bilder og videoklipp i Galleri. Bilder og videoklipp kan også sendes til deg i en multimediemelding, som e-postvedlegg eller via Bluetooth-tilkobling. Før du kan vise et mottatt bilde eller videoklipp i Galleri eller i RealPlayer, må du lagre det i enhetsminnet eller på et kompatibelt minnekort.

Åpne mappen Bilder og videoklipp i Galleri. Bilde- og videofilene ligger i løkke og er sortert etter dato. Hvis du vil søke i de enkelte filene, trykker du på  $\bigcirc$  eller  $\bigcirc$ . Hvis du vil søke i filene gruppevis, trykker du på  $\bigcirc$  eller  $\bigcirc$ .

Du kan redigere et bilde eller videoklipp ved å velge Valg > Rediger. Et redigeringsprogram for bilder eller videoklipp åpnes.

Hvis du vil legge til et bilde eller videoklipp i et album i Galleri, velger du Valg > Album. > Legg til i album. Se 'Album' på side 31. Hvis du vil lage dine egne videoklipp, velger du et eller flere videoklipp i Galleri, og velger Valg > Rediger. Se 'Redigere videoklipp' på side 28.

Hvis du skal skrive ut bildet på en kompatibel skriver som er koblet til enheten, eller lagre dem på et kompatibelt minnekort for utskrift, velger du Valg > Skriv ut. Se 'Bildeutskrift' på side 31.

Hvis du vil zoome inn på et bilde, velger du Valg > Zoom inn eller Zoom ut. Zoomforholdet vises øverst i displayet. Zoomforholdet lagres ikke permanent.

# Redigere videoklipp

Du kan redigere videoklipp i Galleri. Se 'Galleri' på side 27.

Hvis du vil redigere videoklipp og opprette dine egne videoklipp, blar du til et videoklipp og velger Valg > Rediger. Du kan lage egendefinerte videoklipp ved å kombinere og klippe til videoklipp samt legge til bilder, lydklipp, overganger og effekter. Overganger er visuelle effekter som kan legges til på begynnelsen og slutten av videoen eller mellom videoklippene.

l videoredigeringsprogrammet kan du se to tidslinjer: tidslinjen for videoklipp og tidslinjen for lydklipp. Hvis du legger til bilder, tekst eller overganger i et videoklipp, vises de på tidslinjen for videoklipp. Du kan bevege deg langs tidslinjene ved å trykke på  $\bigcirc$  eller  $\bigcirc$ . Du kan bytte mellom tidslinjene ved å trykke på  $\bigcirc$  eller  $\bigcirc$ .

Hvis du vil lage egendefinerte videoklipp, merker og velger du ett eller flere videoklipp og velger Valg > Rediger.

I visningen for videoredigering kan du sette inn videoklipp for å lage egendefinerte videoklipp, og du kan redigere klippene ved å klippe dem til og legge til effekter. Du kan legge til bilder og lydklipp og endre varigheten, og også legge til tekst og bilder i klippet.

Hvis du vil endre videoen, velger du mellom følgende alternativer:

#### Rediger videoklipp:

Klipp ut – Klipper til videoklippet i visningen for klipping av video.

**Legg til fargeeffekt** – Legger til en fargeeffekt på videoklippet.

Bruk sakte film – Senker hastigheten på videoklippet.

Lyd av eller Lyd på – Slår lyden i det originale videoklippet av eller på.

Flytt – Flytter videoklippet til valgt sted på tidslinjen.

Fjern – Fjerner videoklippet fra videoen.

Kopier – Lager en kopi av det valgte videoklippet.

Rediger tekst (vises bare hvis du har lagt til tekst) – Hvis du vil flytte, fjerne eller kopiere tekst, endre farge og stil på teksten, angi hvor lenge den skal vises på skjermen, samt bruke effekter på teksten.

Rediger bilde (vises bare hvis du har lagt til et bilde) – Hvis du vil flytte, fjerne eller kopiere et bilde, angi hvor lenge det skal være på skjermen, samt angi en bakgrunn eller fargeeffekt for bildet.

#### Rediger lydklipp:

Klipp ut – Klipper til lydklippet i visningen for klipping av lyd.

Flytt – Flytter lydklippet til valgt sted på tidslinjen.

Fjern – Fjerner lydklippet fra videoen.

Kopier – Lager en kopi av det valgte lydklippet.

Angi varighet – Endrer lengden på lydklippet.

Rediger overgang – Det finnes tre typer overganger: på begynnelsen av en video, på slutten av en video og overganger mellom videoklipp. En begynnelsesovergang kan velges når den første overgangen i videoen er aktiv.

#### Sett inn:

Videoklipp – Setter inn det valgte videoklippet. En miniatyr av videoklippet vises i hovedvisningen. En miniatyr består av den første rammen i videoklippet som ikke er svart. Navnet og lengden på det valgte videoklippet vises også.

Bilde – Setter inn det valgte bildet. En miniatyr av bildet vises i hovedvisningen.

Tekst – Setter inn tekst i videoklippet. Du kan sette inn en tittel, undertittel eller rulletekster.

Lydklipp – Setter inn det valgte lydklippet. Navnet og lengden på det valgte lydklippet vises i hovedvisningen.

Nytt lydklipp – Spiller inn et nytt lydklipp på det valgte stedet.

Film – Hvis du vil forhåndsvise filmen i fullskjermvisning eller som miniatyr, lagre eller sende filmen eller klippe filmen til passende størrelse for å sende den i en multimediemelding.

☆ Tips! Hvis du vil ta et øyeblikksbilde av et videoklipp, velger du Valg > Ta bilde i miniatyrforhåndsvisningen eller visningen for klipping av video.

Hvis du vil lagre videoklippet, velger du Valg > Film > Lagre. Hvis du vil angi Minne i bruk, velger du Valg > Innstillinger. Enhetsminnet er angitt som standard.

☆ Tips! I Innstillinger-visningen kan du angi Standard videonavn, Std. skjermbildenavn, Oppløsning og Minne i bruk. Velg Send > Via multimedia, Via e-post, Via Bluetooth eller Via infrarød hvis du vil sende videoklippet. Kontakt tjenesteleverandøren hvis du vil ha informasjon om den maksimale størrelsen på multimediemeldinger som kan sendes. Hvis videoklippet er for stort til at det kan sendes i en multimediemelding, vises symbolet 🛐 .

☆ **Tips!** Hvis du vil sende et videoklipp som overskrider den maksimumsstørrelsen som tjenesteleverandøren tillater for multimediemeldinger, kan du sende klippet ved hjelp av Bluetooth-tilkobling. Se 'Sende data' på side 87. Du kan også overføre videoklippene til en kompatibel datamaskin ved hjelp av Bluetooth-tilkobling eller ved hjelp av en kompatibel SD-minnekortleser (ekstrautstyr).

# Lysbildefremvisning

Velg Valg > Bildefremvisning > Start for å vise bilder og videoklipp i fullskjermmodus.

Trykk på  $\bigcirc$  (raskere) eller  $\bigcirc$  (saktere) for å justere visningshastigheten. Trykk på  $\bigcirc$  (forrige) eller  $\bigcirc$  (neste) for å bla i miniatyrbildene.

Hvis du vil legge til lyd i lysbildefremvisningen i mappen Bilder og videoklipp, velger du Valg > Bildefremvisning > Innstillinger og fra følgende alternativer:

Musikk – Velg På eller Av

Spor – Velg en musikkfil i listen

Volum – Trykk på ) eller ) for å senke eller heve volumet

# Presentasjoner

Med presentasjoner kan du vise SVG-filer (Scaleable Vector Graphic). SVG-bilder beholder utseende når de skrives ut eller vises i forskjellige størrelser og bildeoppløsninger. Hvis du vil vise SVG-filer, velger du mappen Presentasjoner, et bilde og velger Valg > Spill av.

# Album

Med album kan du håndtere bildene og videoklippene på en enkel måte. Hvis du vil vise albumlisten, går du til mappen Bilder og videoklipp og velger Valg > Album > Vis albumer. Albumene er ordnet alfabetisk. Du kan vise innholdet i et album ved å trykke på ().

Hvis du vil opprette et nytt album, velger du Valg > Nytt album. Skriv inn navnet for albumet og velg OK.

Hvis du vil legge til et bilde eller videoklipp i et album i Galleri, blar du til et bilde eller videoklipp, og velger Valg > Album. > Legg til i album. En liste med album åpnes. Velg albumet du vil legge inn bildet eller videoklippet i, og trykk på (). Hvis du vil fjerne en fil fra et album, trykker du på **C**. Filen blir ikke slettet fra mappen Bilder og videoklipp i Galleri.

# Bildeutskrift

Hvis du vil skrive ut bilder ved hjelp av en kompatibel datakabel, Bluetooth-teknologi eller et kompatibelt minnekort (hvis det er satt inn), velger du bildet du vil skrive ut og utskriftsalternativet i Galleri, Kamera, bilderedigering eller bildevisning.

Du kan bare skrive ut bilder i JPG-format. Bildene som tas med kameraet, lagres automatisk i JPG-format.

Merk: Koble datakabelen til en skriver som er kompatibel med PictBridge, og velg Pictbridge fra displayet på enheten før du skriver ut.

### Velge skriver

Første gangen du skriver ut, vises en liste over tilgjengelige skrivere etter at du har valgt ønsket bilde. Velg skriver. Skriveren angis da som standardskriver.

Hvis du har koblet til en PictBridge-kompatibel skriver ved hjelp av CA-53-kabelen som ble levert sammen med enheten, vises skriveren automatisk. Hvis standardskriveren ikke er tilgjengelig, vises en liste over tilgjengelige skrivere.

Hvis du vil endre standardskriver, velger du Valg > Innstillinger > Standardskriver.

### Forhåndsvisning

Forhåndsvisningen for skriveren åpnes bare når du starter utskrift av et bilde i galleriet.

Bildene du har valgt, vises ved hjelp av forhåndsdefinerte layouter. Hvis du vil endre layouten, blar du til venstre og høyre gjennom de tilgjengelige layoutene for den valgte skriveren. Hvis ikke alle bildene får plass på én side, trykker du på • eller • for å vise resten av sidene.

## Utskriftsinnstillinger

De tilgjengelige valgene varierer avhengig av egenskapene til utskriftsenheten du har valgt.

Du kan angi en standardskriver ved å velge Valg > Standardskriver.

Hvis du vil velge papirstørrelse, velger du Papirformat, ønsket papirstørrelse i listen og deretter OK. Velg Avbryt for å gå tilbake til den forrige visningen.

# Medieprogrammer

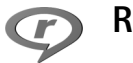

### RealPlayer

Trykk på  $\{ j \}$ , og velg **Bildebeh.** > **RealPlayer**. Med **RealPlayer**, kan du spille av videoklipp, lydklipp og spillelister eller spille av mediefiler direkte. Du kan aktivere en direkteavspilt kobling når du blar gjennom Web-sider, eller lagre den i enhetsminnet eller på et kompatibelt minnekort (hvis det er satt inn).

**RealPlayer** støtter filer med filtypene 3GP, MP4 eller RM. Det betyr ikke at **RealPlayer** støtter alle filformater eller alle varianter av filformater. **RealPlayer** forsøker for eksempel å åpne alle MP4-filer, men enkelte MP4-filer kan ha innhold som ikke er kompatibelt med 3GPP-standarder, og som derfor ikke støttes av din enhet.

### Spille av video- eller lydklipp

1 Hvis du vil spille av en mediefil som er lagret i enhetsminnet eller på et kompatibelt minnekort (hvis det er satt inn), velger du Valg > Åpne og fra følgende alternativer:

Sist viste klipp – for å spille av én av de seks siste filene som er spilt av i RealPlayer.

Lagret klipp – for å spille av en fil som er lagret i Galleri.

Se 'Galleri' på side 27.

2 Bla til en fil og trykk på 💿 for å spille av filen.

Tips! Hvis du vil vise et videoklipp i fullskjermmodus, trykker du på 2. Trykk på nytt for å gå tilbake til normal skjermmodus.

Snarveier under avspilling:

- Hvis du vil spole fremover, holder du inne
- Hvis du vil spole tilbake i mediefilen, holder du inne
   O.
- Du slår av lyden midlertidig ved å holde inne 
   til X vises. Hvis du vil slå på lyden, holder du inne 
   til du ser 
   til du

### Spille av innhold direkte

Mange tjenesteleverandører krever at du bruker et Internett-tilgangspunkt (IAP) som standard tilgangspunkt. Med andre tjenesteleverandører kan du bruke et WAPtilgangspunkt.

Tilgangspunktene kan være konfigurert når du slår på enheten for første gang.

Ta kontakt med tjenesteleverandøren hvis du vil ha mer informasjon.

#### Merk: I RealPlayer kan du bare åpne en rtsp:// URLadresse. RealPlayer gjenkjenner imidlertid en httpkobling til en RAM-fil.

Hvis du vil spille av innhold direkte, velger du en kobling for direkteavspilling som er lagret i Galleri, på en Webside, eller som er mottatt i en tekstmelding eller multimediemelding. Før innholdet spilles av direkte, kobles enheten til området og begynner å laste ned innholdet. Innholdet lagres ikke på enheten.

### Motta RealPlayer-innstillinger

Du kan motta **RealPlayer**-innstillinger i en spesiell tekstmelding fra nettverksoperatøren eller tjenesteleverandøren. Se 'Data og innstillinger' på side 43. Kontakt nettverksoperatøren eller tjenesteleverandøren for å få mer informasjon.

#### Endre RealPlayer-innstillingene

Velg Valg > Innstillinger og fra følgende alternativer:

Video – for å justere kontrasten på videoklippet og få RealPlayer til å gjenta videoklipp automatisk når de er ferdig avspilt.

Tilkobling – for å velge om du skal bruke en proxy-server, endre standardtilgangspunktet og angi portområdet som skal brukes ved tilkobling. Kontakt tjenesteleverandøren for å få riktige innstillinger.

#### Proxy-innst.:

Bruk proxy – Hvis du vil bruke en proxy-server, velger du Ja.

Proxy-serveradr. – Angi IP-adressen til proxy-serveren.

Proxy-portnummer – Angi portnummeret til proxyserveren.

Cordforklaring: Proxy-servere er midlertidige servere mellom medieservere og brukerne. Noen tjenesteleverandører bruker dem til å gi bedre sikkerhet eller til å gi raskere tilgang til lesersider som inneholder lyd- eller videoklipp.

#### Nettv.innst.:

**Std. tilgangspunkt** – Bla til tilgangspunktet du vil bruke for å koble til Internett, og trykk på  $\textcircled{\bullet}$ .

Tilkoblingstid – Angi tidspunktet for når RealPlayer skal koble fra nettverket når du har stanset et medieklipp midlertidig, og klippet spilles av via en nettverkskobling. Velg Brukerdefinert og trykk på (). Angi tiden, og velg OK.

Laveste UDP-port – Angi det laveste portnummeret for serverens portområde. Minimumsverdien er 1024.

Høyeste UDP-port – Angi det høyeste portnummeret for serverens portområde. Maksimumsverdien er 65535.

Velg Valg > Avanserte innst. for å redigere båndbreddeverdiene for forskjellige nettverk.

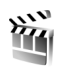

## Filmregissør

Du kan opprette en muvee ved å trykke på *§* og velge Bildebeh. > Regissør. En muvee er et kort, redigert videoklipp som kan inneholde video, bilder, musikk og tekst. Rask muvee opprettes automatisk av Filmregissør når du har valgt stil for muvee-en. Filmregissør bruker standardmusikken og -teksten som er knyttet til den valgte stilen. I en Tilpass muvee kan du velge egne video- og musikklipp, bilder og stil, og du kan legge til en innledende og en avsluttende melding. Du kan sende muvee-er via MMS.

Åpne Regissør og trykk på ) eller €) for å bytte mellom visningene 📇 og . Du kan gå tilbake til hovedvinduet fra visningen 🗂 ved å velge Utført.

Visningen inneholder en liste over videoklipp hvor du kan bruke funksjonene Spill av, Send, Endre navn og Slett.

### Opprette en rask muvee

- 1 I hovedvisningen for Filmregissør velger du Rask muvee.
- 2 Velg en stil for muvee-en fra stillisten. Den opprettede muvee-en lagres i muvee-listen i Filmregissør. Muveeen spilles av automatisk når den er lagret.

### **Opprette en egendefinert muvee**

- 1 I hovedvisningen for Filmregissør velger du Tilpass muvee.
- 2 Velg klippene du vil ta med i muvee-en, under Video, Bilde, Stil eller Musikk.

Hvis du vil angi hvilken rekkefølge filene skal spilles av i muvee-en etter at du har valgt videoklipp og bilder, velger du Valg > Avanserte valg. Velg filen du vil flytte, ved å trykke på ④. Bla deretter til filen du vil plassere den merkede filen under, og trykk på ④. Hvis du vil klippe videoklippene, velger du Valg > Velg innhold. Se 'Velge innhold' på side 36. I Melding kan du legge til en innledende og en avsluttende tekst i en muvee.

 Velg Valg > Opprett muvee og fra følgende:
 Multimediemelding – for å optimalisere lengden på muvee-en for sending via MMS.
 Autovalg – for å legge til alle valgte bilder og videoklipp i muvee-en. Samme som musikk – for å angi at varigheten på muvee-en skal være den samme som det valgte musikklippet.

Brukerdefinert – for å angi lengden på muvee-en.

4 Velg Valg > Lagre.

Hvis du vil forhåndsvise den egendefinerte muvee-en før du lagrer den, i visningen Forhåndsvisn., velger du Valg > Spill av.

Hvis du vil lage en ny egendefinert muvee ved å bruke de samme innstillingene for stil, velger du Valg > Lag på nytt.

#### Velge innhold

Hvis du vil redigere videoklippene, velger du Valg > Avanserte valg > Valg > Velg innhold. Du kan velge hvilke deler av videoklippene du vil ta med eller utelate fra muvee-en. På glidebryteren er grønn for inkluderte, rød for utelatte og grå for nøytrale deler.

Hvis du vil ta med en del av et videoklipp i muvee-en, blar du til delen og velger Valg > Inkluder. Hvis du vil utelate en del, velger du Valg > Utelat. Hvis du vil utelate et enkeltopptak, velger du Valg > Utelat bilde.

Hvis du vil at Filmregissør skal ta med eller utelate en del av et videoklipp tilfeldig, blar du til delen og velger Valg > Merk som nøytral eller Merk alle som nøytrale.

#### Innstillinger

Velg Innstillinger for å redigere følgende valg:

Minne i bruk - Velg hvor du vil lagre muvee-ene.

**Oppløsning** – Velg oppløsning for muvee-ene.

Standard muvee-navn - Angi et standardnavn for muveeene.
# Meldinger

Trykk på  $\{ \!\!\!\ p \$  og velg **Meldinger**. I **Meldinger** kan du opprette, sende, motta, vise, redigere og organisere tekstmeldinger, multimediemeldinger, e-postmeldinger og spesielle tekstmeldinger som inneholder data. Du kan også motta meldinger og data via Bluetooth-tilkobling eller infrarød, motta meldinger om **Tjenester** og CBS-meldinger samt sende tjenestekommandoer.

Velg Ny melding for a opprette en ny melding.

Merk: Kun enheter med kompatible funksjoner kan motta og vise multimediemeldinger. Utseendet til en melding kan variere avhengig av mottaksenheten.

Meldinger inneholder følgende mapper:

Innboks – Mottatte meldinger, bortsett fra e-postmeldinger og CBS-meldinger, lagres her. E-postmeldinger lagres i Postkasse.

Mine mapper – Organiser meldingene i mapper.

☆ Tips! Du kan bruke tekster i Maler-mappen for å unngå å måtte skrive meldinger som du sender ofte, flere ganger.

Sp Postkasse – Koble deg til den eksterne postkassen for å hente nye e-postmeldinger eller vis tidligere mottatte epostmeldinger i frakoblet modus. Se 'E-post' på side 47. Kladd – Her lagres meldingsutkast som ikke er sendt.

Sendt – Her lagres de siste 20 meldingene som er sendt, med unntak av meldinger som er sendt ved hjelp av Bluetooth-tilkobling eller infrarød. Hvis du vil endre antall meldinger som skal lagres, se 'Annet-innstillinger' på side 50.

State of the sender of the sender of the sen

Eksempel: Meldinger plasseres i Utboks når enheten for eksempel er utenfor dekningsområdet til nettverket. Du kan også angi at e-postmeldinger skal sendes neste gang du kobler deg til den eksterne postkassen.

Rapporter (nettverkstjeneste) – Du kan be nettverket sende deg en leveringsrapport for tekstmeldingene og multimediemeldingene du har sendt. Det er kanskje ikke mulig å motta en rapport for en multimediemelding som er sendt til en e-postadresse.

Tips! Når du har åpnet noen av standardmappene, kan du bytte mellom mappene ved å trykke på eller . Hvis du vil angi og sende tjenesteanmodninger (også kalt USSD-kommandoer), for eksempel aktiveringskommandoer for nettverkstjenester, til tjenesteleverandøren, velger du Valg > Tjenestekommando i hovedvisningen for Meldinger.

Med CBS (nettverkstjeneste) kan du motta meldinger innen forskjellige emner, for eksempel vær- eller trafikkforhold, fra tjenesteleverandøren. Kontakt tjenesteleverandøren for å få mer informasjon om tilgjengelige emner og relevante emnenumre. I hovedvisningen for Meldinger, velger du Valg > CBS. I hovedvisningen kan du se statusen for et emne, et emnenummer og et navn, og om det er merket () for oppfølging.

CBS-meldinger kan ikke mottas i UMTS-nettverk. En pakkedatatilkobling kan forhindre mottak av CBS-meldinger.

## Skrive inn tekst

ABC, abc og Abc viser valgt tegnmodus. 123 viser tallmodus.

## Tradisjonell skriving

vises når du skriver inn tekst på den tradisjonelle måten.

- Trykk på en nummertast (1 9) flere ganger til ønsket tegn vises. Det er flere tilgjengelige tegn for en nummertast enn de som står på tasten.
- Hvis den neste bokstaven finnes på samme tast som den gjeldende, venter du til markøren vises (eller du trykker på ) for å avslutte tidsavbruddperioden), og deretter taster du inn bokstaven.
- Trykk på **0** for å sette inn et mellomrom. Hvis du vil flytte markøren til neste linje, trykker du tre ganger på **0**.

## Logisk skriving

Du kan taste inn en bokstav med ett enkelt tastetrykk. Logisk skriving er basert på en innebygd ordliste hvor du kan legge til nye ord. \_\_\_\_ vises når du skriver tekst med logisk skriving.

2 Skriv inn ønsket ord ved å trykke på tastene 2 –

9 . Du trykker bare én gang på hver tast for hver bokstav. Hvis du skal skrive "Nokia" når den engelske ordlisten er valgt, trykker du på 6 for N, 6 for o, 5 for k, 4 for i og 2 for a.

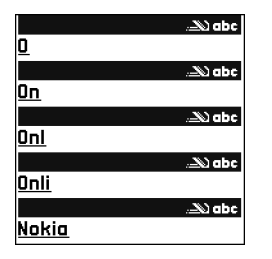

Det foreslåtte ordet endres for hvert tastetrykk.

3 Når du er ferdig med å skrive ordet, og det er riktig, bekrefter du det ved å trykke på , eller trykk på for å legge til et mellomrom.

Hvis ordet ikke er riktig, trykker du på ★ gjentatte ganger for å vise de treffene som ordlisten har funnet ett for ett, eller trykk på Ø og velg Ordforslag > Treff.

Hvis ? vises etter ordet, finnes ikke ordet i ordlisten. Hvis du vil legge til et ord i ordlisten, velger du Stave, taster inn ordet ved hjelp av tradisjonell skriving og trykker på OK. Ordet legges til i ordlisten. Når ordlisten er full, vil et nytt ord erstatte det eldste ordet i listen.

4 Begynne å skrive neste ord.

#### Skrive sammensatte ord

Skriv den første delen av et sammensatt ord, og bekreft det ved å trykke på (). Skriv inn den siste delen av det

sammensatte ordet. Du fullfører det sammensatte ordet ved å trykke på **0** for å legge til et mellomrom.

#### Slå av logisk skriving

Hvis du vil slå av logisk skriving for alle redigererne i enheten, trykker du på  $\not O$  og velger Prediktiv tekst > Av.

☆ Tips! Hvis du vil slå logisk skriving på eller av, trykker du raskt to ganger på # .

## Tips om skriving

Hvis du vil sette inn et tall i bokstavmodus, holder du inne nummertasten.

Hvis du vil skifte mellom bokstav- og tallmodus, holder du inne #.

Hvis du vil veksle mellom de forskjellige modiene, trykker du på # .

Hvis du vil slette en bokstav, trykker du på **C**. Hvis du vil slette mer enn én bokstav, holder du inne **C**.

Trykk på **1** for å få tilgang til de vanligste skilletegnene.

Trykk på \* for å åpne en liste over spesialtegn.

☆ Tips! Hvis du vil sette inn flere spesialtegn samtidig, holder du inne 5 når du velger hvert tegn.

## Skrive og sende meldinger

Utseendet til en multimediemelding kan variere avhengig av mottaksenheten.

Før du kan opprette en multimediemelding eller skrive en e-post, må du ha angitt de riktige tilkoblingsinnstillingene. Se 'Motta innstillinger for MMS og e-post' på side 41 og 'E-post' på side 47.

Det kan hende at det trådløse nettverket har en størrelsesbegrensning for MMS-meldinger. Hvis bildet som settes inn overstiger begrensningen, kan det hende at enheten reduserer størrelsen slik at den kan sendes med MMS.

 Velg Ny melding og ett av følgende: Tekstmelding – for å sende en tekstmelding. Multimediemelding – for å sende en multimediemelding (MMS).

E-post – for å sende e-post.

Hvis du ikke har satt opp e-postkontoen, blir du bedt om å gjøre det. Hvis du vil opprette

e-postinnstillingene ved hjelp av postboksveiviseren, velger du Start.

2 Trykk på ● i Til-feltet for å velge mottakere eller grupper fra kontakter, eller skrive inn mottakerens telefonnummer eller epostadresse. Trykk på \* for å legge til et semikolon (;) for å skille mottakerne. Du kan også kopiere og lime inn nummeret eller adressen fra utklippstavlen.

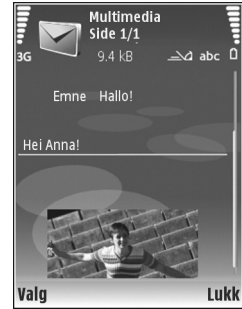

- 3 I Emne-feltet skriver du inn emnet for en multimediemelding eller e-post. Hvis du vil endre de synlige feltene, velger du Valg > Adressefelter.
- 4 Skriv meldingen i meldingsfeltet. Hvis du vil sette inn en mal, velger du Valg > Sett inn eller Sett inn objekt > Mal.
- 5 Hvis du vil legge til et medieobjekt i en multimediemelding, velger du Valg > Sett inn objekt > Bilde, Lydklipp eller Videoklipp. E vises når det er lagt til lyd.

Du kan ikke sende videoklipp som er lagret i MP4format, i en multimediemelding. Hvis du vil endre formatet som innspilte videoklipp skal lagres i, se 'Videoinnstillinger' på side 25.

- 6 Hvis du vil ta et nytt bilde eller spille inn en lyd eller et videoklipp for en multimediemelding, velger du Sett inn nytt objekt > Bilde, Lydklipp eller Videoklipp. Hvis du vil sette inn en ny side i meldingen, velger du Side. Du kan se hvordan multimediemeldingen ser ut ved å velge Valg > Forhåndsvis.
- 7 Hvis du vil legge til et vedlegg i en e-post, velger du Valg > Sett inn > Bilde, Lydklipp, Videoklipp eller Notat. E-postvedlegg vises med ①.
  - ⇒ tips! Hvis du vil sende andre filtyper som vedlegg, åpner du det riktige programmet og velger Send > Via e-post, hvis tilgjengelig.
- 8 Hvis du vil sende meldingen, velger du Valg > Send eller trykker på

Enheten støtter sending av tekstmeldinger som er større enn tegnbegrensningen for enkeltmeldinger. Lengre meldinger sendes som en serie med to eller flere meldinger. Det kan hende at tjenesteleverandøren belaster deg tilsvarende. Tegn som bruker aksenter eller andre merker og tegn fra enkelte språk, for eksempel kinesisk, bruker mer plass og begrenser antallet tegn som kan sendes i en enkeltmelding. I navigasjonsfeltet kan du se at meldingslengdeindikatoren teller baklengs nedover. 10 (2) betyr for eksempel at du fremdeles kan legge til 10 tegn for at teksten skal sendes som to meldinger. E-postmeldinger plasseres automatisk i Utboks før de sendes. Hvis sendingen mislykkes, blir e-postmeldingen liggende i Utboks med statusen Mislyktes.

Tips! Du kan kombinere bilder, videoer, lyder og tekst i en presentasjon og sende den i en multimediemelding. Begynn å lage en multimediemelding, og velg Valg > Lag presentasjon. Valget vises bare hvis Oppr.modus for MMS er angitt til Med veiledning eller Åpen. Se 'Multimediemeldinger' på side 46.

#### Motta innstillinger for MMS og e-post

Det kan hende at du kan motta innstillingene i en melding fra nettverksoperatøren eller tjenesteleverandøren. Se 'Data og innstillinger' på side 43.

Angi MMS-innstillingene manuelt:

- Trykk på (p) velg Verktøy > Innst. > Tilkobling > Tilgangspunkter og angi innstillingene for et MMStilgangspunkt. Se 'Tilkobling' på side 94.
- 2 Trykk på *G* og velg Meldinger > Valg > Innstillinger > Multimediemelding > Tilgangspunkt i bruk og det tilgangspunktet du opprettet som foretrukket tilkobling. Se også 'Multimediemeldinger' på side 46.

Før du kan sende, motta, hente, svare på og videresende epostmeldinger, må du gjøre følgende:

42

- Konfigurere et Internett-tilgangspunkt på riktig måte. Se 'Tilkobling' på side 94.
- Angi e-postinnstillingene på riktig måte. Hvis du velger Postkasse i hovedvisningen for Meldinger og ikke har satt opp e-postkontoen, blir du bedt om å gjøre det. Hvis du vil opprette e-postinnstillingene ved hjelp av postboksveiviseren, velger du Start. Se også 'E-post' på side 47.

Du må ha en egen e-postkonto. Følg veiledningen fra leverandøren av den eksterne postkassen og Internetttjenesteleverandøren (ISP).

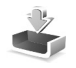

## Innboks – motta meldinger

l Innboks-mappen vises en ulest melding med  $\mathbf{M}$ , en ulest multimediemelding med  $\mathbf{M}$ , data mottatt via infrarød med  $\mathbf{M}$  og data mottatt via Bluetooth-tilkobling med  $\mathbf{M}$ .

Når du mottar en melding, vises og teksten 1 ny melding i ventemodus. Trykk på Vis for å åpne meldingen. Hvis du vil åpne en melding i Innboks, blar du til den og trykker på ().

Du kan svare på en melding ved å velge Valg > Svar

Hvis du vil skrive ut en tekst- eller multimediemelding på en kompatibel skriver utstyrt med BPP (Basic Print Profile) og Bluetooth-tilkobling (for eksempel HP Deskjet 450 Mobile Printer eller HP Photosmart 8150), velger du Valg > Skriv ut.

## Multimediemeldinger

**Viktig:** Vær forsiktig når du åpner meldinger. Multimediemeldingsobjekter kan inneholde virus eller på annen måte skade enheten eller PC-en.

Det kan hende du mottar et varsel om at multimediemeldingen er på vent i multimediemeldingssentralen. Hvis du vil starte en pakkedatatilkobling for å hente meldingen til enheten, velger du Valg > Hent.

Når du åpner en multimediemelding (12), får du ofte opp et bilde og en melding. 2012 vises hvis meldingen inneholder lyd, og 2012 hvis den inneholder video. Velg indikatoren for å spille av lyden eller videoen.

Hvis du vil se medieobjektene som finnes i multimediemeldingen, velger du Valg > Objekter.

vises hvis meldingen innholder en multimediepresentasjon. Velg indikatoren for å spille av presentasjonen.

## Data og innstillinger

Enheten kan motta mange typer meldinger som inneholder data (,,,,,,,):

Konfigureringsmelding – Du kan motta innstillinger fra nettverksoperatøren, tjenesteleverandøren eller firmaets informasjonsavdeling i en konfigureringsmelding. Hvis du vil lagre innstillingene, velger du Valg > Lagre alle.

Visittkort – Hvis du vil lagre informasjonen i Kontakter, velger du Valg > Lagre visittkort. Sertifikater eller lydfiler som er lagt ved visittkort, blir ikke lagret.

Ringetone – Hvis du vil lagre ringetonen, velger du Valg > Lagre.

**Operatørlogo** – Hvis du vil at logoen skal vises i ventemodus i stedet for nettverksoperatørens egen identifikasjon, velger du **Valg** > Lagre.

Kal.oppf. – Hvis du vil lagre invitasjonen, velger du Valg > Lagre i Kalender.

Web-meld. – Hvis du vil lagre bokmerket i listen over bokmerker i Tjenester, velger du Valg > Legg til i Bokmerker. Hvis meldingen inneholder både tilgangspunktinnstillinger og bokmerker, velger du Valg > Lagre alle for å lagre dataene. **E-postvarsel** – Beskjeden forteller deg hvor mange nye e-postmeldinger du har i den eksterne postkassen. En utvidet varsling kan gi mer detaljert informasjon.

#### Tjenestemeldinger

Tjenestemeldinger () er varslinger (for eksempel nyhetsoverskrifter), og de kan inneholde en tekstmelding eller en kobling. Kontakt tjenesteleverandøren for å få informasjon om tilgjengelighet og abonnement.

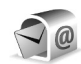

#### Postkasse

Hvis du velger Postkasse og ikke har satt opp epostkontoen, blir du bedt om å gjøre det. Hvis du vil opprette e-postinnstillingene ved hjelp av postboksveiviseren, velger du Start. Se også 'E-post' på side 47.

Når du oppretter en ny postkasse, vil navnet du gir postkassen, erstatte **Postkasse** i hovedvisningen for **Meldinger**. Du kan ha opptil seks postkasser.

## Åpne postkassen

Når du åpner postkassen, vil enheten spørre deg om du vil opprette en forbindelse til postkassen (Koble til postkasse?). Velg Ja for å koble deg til postkassen og hente nye e-posttitler eller -meldinger. Når du viser meldinger i tilkoblet modus, er du hele tiden koblet til en ekstern postkasse via en datatilkobling. Se også 'Tilkobling' på side 94.

Velg Nei for å vise tidligere hentede e-postmeldinger i frakoblet modus. Når du viser e-postmeldinger i frakoblet modus, er ikke enheten koblet til den eksterne postkassen.

#### Hente e-postmeldinger

Hvis du er i frakoblet modus, velger du Valg > Koble til for å opprette forbindelse til den ekstern postkassen.

**Viktig:** Vær forsiktig når du åpner meldinger. Epostmeldinger kan inneholde virus eller på annen måte skade enheten eller PC-en.

 Når du har en åpen tilkobling til en ekstern postkasse, velger du Valg > Hent e-post og ett av følgende alternativer:

Ny – for å hente alle nye e-postmeldinger. Valgt – for å hente e-postmeldingene som er merket. Alle – for å hente alle meldingene i postkassen. Hvis du vil stoppe henting av meldinger, velger du Avbryt.

2 Når du har hentet e-postmeldingene, kan du fortsette å vise dem mens du er tilkoblet, eller du kan velge Valg > Koble fra for å lukke tilkoblingen og vise e-postmeldingene i frakoblet modus.

Statusindikatorer for e-post:

Of Den nye e-posten (i frakoblet eller tilkoblet modus) er ikke mottatt av enheten.

**Q**, E-postmeldingen er lest, og er ikke lastet ned på enheten.

Q E-postmeldingen er lest.

 $\bigoplus$  E-posttittelen er lest og meldingsinnholdet er slettet fra enheten.

Hvis du vil åpne en e-postmelding, trykker du på ().
 Hvis e-postmeldingen ikke er hentet, og du er i frakoblet modus, får du spørsmål om du vil hente meldingen fra postkassen.

Hvis du vil vise e-postvedlegg, åpner du en melding som har meldingsindikatoren (J), og velger Valg > Vedlegg. Hvis vedlegget har en nedtonet indikator, er det ikke hentet til enheten. Velg Valg > Hent.

Hvis du vil skrive ut en e-postmelding på en kompatibel skriver utstyrt med BPP (Basic Print Profile) og Bluetoothtilkobling (for eksempel HP Deskjet 450 Mobile Printer eller HP Photosmart 8150), velger du Valg > Skriv ut.

#### Hente e-postmeldinger automatisk

Hvis du vil hente meldingene automatisk, velger du Valg > E-post-innstillinger > Automatisk henting > Henting av **topptekst** > **Alltid aktivert** eller **Bare i hj.nettverk**. Angi når og hvor ofte meldingene skal hentes.

Automatisk henting av e-postmeldinger kan øke anropskostnadene på grunn av datatrafikken.

#### Slette e-postmeldinger

Hvis du vil slette innholdet i en e-postmelding på enheten, men beholde den i den eksterne postkassen, velger du Valg > Slett. I Slett meld. fra:, velger du Bare telefon.

Enheten avspeiler e-posttitlene i den eksterne postkassen. Selv om du sletter meldingsinnholdet, forblir e-posttittelen i enheten. Hvis du vil fjerne e-posttittelen også, må du først slette e-postmeldingen fra den eksterne postkassen og deretter opprette en forbindelse fra enheten til den eksterne postkassen igjen for å oppdatere statusen.

Hvis du vil slette en e-postmelding fra enheten og den eksterne postkassen, velger du Valg > Slett. I Slett meld. fra:, og deretter Telefon og server.

Hvis du er i frakoblet modus, slettes e-posten fra enheten. Under neste tilkobling til den eksterne postkassen, slettes den automatisk fra den eksterne postkassen. Hvis du bruker POP3-protokollen, fjernes meldinger som er merket for sletting, først etter at du har lukket tilkoblingen til den eksterne postkassen. Hvis du vil avbryte sletting av en e-postmelding fra enheten og serveren, blar du til e-postmeldingen som er merket for sletting ved neste tilkobling (⊕), og velger Valg > Gjenopprett.

#### Koble fra postkassen

Når du er i tilkoblet modus, velger du Valg > Koble fra for å avslutte datatilkoblingen til den eksterne postkassen.

## Vise meldinger på et SIM-kort

Før du kan vise SIM-meldinger, må du kopiere dem til en mappe på enheten.

- 1 I hovedvisningen for Meldinger velger du Valg > SIMmeldinger.
- 2 Velg Valg > Merk/fjern merking > Merk eller Merk alt for å merke meldinger.
- **3** Velg Valg > Kopier. En liste over mapper åpnes.
- 4 Velg en mappe for å starte kopieringen, og velg deretter OK. Åpne mappen hvis du vil vise meldingene.

## Meldingsinnstillinger

Fyll ut alle feltene merket med Må angis eller med en rød stjerne. Følg instruksjonene du får fra tjenesteleverandøren. Det kan hende du kan få innstillinger i en konfigureringsmelding fra tjenesteleverandøren.

Enkelte eller alle meldingssentraler eller tilgangspunkt kan være forhåndsinnstilt på enheten av tjenesteleverandøren eller nettverksoperatøren, og det kan hende du ikke kan endre, opprette, redigere eller fjerne dem.

#### Tekstmeldinger

Trykk på 🌮 , og velg Meldinger > Valg > Innstillinger > Tekstmeldingog fra følgende alternativer:

Meldingssentral – Vis en liste over alle tekstmeldingssentraler som er angitt.

Tegnkoding – For å konvertere tegnene til et annet kodingssystem når det er tilgjengelig, velger du Redusert støtte.

Meld.sentral i bruk – Velg hvilken meldingssentral som skal brukes til å levere tekstmeldinger.

**Motta rapport** – Brukes til å be nettverket om å sende leveringsrapporter for meldingene (nettverkstjeneste).

**Gyldighet for melding** – Velg hvor lenge meldingssentralen skal førsøke å sende meldingen hvis første forsøk var mislykket (nettverkstjeneste). Hvis mottakeren ikke kan nås i løpet av gyldighetsperioden, fjernes meldingen fra meldingssentralen. Melding sendt som – Du bør bare endre dette valget hvis du er sikker på at meldingssentralen kan konvertere tekstmeldinger til disse formatene. Ta kontakt med nettverksoperatøren.

Ønsket tilkobling – Velg tilkoblingen som skal brukes til å sende tekstmeldinger: GSM-nettverk eller pakkedata, hvis det støttes av nettverket. Se 'Tilkobling' på side 94.

Svar via samme sntr. – Velg om du vil at svarmeldingen skal sendes ved hjelp av det samme tjenestesentralnummeret for tekstmeldinger (nettverkstjeneste).

#### Multimediemeldinger

Trykk på 49 , og velg Meldinger > Valg > Innstillinger > Multimediemelding og fra følgende alternativer:

Bildestørrelse – Angi størrelsen for bildet i en multimediemelding: Opprinnelig (vises bare når Oppr.modus for MMS er satt til Med veiledning eller Åpen), Liten eller Stor.

**Oppr.modus for MMS** – Hvis du velger **Med veiledning**, vil enheten gi beskjed hvis du forsøker å sende en melding som kanskje ikke støttes av mottakeren. Hvis du velger **Begrenset**, hindrer enheten at du sender meldinger som kanskje ikke støttes. Tilgangspunkt i bruk – Velg hvilket tilgangspunkt som skal brukes som foretrukket tilkobling til multimediemeldingssentralen.

Multimediehenting – Velg hvordan du vil motta multimediemeldinger. Hvis du vil motta multimediemeldinger automatisk i hjemmenettverket, velger du Autom. i hj.nettv. Utenfor hjemmenettverket kan du motta et varsel om at du har mottatt en multimediemelding som kan hentes hos multimediemeldingssentralen.

Når du er utenfor hjemmenettverket, kan sending og mottak av multimediemeldinger koste mer.

Hvis du velger Multimediehenting > Alltid automatisk, oppretter telefonen automatisk en aktiv pakkedatatilkobling for å hente meldingen både i og utenfor hjemmenettverket.

Tillat anon. meldinger – Velg om du vil avvise meldinger som kommer fra anonyme avsendere.

Motta reklame - Angi om du vil motta reklame via MMS.

Motta rapport – Velg om du vil at statusen for den sendte meldingen skal vises i loggen (nettverkstjeneste). Det er kanskje ikke mulig å motta en rapport for en multimediemelding som er sendt til en e-postadresse. Ikke send rapport – Velg om du vil at enheten ikke skal sende leveringsrapporter for mottatte multimediemeldinger.

**Gyldighet for melding** – Velg hvor lenge meldingssentralen skal førsøke å sende meldingen hvis første forsøk var mislykket (nettverkstjeneste). Hvis mottakeren ikke kan nås i løpet av gyldighetsperioden, fjernes meldingen fra meldingssentralen.

#### E-post

Trykk på *{*<sup>3</sup>/<sub>2</sub>, og velg Meldinger > Valg > Innstillinger > E-post og fra følgende alternativer:

Postkasser – Velg en postkasse for å endre Tilkoblingsinnstillinger, Brukerinnstillinger, Innstillinger for henting og Automatisk henting.

Postkasse i bruk – Velg hvilken postkasse du vil bruke for å sende e-post.

Hvis du vil opprette en ny postkasse, velger du Valg > Ny postkasse i hovedvisningen for postkasse.

#### Tilkoblingsinnstillinger

Hvis du vil redigere innstillingene for e-postene du mottar, velger du Innkommende e-post og fra følgende alternativer:

**Brukernavn** – Skriv inn brukernavnet som du har fått av tjenesteleverandøren.

Passord – Angi passordet. Hvis du lar dette feltet stå tomt, blir du bedt om å oppgi passordet når du forsøker å koble deg til den eksterne postkassen.

**Innk. e-postserver** – Skriv inn IP-adressen eller vertsnavnet for e-postserveren som mottar e-postene dine.

Tilgangspunkt i bruk – Velg et Internett-tilgangspunkt (IAP). Se 'Tilkobling' på side 94.

Postkassenavn - Skriv inn et navn for postkassen.

Postkassetype – Angir e-postprotokollen som anbefales av tjenesteleverandøren for den eksterne postkassen. Valgene er POP3 og IMAP4. Denne innstillingen kan bare velges én gang, og den kan ikke endres hvis du har lagret eller gått ut av postkasseinnstillingene. Hvis du bruker POP3-protokollen, oppdateres ikke e-postmeldinger automatisk når du er tilkoblet. Hvis du vil se de nyeste epostmeldingene, må du koble deg fra og deretter opprette en ny tilkobling til postkassen.

Sikkerhet (porter) – Velg sikkerhetsalternativene som skal brukes for å sikre tilkoblingen til den eksterne postkassen.

Port – Angi en port for tilkoblingen.

Sikker pålogg. (APOP) (kun for POP3) – Brukes sammen med POP3-protokollen for å kryptere sendingen av passord til den eksterne e-postserveren under tilkobling til postkassen.

Hvis du vil redigere innstillingene for e-posten du sender, velger du Utgående e-post og fra følgende alternativer:

Min e-postadresse – Skriv e-postadressen du har mottatt fra tjenesteleverandøren. Svar på meldingene dine sendes til denne adressen.

**Utg. e-postserver** – Skriv inn IP-adressen eller vertsnavnet på e-postserveren som sender e-postene dine. Det er mulig at du kun kan bruke nettverksoperatørens utgående epostserver. Ta kontakt med tjenesteleverandøren hvis du vil ha mer informasjon.

Tilgangspunkt i bruk – Velg et Internett-tilgangspunkt. Se 'Tilkobling' på side 94.

Innstillingene for Brukernavn, Passord, Sikkerhet (porter) og Port er de samme som i Innkommende e-post.

#### Brukerinnstillinger

Mitt navn – Angi navnet ditt her. Navnet ditt erstatter epostadressen din i mottakerens enhet hvis mottakerens enhet støtter denne funksjonen.

Send melding – Angi hvordan e-post skal sendes fra enheten. Velg Straks hvis du vil at enheten skal koble til postkassen når du velger Send melding. Hvis du velger Ved neste tilkobl., sendes e-post når tilkoblingen til den eksterne postkassen er tilgjengelig.

Send kopi til deg selv – Velg om du vil lagre en kopi av e-posten i den eksterne postkassen og på adressen angitt i Min e-postadresse.

Inkluder signatur – Velg om du vil legge ved en signatur i e-postmeldingene.

Nye e-postvarsler – Velg om du vil motta varsel om ny epost, en tone og en melding, når nye meldinger mottas i postkassen.

Standardkoding – Velg en annen koding som samsvarer med språket.

#### Innstillinger for henting

E-post til henting – Angi hvilke deler av e-posten som skal hentes: Bare topptekst, Størrelsesgrense, Meldinger (kun for IMAP4) eller Meld. og vedlegg.

Mengde til henting – Angi hvor mange nye e-poster som skal hentes til postkassen.

Mappebane for IMAP4 (kun for IMAP4) – Angi mappebanen til mapper som du vil abonnere på.

Mappeabonnement (kun for IMAP4) – Abonner på andre mapper i den eksterne postboksen og hent innhold fra disse mappene.

#### Automatisk henting

E-postvarslinger – Velg om du vil bli varslet når du har mottatt nye e-poster i den eksterne postkassen.

Varsling om e-post og automatisk henting av topptekster kan ikke være aktive samtidig.

Henting av topptekst – Velg om du vil at enheten skal hente nye e-poster automatisk. Du kan angi når og hvor ofte meldinger skal hentes.

Automatisk henting av e-postmeldinger kan øke anropskostnadene på grunn av datatrafikken.

## Tjenestemeldinger

Trykk på  $\{ j \}$  og velg Meldinger > Valg > Innstillinger > Tjenestemelding. Velg om du vil motta tjenestemeldinger eller ikke. Hvis du vil angi at enheten skal aktivere leseren automatisk og starte en nettverkstilkobling for å hente innhold når du mottar en tjenestemelding, velger du Last ned meldinger > Automatisk.

#### CBS

Kontakt tjenesteleverandøren for å få mer informasjon om tilgjengelige emner og relevante emnenumre. Trykk på g , og velg Meldinger > Valg > Innstillinger > CBS og fra følgende alternativer:

Mottak – Velg om du vil motta CBS-meldinger.

Språk – Velg ønsket språk for mottatte meldinger: Alle, Valgt eller Andre.

**Emnesporing** – Velg om enheten automatisk skal søke etter nye emnenumre og lagre de nye numrene uten navn i emnelisten.

#### Annet-innstillinger

Trykk på *§* , og velg Meldinger > Valg > Innstillinger > Annet og fra følgende alternativer:

Lagre sendte meld. – Velg om du vil lagre en kopi av hver enkelt tekstmelding, multimediemelding eller e-post som du sender, i mappen Sendt.

Antall lagrede meld. – Angi hvor mange sendte meldinger som lagres i Sendt-mappen om gangen. Standardgrensen er 20 meldinger. Når grensen er nådd, slettes den eldste meldingen.

Minne i bruk – Hvis det er satt inn et kompatibelt minnekort i enheten, velger du minnet der du ønsker å lagre meldingene: Telefonminne eller Minnekort.

# Ringe

## Taleanrop

- ✓ Tips! Hvis du vil heve eller senke volumet under et anrop, trykker du på Geller Oeller Oeller. Hvis du har satt volumet til Lyd av, kan du ikke justere volumet med tastene Geller Oeller.
- Du justerer volumet ved å velge Mikr. på og deretter trykke på ) eller ).
- 1 I ventemodus taster du inn telefonnummeret inkludert retningsnummeret. Hvis du vil fjerne et nummer, trykker du på **C**.

Ved anrop til utlandet trykker du to ganger på \* for å få +-tegnet (erstatter tilgangskoden for utenlandsanrop), og deretter taster du inn landskoden, retningsnummeret (utelat om nødvendig den første nullen) og telefonnummeret.

- 2 Trykk på 🔔 for å slå nummeret.

Du avslutter alltid et anrop ved å trykke på  $\rightarrow$  selv om et annet program er aktivt. Hvis du vil avslutte anropet når dekselet er åpent, og hvis det ikke er koblet til et kompatibelt headset, lukker du dekselet. Hvis du vil foreta et anrop fra Kontakter, trykker du på  ${}^{4}$ og velger Kontakter. Bla til ønsket navn eller tast inn navnets første bokstaver i søkefeltet. Samsvarende kontakter vises. Trykk på \_ for å ringe. Velg anropstypen Taleanrop.

Du må kopiere kontaktene fra SIM-kortet til Kontakter før du kan foreta en oppringning på denne måten. Se 'Kopiere kontakter' på side 63.

Hvis du vil ringe talepostkassen (nettverkstjeneste), holder du inne **1** i ventemodus. Se også 'Viderekobling' på side 100.

⇒ Tips! Hvis du vil endre telefonnummeret til talepostkassen, trykker du på ♀ og velger Verktøy > Talepost > Valg > Endre nummer. Tast inn nummeret (som du har fått fra tjenesteleverandøren) og velg OK.

Hvis du vil ringe et nylig oppringt nummer i ventemodus, trykker du på \_\_\_\_\_. Bla til ønsket nummer og trykk på \_\_\_\_ for å ringe nummeret.

#### Foreta en konferansesamtale

1 Ring til den første deltakeren.

- 2 Hvis du vil ringe til en annen deltaker, velger du Valg > Nytt anrop. Det første anropet settes automatisk på vent.
- 3 Når det nye anropet er besvart, tar du med den første deltakeren i konferansesamtalen ved å velge Valg > Konferanse.

Hvis du vil ta med en ny person i samtalen, velger du Valg > Nytt anrop > Valg > Konferanse > Legg til i konf.. Enheten støtter konferansesamtaler mellom maksimalt seks deltakere, inkludert deg selv.

Hvis du vil ha en privat samtale med én av deltakerne, velger du Valg > Konferanse > Privat. Velg en deltaker og velg Privat. Konferansesamtalen settes på vent på enheten. De andre deltakerne kan fremdeles fortsette konferansesamtalen. Når du er ferdig med den private samtalen, velger du Valg > Legg til i konf. for å gå tilbake til konferansesamtalen.

Hvis du vil utelukke én av deltakerne, velger du Valg > Konferanse > Utelat deltaker. Bla til deltakeren og velg Utelat.

 Hvis du vil avslutte den aktive konferansesamtalen, trykker du på ـــــ .

## Ringe et telefonnummer med hurtigvalg

Du aktiverer hurtigvalg ved å trykke på ♀ og velge Verktøy > Innst. > Ring til > Hurtigvalg > På. Hvis du vil tilordne et telefonnummer til en av hurtigvalgtastene (2 - 9), trykker du på  $3^{\circ}$  og velger Verktøy > Hurtigvalg. Bla til tasten du vil tilordne telefonnummeret til, og velg Valg > Angi. 1 er forbeholdt talepostkassen.

Trykk på hurtigvalgtasten og 🖵 i ventemodus for å ringe.

## Taleoppringing

Enheten din støtter forbedrede talekommandoer. Forbedrede talekommandoer avhenger ikke av stemmen til den som snakker, så brukeren spiller ikke inn talesignaler på forhånd. I stedet lager enheten et talesignal for oppføringene i Kontakter og sammenligner det uttalte talesignalet med det. Enhetens talegjenkjenning tilpasses hovedbrukerens stemme slik at det er lettere å gjenkjenne talekommandoene.

Talesignalet for en kontakt er navnet eller kallenavnet som er lagret på kontaktkortet. Hvis du vil lytte til det syntetiserte talesignalet, åpner du et kontaktkort og velger Valg > Spill talesignal.

#### Ringe ved hjelp av et talesignal

Merk: Det kan for eksempel være vanskelig å bruke taleoppringing i støyende omgivelser eller i et nødstilfelle, så du bør ikke stole kun på taleoppringing i alle situasjoner. Når du bruker taleoppringing, er høyttaleren i bruk. Hold enheten et lite stykke unna når du uttaler talesignalet.

- 1 Du starter en taleoppringing ved å holde inne taletasten. Hvis du bruker et kompatibelt headset med headsettast, starter du taleoppringingen ved å holde inne headsettasten.
- 2 Telefonen spiller av en kort tone, og Snakk nå vises. Si tydelig navnet eller kallenavnet som er lagret på kontaktkortet.
- **3** Enheten spiller av et syntetisert talesignal for den gjenkjente kontakten på det valgte enhetsspråket, og viser navnet og nummeret. Etter et tidsavbrudd på 1,5 sekunder ringer enheten nummeret.

Hvis den gjenkjente kontakten ikke var riktig, velger du Neste for å vise en liste med andre treff eller Avslutt for å avbryte taleoppringingen.

Hvis flere numre er lagret under navnet, velger enheten standardnummeret, hvis det er angitt. Ellers velger enheten det første tilgjengelige nummeret av følgende: Mobil, Mobil (privat), Mobil (jobb), Telefon, Telefon (privat) og Tlf. (jobb).

## Videoanrop (nettverkstjeneste)

Når du utfører et videoanrop, kan du se toveis video i sanntid mellom deg og mottakeren av anropet. Det levende videobildet eller videostillbildet som er fanget opp av kameraet på enheten, vises for mottakeren av videoanropet.

For å kunne utføre et videoanrop, må du ha et USIM-kort og være innenfor dekningsområdet til et UMTS-nettverk. Kontakt nettverksoperatøren eller tjenesteleverandøren hvis du vil ha informasjon om abonnement og tilgjengelighet for videoanropstjenester. Et videoanrop kan bare utføres mellom to parter. Videoanropet kan utføres til en kompatibel mobil enhet eller en ISDN-klient. Videoanrop kan ikke utføres mens et annet tale-, videoeller dataanrop er aktivt.

Ikoner:

Du mottar ikke video (mottakeren sender ikke video, eller nettverket overfører det ikke).

Du har avslått sending av videoanrop fra enheten din. Hvis du vil sende et stillbilde i stedet, kan du se 'Anropsinnst.' på side 93.

54

- 1 Du kan starte et videoanrop ved å åpne dekselet og taste inn telefonnummeret mens du er i ventemodus, eller ved å velge Kontakter og en kontakt.
- 2 Velg Valg > Ring til > Videoanrop.
- **3** Aktiver kameraet etter at mottakeren av anropet har svart på anropet.

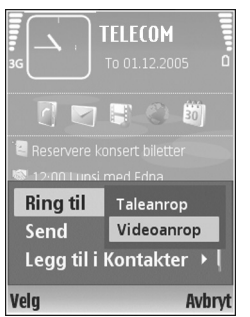

Det kan ta litt tid å starte et videoanrop. Venter på videobilde vises. Hvis anropet ikke lykkes (hvis for eksempel nettverket ikke støtter videoanrop, eller mottaksenheten ikke er kompatibel), blir du spurt om du vil forsøke et vanlig anrop eller sende en tekstmelding i stedet.

Videoanropet er aktivt når du ser to videobilder og hører lyden gjennom høyttaleren. Mottakeren av anropet kan avslå videosending ( $\searrow$ ), og da hører du lyden og ser kanskje et stillbilde eller et grått bakgrunnsbilde.

⇒ Tips! Hvis du vil heve eller senke volumet under et anrop, blar du til venstre eller høyre. Hvis du vil veksle mellom videovisning og bare lyd, velger du Aktiver eller Deaktiver > Sender video, Sender lyd eller Sender lyd og video.

Hvis du vil sende levende videobilder av deg selv, velger du Bruk sekundært kamera for å slå på det sekundære kameraet. Hvis du vil vise motivet i kameraet bak på enheten til mottakeren, velger du Bruk kamera bak.

Du zoomer ditt eget bilde ved å velge Zoom inn eller Zoom ut. Zoomindikatoren vises øverst i displayet.

Du kan la de sendte videobildene bytte plass på displayet ved å velge Endre bilderekkefig

Merk: Selv om du har avslått videosending under et videoanrop, vil anropet likevel bli belastet som et videoanrop. Undersøk prisen hos nettverksoperatøren eller tjenesteleverandøren.

Hvis du vil avslutte videoanropet, trykker du på 🔟 .

## Videodeling (nettverkstjeneste)

Bruk Videodeling til å sende levende bilder eller et videoklipp fra mobilenheten din til en annen kompatibel mobilenhet, under et taleanrop. Inviter ganske enkelt en mottaker til å se levende bilder eller et videoklipp du vil dele. Deling begynner automatisk når mottakeren godtar invitasjonen og du aktiverer riktig modus. Se 'Dele video' på side 56.

#### Krav til videodeling

Fordi Videodeling krever en UMTS-tilkobling, er muligheten til å bruke Videodeling avhengig av tilgjengeligheten på 3G-nettverket. Kontakt tjenesteleverandøren angående spørsmål om nettverkstilgjengelighet og avgifter knyttet til bruk av dette programmet. Hvis du vil bruke Videodeling, må du gjøre følgende:

- Kontrollere at enheten er konfigurert for person-tilperson-tilkoblinger. Se 'Innstillinger' på side 55.
- Sørge for at du har en aktiv UMTS-tilkobling, og at du har UMTS-nettverksdekning. Se 'Innstillinger' på side 55. Hvis du begynner delingsøkten mens du er innenfor dekningsområdet for UMTS-nettverket, og du overføres til GMS, blir delingsøkten avbrutt mens taleanropet fortsetter.
- Sørge for at både avsender og mottaker er registrert i UMTS-nettverket. Hvis du inviterer noen til en delingsøkt, og vedkommende har enheten avslått eller mangler UMTS-dekning, vet ikke vedkommende at du sender en invitasjon. Du mottar imidlertid en feilmelding om at mottakeren ikke kan motta invitasjonen.

#### Innstillinger

#### Innstillinger for person-til-person-tilkobling

En person-til-person-tilkobling er også kjent som en SIPtilkobling (Session Initiation Protocol). Innstillingene for SIP-profilen må konfigureres på enheten før du kan bruke Videodeling. Ved å sette opp en SIP-profil, kan du etablere en direkte person-til-person-tilkobling til en annen kompatibel enhet. SIP-profilen må også etableres for å kunne motta en delt økt.

Spør nettverksoperatøren eller tjenesteleverandøren om SIP-profilinnstillingene, og lagre dem på enheten. Nettverksoperatøren eller tjenesteleverandøren kan kanskje sende deg innstillingene direkte.

Hvis du kjenner en mottakers SIP-adresse, kan du skrive den inn på kontaktkortet for den personen. Velg Kontakter fra hovedmenyen, og åpne kontaktkortet (eller start et nytt kontaktkort for den personen). Velg Valg > Legg til detalj > Web-adresse. Skriv inn SIP-adressen i følgende format: sip:username@domainname (du kan bruke en IP-adresse i stedet for et domenenavn).

#### Innstillinger for UMTS-tilkobling

Når du skal konfigurere UMTS-tilkoblingen, gjør du følgende:

- Kontakt tjenesteleverandøren for å inngå en avtale om at du kan bruke UMTS-nettverket.
- Sørg for at tilkoblingsinnstillingene for enhetens UMTS-tilgangspunkt er riktig konfigurert. Hvis du trenger hjelp, se 'Tilkobling' på side 94.

## Dele video

For å kunne motta en delingsøkt, må mottakeren installere Videodeling og konfigurere de påkrevde innstillingene på sin mobilenhet. Både du og mottakeren må registreres for tjenesten før du kan starte deling.

Hvis du vil motta delingsinvitasjoner, må du være registrert for tjenesten, ha en aktiv UMTS-tilkobling og ha UMTS-nettverksdekning.

#### Levende bilder

- 1 Når et taleanrop er aktivt, velger du Valg > Videodeling > Direkte.
- 2 Enheten sender invitasjonen til SIP-adressen du har lagt til for mottakeren på kontaktkortet. Hvis mottakeren har flere SIP-adresser på kontaktkortet, velger du SIP-adressen du vil sende invitasjonen til, og Velg for å sende invitasjonen. Hvis mottakerens SIP-adresse ikke er tilgjengelig, skriver du inn en SIP-adresse. Velg OK for å sende invitasjonen.
- **3** Deling begynner automatisk når mottakeren godtar invitasjonen.

Høyttaleren er aktiv. Du kan også bruke et kompatibelt headset til å fortsette taleanropet mens du deler levende videobilder.

4 Velg Pause for å stanse delingsøkten midlertidig. Velg Fortsett for å fortsette delingen. 5 Du avslutter delingsøkten ved å velge Stopp. Hvis du vil avslutte taleanropet, trykker du på عن .

#### Videoklipp

- Når et taleanrop er aktivt, velger du Valg > Videodeling > Klipp.
   Det vises en liste over videoklipp.
- 2 Velg et videoklipp du vil dele. Du får opp en oversikt for forhåndsvisning. Du forhåndsviser klippet ved å velge Valg > Spill av.
- 3 Velg Valg > Inviter.

Du må kanskje konvertere videoklippet til et passende format for å kunne dele det. Klipp må konverteres før deling. Fortsette? vises. Velg OK.

Enheten sender invitasjonen til SIP-adressen du har lagt til for mottakeren på kontaktkortet. Hvis mottakeren har flere SIP-adresser på kontaktkortet, velger du SIP-adressen du vil sende invitasjonen til, og Velg for å sende invitasjonen. Hvis mottakerens SIP-adresse ikke er tilgjengelig, skriver du inn en SIP-adresse. Velg OK for å sende invitasjonen.

- 4 Deling begynner automatisk når mottakeren godtar invitasjonen.
- 5 Velg Pause for å stanse delingsøkten midlertidig. Velg Valg > Fortsett for å fortsette delingen.
- 6 Du avslutter delingsøkten ved å velge Stopp. Hvis du vil avslutte taleanropet, trykker du på 🖃 .

#### Godta en invitasjon

Når noen sender deg en delingsinvitasjon, vises en invitasjonsmelding med avsenderens navn eller SIPadresse. Hvis enheten ikke er satt til Lydløs, ringer den når du får en invitasjon.

Hvis noen sender deg en delingsinvitasjon og du ikke har UMTS-nettverksdekning, vil du ikke vite at du har mottatt en invitasjon.

Når du mottar en invitasjon, kan du velge blant disse alternativene:

- Godta for å starte delingsøkten. Hvis avsenderen vil dele levende bilder, aktiverer du kameraet.

Du avslutter delingsøkten ved å velge Stopp. Hvis du deler et videoklipp, velger du Avslutt. Videodeling avsluttet vises.

## Svare på eller avvise et anrop

Hvis du vil svare på anropet når telefonen er åpen, trykker du på \_\_\_\_. Hvis dekselet er lukket, åpner du dekselet og anropet besvares automatisk. Se 'Innstillinger for dekseldisplay' på side 93.

Hvis du vil slå av lyden på ringetonen når et anrop kommer inn, velger du Lyd av. Hvis dekselet er lukket, trykker du på dekselknappen for å velge Lyd av.

Tips! Hvis et kompatibelt headset er koblet til enheten, kan du svare på og avslutte et anrop ved å trykke på headsettasten.

Hvis dekselet er åpent og du ikke vil svare på anropet, trykker du på  $\_\_$  eller lukker dekselet for å avvise det, hvis det ikke er koblet til et kompatibelt headset. Hvis dekselet er lukket, trykker du én gang på dekselknappen for å slå av ringelyden og en gang til for å avvise anropet. Den som ringer, får et opptatt-signal. Hvis du har aktivert funksjonen Viderekobl. > Hvis opptatt for å viderekoble anrop, vil dette også viderekoble et innkommende anrop du avviser. Se 'Viderekobling' på side 100.

Når du avviser et innkommende anrop, kan du også sende en tekstmelding til personen som ringte og fortelle hvorfor du ikke kunne svare på anropet. Velg Valg > Send tekstmelding. Du kan redigere teksten før du sender den. Hvis du vil angi dette alternativet og skrive en standard tekstmelding, se 'Anropsinnst.' på side 93.

Hvis du svarer på et taleanrop under et videoanrop, avsluttes videoanropet. Samtale venter er ikke tilgjengelig under et videoanrop.

58

### Svare på eller avvise et videoanrop

Når du får et videoanrop, kan du se 🔏 .

- 1 Trykk på for å svare på videoanropet. Tillate sending av videobilde til den som ringer? vises. Hvis du velger Ja, vises bildet som fanges inn av kameraet på telefonen, til den som ringer. Hvis du velger Nei eller ikke gjør noe, blir ikke videosending aktivert og du hører en lyd. En grå skjerm vises i stedet for videobildet. Hvis du vil erstatte det grå skjermbildet med et stillbilde, kan du se 'Anropsinnst.' på side 93.
- ${\bf 2} \quad {\rm Hvis} \; {\rm du} \; {\rm vil} \; {\rm avslutte} \; {\rm videoanropet, \; trykker} \; {\rm du} \; {\rm pa} \; \ \ \ \ \ \ \ \ \ \ \ } \; .$

## Samtale venter (nettverkstjeneste)

Du kan svare på et anrop samtidig som du har et annet anrop, hvis du har aktivert Samtale venter i Verktøy > Innstillinger > Ring til > Samtale venter.

Tips! Hvis du vil endre enhetstonene for forskjellige miljøer og hendelser (for eksempel når du vil at enheten skal være lydløs), se 'Profiler – angi ringetoner' på side 82.

Hvis du vil svare på anropet som venter, trykker du på  $\hdows$  . Det første anropet settes på vent.

Hvis du vil veksle mellom de to anropene, velger du Bytt. For å koble til et innkommende anrop eller et anrop som er satt på vent, til et aktivt anrop, og for å koble deg selv fra begge anropene, velger du Valg > Overfør. Hvis du vil avslutte det aktive anropet, trykker du på  $\rightarrow$ . Hvis du vil avslutte begge anropene, velger du Valg > Avslutt alle.

#### Valg under et taleanrop

Mange av valgene du kan bruke under et taleanrop, er nettverkstjenester. Velg Valg under et anrop for noen av følgende valg: Lyd av eller Mikr. på, Svar, Avvis, Bytt, Sett på venting eller Innhent, Aktiver håndsett, Aktiver høyttaler eller Akt. trådl. hodetlf. (hvis et kompatibelt trådløst headset med Bluetooth-tilkobling er tilkoblet), Avslutt denne eller Avslutt alle, Nytt anrop, Konferanse og Overfør. Velg blant følgende:

**Erstatt** – For å avslutte en aktivt anrop og erstatte det ved å svare på anropet som venter.

Send MMS (bare i UMTS-nettverk) – For å sende et bilde eller en video i en multimediemelding til den andre deltakeren i samtalen. Du kan redigere meldingen og endre mottaker før du sender meldingen. Trykk på \_\_\_\_ for å sende filen til en kompatibel enhet (nettverkstjeneste).

Send DTMF – For å sende DTMF-tonestrenger, for eksempel passord. Tast inn DTMF-strengen, eller søk etter den i Kontakter. Hvis du vil angi et ventetegn (v) eller et pausetegn (p), trykker du på \* flere ganger. Velg OK for å sende tonen.

- In the second second
- ☆ Tips! Hvis du velger Aktiver høyttaler, kan du lukke dekselet og fortsette samtalen.

#### Valg under et videoanrop

Velg Valg under et videoanrop for følgende valg: Aktiver eller Deaktiver, Aktiver håndsett (hvis et kompatibelt trådløst headset med Bluetooth-tilkobling er tilkoblet), Aktiver høyttaler, eller Akt. trådl. hodetlf. (bare hvis telefonen er åpen, og hvis det er koblet til et headset med Bluetooth-tilkobling), Avslutt denne, Endre bilderekkeflg, Zoom inn/Zoom ut og Hjelp.

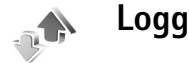

#### Anropslogg

Hvis du vil overvåke telefonnumrene til ubesvarte, mottatte og utgående anrop, trykker du på G og velger Mine egne > Logg > Anropslogg. Enheten registrerer bare ubesvarte og mottatte anrop hvis nettverket støtter disse funksjonene, enheten er slått på og har nettverksdekning.

Tips! Når du ser en melding i ventemodus om ubesvarte anrop, velger du Vis for å få tilgang til listen over ubesvarte anrop. Hvis du vil ringe tilbake, blar du til navnet eller nummeret og trykker på  $\$  .

Hvis du vil tømme alle anropsloggene, velger du Valg > Tøm anropslogg i hovedvisningen for anropsloggen. Hvis du vil tømme en av anropsloggene, åpner du loggen du vil tømme og velger Valg > Tøm logg. Hvis du vil fjerne én enkelt hendelse, åpner du en logg, blar til hendelsen og trykker på  $\Box$ .

#### Samt.varigh.

Hvis du vil overvåke den omtrentlige varigheten for innkommende og utgående anrop, trykker du på *\$* og velger Mine egne > Logg > Varighet.

Du angir visning av samtalevarigheten under et aktivt anrop ved å velge Mine egne > Logg > Valg > Innstillinger > Vis samtalevarighet > Ja eller Nei.

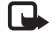

Merk: Den faktiske tiden som faktureres for samtaler av tjenesteleverandøren, kan variere, og er avhengig av nettverksfunksjoner, faktureringsrutiner og så videre.

Hvis du vil nullstille tidtakere for samtalevarighet, velger du Valg > Nullstill tidtakere. Til dette trenger du låskoden. Se 'Sikkerhet' på side 97 og 'Telefon og SIM' på side 97.

#### Pakkedata

Hvis du vil kontrollere mengden data som er sendt og mottatt under pakkedatatilkoblinger, trykker du på *§* og velger <u>Mine egne > Logg > Pakkedata</u>. Det kan for eksempel hende du må betale for pakkedatatilkoblingene etter mengden data du sender og mottar.

## Overvåke alle kommunikasjonshendelser

#### Ikoner i Logg:

- Innkommende
- Utgående

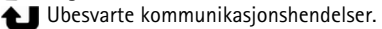

Hvis du vil overvåke alle taleog videoanrop, tekstmeldinger eller datatilkoblinger som er registrert av enheten, trykker du på ③ og velger Mine egne > Logg. Deretter trykker du på ④ for å åpne den generelle loggen. For hver kommunikasjonshendelse kan du se navn på avsender eller mottaker, telefonnummer, navn på tjenesteleverandør

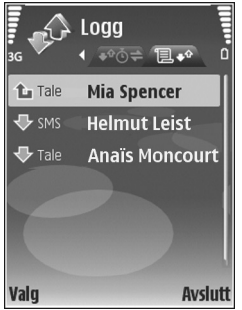

eller tilgangspunkt. Du kan filtrere den generelle loggen

for å vise bare én hendelsestype og opprette nye kontaktkort basert på logginformasjonen.

- Tips! Hvis du vil se varigheten for et taleanrop på hoveddisplayet under et aktivt anrop, velger du Valg > Innstillinger > Vis samtalevarighet > Ja.
- Tips! Hvis du vil vise en liste over sendte meldinger, trykker du på g og velger Meldinger > Sendt.

Delhendelser, for eksempel tekstmeldinger sendt i flere deler og pakkedatatilkoblinger, registreres som én kommunikasjonshendelse. Tilkoblinger til postkassen, multimediemeldingssentralen eller Web-sider vises som pakkedatatilkoblinger.

Hvis du vil filtrere loggen, velger du Valg > Filtrer.

Hvis du vil tømme alt logginnhold, anropsloggen og leveringsrapporter for meldinger, permanent, velger du Valg > Tøm logg. Velg Ja for å bekrefte. Trykk på **(** for å fjerne ett enkelt element fra loggen.

Hvis du vil angi Loggvarighet, velger du Valg > Innstillinger > Loggvarighet. Logghendelsene blir værende i enhetsminnet i et angitt antall dager. Etter det slettes de automatisk fra loggen for å frigjøre minne. Hvis du velger Ingen logg, vil alt logginnhold, anropsloggen og leveringsrapportene for meldinger, slettes permanent. Hvis du vil vise detaljene for en kommunikasjonshendelse, blar du til en hendelse i den generelle loggvisningen, og trykker på ④.

Tips! I detaljvisningen kan du for eksempel kopiere et telefonnummer til utklippstavlen og lime det inn i en tekstmelding ved å velge Valg > Kopier nummer.

Pakkedatateller og tilkoblingstidtaker: Hvis du vil vise hvor mye data, målt i kilobyte, som er overført og hvor lenge en bestemt tilkobling varer, blar du til en innkommende eller utgående hendelse som vises med Pakke, og velger Valg > Vis detaljer.

# Kontakter (telefonbok)

Trykk på *§* og velg Kontakter. Du kan legge til en personlig ringetone eller et miniatyrbilde på et kontaktkort i Kontakter. Du kan også opprette kontaktgrupper, slik at du kan sende tekstmeldinger eller e-post til flere mottakere samtidig. Du kan legge til mottatt kontaktinformasjon (visittkort) for kontakter. Se 'Data og innstillinger' på side 43. Kontaktinformasjon kan bare sendes til eller mottas fra kompatible enheter.

#### Lagre navn og numre

- 1 Velg Valg > Ny kontakt.
- 2 Fyll ut feltene du ønsker, og velg Utført.

Hvis du vil redigere kontaktkort i Kontakter, blar du til kontaktkortet du vil redigere, og velger Valg > Rediger.

Tips! Hvis du vil skrive ut kontaktkort på en kompatibel skriver utstyrt med BPP (Basic Print Profile) og Bluetooth-tilkobling (for eksempel HP Deskjet 450 Mobile Printer eller HP Photosmart 8150), velger du Valg > Skriv ut.

Hvis du vil slette et kontaktkort i Kontakter, velger du kortet og trykker på **C**. Hvis du vil slette flere kontaktkort

☆ Tips! Hvis du vil legge til og redigere kontaktkort, kan du bruke Nokia Contacts Editor i Nokia PC Suite.

Hvis du vil legge til et lite miniatyrbilde på et kontaktkort, åpner du kontaktkortet og velger Valg > Rediger > Valg > Legg til miniatyr. Miniatyrbildet vises når kontakten ringer.

- ☆ Tips! Med hurtigvalg kan du raskt ringe de mest brukte numrene. Du kan tilordne åtte telefonnumre til hurtigvalgtastene. Se 'Ringe et telefonnummer med hurtigvalg' på side 52.
- Tips! Hvis du vil sende kontaktinformasjon, velger du kortet du vil sende. Velg Valg > Send > Via SMS, Via multimedia, Via Bluetooth eller Via infrarød. Se 'Meldinger' på side 37 og 'Sende data' på side 87.

Hvis du vil legge til en kontakt i en gruppe, velger du Valg > Legg til i gruppe: (vises kun hvis du har opprettet en gruppe). Se 'Opprette kontaktgrupper' på side 64.

Hvis du vil vise antall kontakter, grupper og tilgjengelig minne i Kontakter, velger du Valg > Kontaktinfo.

#### Standardnumre og -adresser

Du kan tilordne standardnumre og -adresser til et kontaktkort. Hvis en kontakt har flere numre eller adresser, kan du enkelt ringe eller sende en melding til kontakten på et bestemt nummer eller en bestemt adresse.

Standardnummeret brukes også ved taleoppringing.

- 1 Velg en kontakt i adresseboken, og trykk på 💽.
- 2 Velg Valg > Standarder.
- **3** Velg en standard du vil legge til et nummer eller en adresse for, og velg Angi.
- 4 Velg et nummer eller en adresse du vil angi som standard.

Standardnummeret eller -adressen er understreket på kontaktkortet.

## Kopiere kontakter

Hvis du vil kopiere enkeltnavn og -numre fra et SIM-kort til enheten, trykker du på *§*, og velger Kontakter > Valg > SIM-kontakter > SIM-katalog. Velg navnene du vil kopiere, og velg Valg > Kopier til kontakter.

Hvis du vil kopiere kontakter til SIM-kortet, trykker du på \$\overline{g}\$ og velger Kontakter. Velg navnene du vil kopiere, og velg Valg > Kopier til SIM-kat., eller Valg > Kopier > Til SIM-katalog. Bare kontaktkortfeltene som støttes av SIMkortet, kopieres. ☆ Tips! Du kan synkronisere kontaktene med en kompatibel datamaskin ved hjelp av Nokia PC Suite.

#### SIM-katalog og tjenester

Hvis du vil ha informasjon om tilgjengelighet og bruk av SIM-korttjenester, kan du ta kontakt med SIMkortleverandøren. Det kan være tjenesteleverandøren, nettverksoperatøren eller andre leverandører.

Trykk på  ${
m s}$  og velg Kontakter > Valg > SIMkontakter > SIM-katalog for å se navnene og numrene som er lagret på SIM-kortet. I SIM-katalogen kan du legge til, redigere eller kopiere numre til kontakter, og du kan foreta anrop.

Hvis du vil vise listen over tillatte numre, velger du Valg > SIM-kontakter > Tillatte nr. for kont.. Denne innstillingen vises bare hvis den støttes av SIM-kortet.

Hvis du vil begrense anrop fra enheten til valgte telefonnumre, velger du Valg > Aktiver tillatte nr.. Hvis du vil legge til nye numre i listen over tillatte numre, velger du Valg > Ny SIM-kontakt. Du trenger PIN2koden til disse funksjonene.

Når du bruker Tillatte numre, er pakkedatatilkoblinger ikke mulig, med unntak av når du sender tekstmeldinger over en pakkedatatilkobling. I slike tilfeller må nummeret til meldingssentralen og mottakerens telefonnummer være på listen over tillatte numre.

64

Når tillatte numre er aktivert, kan du fremdeles ringe det offisielle nødnummeret som er programmert i enheten.

# Legge til ringetoner for kontakter

Når en kontakt eller et gruppemedlem ringer til deg, spiller enheten av den valgte ringetonen (hvis oppringerens telefonnummer sendes med anropet og enheten din gjenkjenner det).

- 1 Trykk på () for å åpne et kontaktkort, eller gå til gruppelisten, og velg en kontaktgruppe.
- 2 Velg Valg > Ringetone. En liste over ringetoner vises.
- **3** Velg ringetonen du vil bruke for den bestemte kontakten eller den valgte gruppen.

Hvis du vil fjerne ringetonen, velger du **Standardtone** fra listen over ringetoner.

## Opprette kontaktgrupper

- 1 I Kontakter trykker du på ) for å åpne gruppelisten.
- 2 Velg Valg > Ny gruppe.
- **3** Skriv inn et navn for gruppen, eller bruk standardnavnet **Gruppe**, og velg **OK**.
- 4 Åpne gruppen og velg Valg > Legg til medlemmer.

- 5 Bla til en kontakt og trykk på for å merke den. Hvis du vil legge til flere medlemmer om gangen, gjentar du denne handlingen for alle kontaktene du vil legge til.
- 6 Velg OK for å legge til kontaktene i gruppen.

Hvis du vil endre navnet på en gruppe, velger du Valg > Endre navn, skriver inn det nye navnet og velger OK.

## Fjerne medlemmer fra en gruppe

- 1 Åpne gruppen du vil endre, i gruppelisten.
- 2 Bla til kontakten og velg Valg > Fjern fra gruppe.
- 3 Velg Ja for å fjerne kontakten fra gruppen.
- Tips! Hvis du vil sjekke hvilke grupper en kontakt hører til, blar du til kontakten og velger Valg > Tilhører grupper.

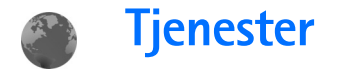

Forskjellige tjenesteleverandører har sider som er spesielt utformet for mobile enheter. Disse sidene bruker Wireless Markup Language (WML), Extensible Hypertext Markup Language (XHTML) eller Hypertext Markup Language (HTML).

Hvis du vil ha informasjon om tilgjengelige tjenester, priser og fakturering, kan du kontakte nettverksoperatøren eller tjenesteleverandøren. Tjenesteleverandører kan også gi veiledning om hvordan du skal bruke tjenestene.

Trykk på 🚯 , og velg Tjenester.

☆ Snarvei: Hvis du vil starte en tilkobling, holder du inne 0 i ventemodus.

## Tilgangspunkt for tjenester

For å kunne åpne sider, må du ha tjenesteinnstillingene for de aktuelle sidene. Det kan hende at du kan motta innstillingene i en spesiell tekstmelding fra nettverksoperatøren eller tjenesteleverandøren som tilbyr Internett-siden. Se 'Data og innstillinger' på side 43. Kontakt nettverksoperatøren eller tjenesteleverandøren for å få mer informasjon. Tips! Innstillingene kan være tilgjengelige på Webområdet til nettverksoperatøren eller tjenesteleverandøren.

#### Angi innstillingene manuelt

- Trykk på teg Verktøy > Innst. > Tilkobling > Tilgangspunkter og angi innstillingene for et tilgangspunkt. Følg instruksjonene du får fra tjenesteleverandøren. Se 'Tilkobling' på side 94.
- 2 Trykk på \$\$ , og velg Tjenester > Valg > Bokm.behandling > Legg til bokmerke. Skriv inn et navn for bokmerket og adressen til siden som er angitt for det gjeldende tilgangspunktet.
- 3 Hvis du vil angi det opprettede tilgangspunktet som standard tilgangspunkt, velger du Valg > Innstillinger > Tilgangspunkt.

## Bokmerkevisning

Bokmerkevisningen åpnes når du åpner Tjenester.

Det kan hende at enheten har lastet inn noen bokmerker for områder som ikke er tilknyttet Nokia. Nokia godkjenner eller garanterer ikke for disse områdene. Hvis du velger å besøke disse områdene, må du ta samme forholdsregler for sikkerhet eller innhold som når du besøker et hvilket som helst annet område på Internett.

**a** indikerer startsiden som er angitt for standardtilgangspunktet.

## Tilkoblingssikkerhet

Hvis sikkerhetsindikatoren **n** vises mens en tilkobling er aktiv, er dataoverføringen mellom enheten og Internett-gatewayen eller serveren kryptert.

Sikkerhetsikonet angir ikke at dataoverføringen mellom gatewayen og innholdsserveren (eller stedet der angitt ressurs er lagret) er sikker. Tjenesteleverandøren sikrer dataoverføringen mellom gatewayen og innholdsserveren.

Velg Valg > Detaljer > Sikkerhet for å vise detaljer om tilkoblingen, krypteringsstatus og informasjon om server og brukergodkjenning.

Sikkerhetssertifikater kreves kanskje for enkelte tjenester, for eksempel banktjenester. Hvis du vil ha mer informasjon, kontakter du tjenesteleverandøren. Se også 'Sertifikatbehandling' på side 98.

## Lese

**Viktig:** Bruk kun tjenester du har tillit til og som tilbyr tilstrekkelig sikkerhet og beskyttelse mot skadelig programvare.

Velg et bokmerke eller skriv adressen i feltet ( ) for å laste ned en side.

På en leserside vises nye koblinger understreket i blått og tidligere besøkte koblinger i fiolett. Bilder som fungerer som koblinger, får en blå ramme.

Trykk på ) for å åpne koblinger og gjøre utvalg.

- 👋 Snarvei: Trykk på ♯ til å gå til slutten av en side, og
  - \* for å gå til begynnelsen av en side.

Hvis du vil gå til den forrige siden når du blar, velger du Tilbake. Hvis Tilbake ikke er tilgjengelig, velger du Valg > Navigeringsvalg > Historikk for å vise en kronologisk liste over sidene du har besøkt i løpet av en økt.

Hvis du vil hente det nyeste innholdet på serveren, velger du Valg > Navigeringsvalg > Last inn på nytt.

Hvis du vil lagre et bokmerke, velger du Valg > Lagre som bokm..

☆ Tips! Hvis du vil åpne bokmerkevisningen mens du blar, holder du inne ●. Hvis du vil gå tilbake til leservisningen, velger du Valg > Tilbake til side. Hvis du vil lagre en side mens du blar, velger du Valg > Avanserte valg > Lagre side. Du kan lagre sider til enhetsminnet eller på et kompatibelt minnekort (hvis det er satt inn), og bla gjennom dem i frakoblet modus. Hvis du vil åpne sidene senere, trykker du på i bokmerkevisningen for å åpne visningen Lagrede sider.

Hvis du vil angi en ny URL-adresse, velger du Valg > Navigeringsvalg > Gå til Web-adresse.

Du kan laste ned filer som ikke kan vises på siden, for eksempel ringetoner, bilder, operatørlogoer, temaer og videoklipp. Hvis du vil laste ned et element, blar du til koblingen og trykker på ④.

Når du starter en nedlasting, vises en liste over nedlastinger som pågår, som er satt på pause og er fullført i denne leserøkten. Du kan vise listen ved å velge Valg > Verktøy > Nedlastinger. I listen blar du til et element, og velger Valg for å sette pågående nedlastinger på pause, eller for å fortsette eller avbryte dem, eller åpne, lagre eller slette fullførte nedlastinger.

Opphavsrettsbeskyttelse kan forhindre at bilder, musikk (inkludert ringetoner) og annet innhold blir kopiert, endret, overført eller videresendt.

**Viktig:** Installer og bruk programmer kun fra kilder som tilbyr tilstrekkelig sikkerhet og beskyttelse mot skadelig programvare.

## Laste ned og kjøpe elementer

Du kan laste ned elementer som ringetoner, bilder, operatørlogoer, temaer og videoklipp. Disse elementene kan leveres gratis, eller du kan kjøpe dem. Nedlastede elementer håndteres av de respektive programmene på enheten. En nedlastet bilde kan for eksempel lagres i Galleri.

**Viktig:** Installer og bruk programmer kun fra kilder som tilbyr tilstrekkelig sikkerhet og beskyttelse mot skadelig programvare.

- 1 Hvis du vil laste ned elementet, blar du til koblingen og trykker på ④.
- 2 Merk et av valgene for å kjøpe elementet.
- 3 Les all informasjonen nøye. Velg Godta for å fortsette nedlastingen. Hvis du vil avbryte nedlastingen, velger du Avbryt.

## Avslutte en tilkobling

Hvis du vil avslutte tilkoblingen og vise lesersiden i frakoblet modus, velger du Valg > Avanserte valg > Koble fra. Hvis du vil avslutte tilkoblingen og lukke leseren, velger du Valg > Avslutt.

#### Tømme bufferen

Informasjonen eller tjenestene du har åpnet, er lagret i enhetens hurtigbuffer.

En hurtigbuffer er et minneområde som brukes til å lagre data midlertidig. Hvis du har forsøkt å få eller har fått tilgang til konfidensiell informasjon som krever passord, bør du tømme hurtigbufferen etter bruk. Informasjonen eller tjenestene du har fått tilgang til, er lagret i hurtigbufferen. Hvis du vil tømme hurtigbufferen, velger du Valg > Avanserte valg > Tøm buffer.

## Tjenesteinnstillinger

Velg Valg > Innstillinger og fra følgende:

Tilgangspunkt – Endre standard tilgangspunkt. Se 'Tilkobling' på side 94. Enkelte eller alle tilgangspunkter kan være forhåndsinnstilt på enheten av tjenesteleverandøren eller nettverksoperatøren, og det kan hende du ikke kan endre, opprette, redigere eller fjerne dem.

Vis bilder og objekter – Velg om du vil laste bilder mens du blar. Hvis du velger Nei, kan du laste ned bilder senere når du blar, ved å velge Valg > Vis bilder.

Skriftstørrelse – For å velge tekststørrelsen.

Standardkoding – Hvis bokstavtegn ikke vises på riktig måte, kan du velge en annen koding i samsvar med språket.

Auto. bokmerker – Aktivere eller deaktivere automatisk samling av bokmerker. Hvis du vil fortsette å samle bokmerker automatisk, men du vil skjule mappen i bokmerkevisningen, velger du Skjul mappe.

Skjermstørrelse – Velg hva som skal vises når du blar: Bare valgtaster eller Full skjerm.

Startside – Angi startsiden.

Søkeside – Angi en Web-side som skal lastes ned når du velger Navigeringsvalg > Åpne søkeside i bokmerkevisningen eller mens du blar.

Volum – Hvis du vil at leseren skal spille av lyder som er innebygd på Web-sider, velger du et volumnivå.

Gjengivelse – Hvis du vil at sideoppsettet skal vises så nøyaktig som mulig når du er i modusen Lite display, velger du Etter kvalitet. Hvis du ikke vil at eksterne gjennomgripende stilark skal lastes ned, velger du Etter hastighet.

**Cookies** – Aktiver eller deaktiver mottak og sending av cookies.

Java/ECMA-skript – Aktiver eller deaktiver bruken av skript.

Sikkerhetsadvarsler – Skjul eller vis sikkerhetsvarsler.

Bekreft DTMF – Velg om du vil bekrefte før enheten sender DTMF-toner under et taleanrop. Se også 'Valg under et taleanrop' på side 58.

70

AMP

30

## Kalender

Bruk Kalender for å minne deg selv på møter og merkedager og for å holde orden på oppgaver og andre notater.

## Opprette kalenderoppføringer

- ⇒ Snarvei: Du kan trykke på en tilfeldig tast (1 0) i dags-, ukes- eller månedsvisningen. En avtaleoppføring åpnes, og de tegnene du taster inn, legges til i Emne-feltet. En gjøremålsoppføring åpnes i gjøremålsvisningen.
- 1 Trykk på () , og velg Kalender > Valg > Ny oppføring og et av følgende alternativer: Møte – for å minne deg selv på en avtale til en bestemt dato og tid. Memo – for å skrive inn en generell oppføring for en dag Merkedag – for å minne deg selv på bursdager

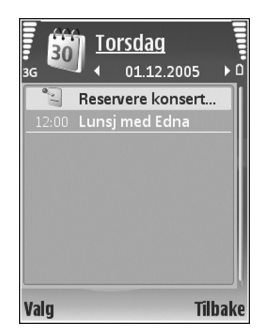

eller spesielle datoer (oppføringene gjentas hvert år) Gjøremål – for å minne deg selv på en oppgave som må utføres innen en viss dato.

- 2 Fyll ut feltene. Du kan angi en alarm ved å velge Alarm > På, og taste inn Alarmtid og Alarmdag. Hvis du vil legge til en beskrivelse for et møte, velger du Valg > Legg til beskrivelse.
- 3 Velg Utført for å lagre oppføringen.

Når kalenderalarmen lyder for et notat, velger du Lyd av for å slå av lyden for kalenderalarmen. Påminnelsesteksten vises fortsatt på skjermen. Du slår av kalenderalarmen ved å velge Stopp. Trykk på Slumre for å sette alarmen i slumremodus.

⇒ Tips! Du kan synkronisere kalenderen med en kompatibel PC ved hjelp av Nokia PC Suite. Når du oppretter en kalenderoppføring, angir du ønsket valg for Synkronisering.

## Kalendervisninger

Tips! Velg Valg > Innstillinger for å endre startdagen for uken, eller visningen som åpnes når du åpner kalenderen. Datoer som har kalenderoppføringer, er merket med en liten trekant nederst i høyre hjørne i månedsvisningen. I ukesvisningen plasseres memoer og merkedager før klokken 08.00. Du kan bytte mellom måneds-, ukes-, dagsog gjøremålsvisning ved å trykke på \*.

Du kan gå til en bestemt dato ved å velge Valg > Gå til dato. Trykk på # for å gå til dagens dato.

Hvis du vil sende et kalendernotat til en kompatibel enhet, velger du Valg > Send.

Hvis du vil skrive ut kalenderoppføringer på en kompatibel skriver utstyrt med BPP (Basic Print profile) og Bluetoothteknologi (for eksempel HP Deskiet 450 Mobile Printer eller HP Photosmart 8150), velger du Valg > Skriv ut.

## Administrere kalenderoppføringer

Hvis du sletter tidligere oppføringer i Kalender, sparer det plass i enhetsminnet.

Hvis du vil slette mer enn én hendelse om gangen, går du til månedsvisningen og velger Valg > Slett oppføring > Før dato eller Alle oppføringer.

Hvis du vil merke en oppgave som fullført, blar du til den i gjøremålsvisningen og velger Valg > Fullført.

## Kalenderinnstillinger

Hvis du vil endre Kalenderalarmtone, Standardvisning, Uken begynner og Ukesvisningstittel, velger du Valg > Innstillinger.

72

## Mine egne

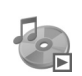

## Musikkspiller

Trykk på 🚱 og velg Mine egne > Avspilling. Med musikkspilleren kan du spille av musikkfiler og opprette og lytte til spillelister.

Advarsel: Lytt til musikk med et moderat lydnivå. Høyt volum over lengre tid kan skade hørselen. Hold ikke enheten nær øret når høyttaleren er på ettersom volumet kan være ekstremt høyt.

## Legge til musikk

Første gang du åpner musikkspilleren vil den søke i enhetsminnet etter musikkfiler for å opprette et musikkbibliotek.

Når du har lagt til eller fjernet musikkfiler fra enheten, må musikkbiblioteket oppdateres. Velg Valg > Musikkbibliotek > Valg > Oppdater musikkbibl.

Tips! Du kan overføre musikkfiler fra enheten til et kompatibelt minnekort (hvis det er satt inn) ved hjelp av programmet Nokia Audio Manager i Nokia PC Suite.

## Spille av musikk

Når du åpner musikkspilleren, vil sporet eller spillelisten som ble spilt sist, vises. Du kan vise musikkbiblioteket ved å velge Valg > Musikkbibliotek og ønsket sangliste. Hvis du vil spille av sangene i visningen, velger du Valg > Spill av.

Når en sang spilles av, og du vil veksle mellom avspilling og pause, trykker du på 🝺 og | 🔟

Trykk på 
for å stoppe en sang. Hvis du vil spole fremover eller bakover, holder du inne 
i eller i . Når du skal starte avspilling av neste eller forrige sang, trykker du på 
eller i .

Hvis du vil lagre sanglisten som en spilleliste, velger du Valg > Legg til i sporliste. Opprett en ny spilleliste, eller velg en lagret spilleliste.

Du kan justere volumet ved å trykke på  $\bigcirc$  eller  $\bigcirc$ .

Du kan velge mellom tilfeldig og normal avspillingsmodus ved å velge Valg > Tilfeldig rekkefølge. Hvis du vil velge om avspilling skal stanse på slutten av spillelisten eller starte på nytt fra begynnelsen av spillelisten, velger du Valg > Repeterende.
Ikoner i Avspilling:  $\circlearrowright$  – gjenta,  $\Box_{\bigcirc}$  – tilfeldig,  $\circlearrowright$  – gjenta og tilfeldig, og 💦 – høyttaler av.

Tips! Hvis du vil la programmet være åpent med musikk som spiller i bakgrunnen, trykker du på ---- to ganger for å gå tilbake til ventemodus. Hvis du vil gå tilbake til programmet, trykker du på

Du kan åpne Internett-bokmerkene for å laste ned musikk ved å velge Valg > Spornedlasting.

Når du skal gå tilbake til ventemodus og la musikken spille i bakgrunnen, velger du Valg > Spill i bakgrunnen.

#### Musikkbibliotek

Hvis du vil vise musikkbiblioteket, velger du Valg > Musikkbibliotek. Alle spor viser all musikk. Hvis du vil vise sorterte sanger, velger du Albumer, Artister, Sjangere eller Komponister. Informasjon om albumet, artisten og komponisten hentes fra ID3- eller M4A-kodene for musikkfilene, hvis tilgjengelig.

Hvis du vil legge til sanger, album, artister, sjangere eller komponister i en spilleliste, velger du elementene og deretter Valg > Legg til i sporliste. Du kan opprette en ny spilleliste eller legge til i en eksisterende.

Du kan vise spillelistene ved å velge Sporlister. Hvis du vil opprette en ny spilleliste, velger du Valg > Ny spilleliste.

Når du viser en spilleliste du har opprettet, og du vil legge til flere sanger, velger du Valg > Legg til spor.

Hvis du vil slette en spilleliste, trykker du på **C**. Det er kun spillelisten som slettes, og ikke musikkfilene.

## Visual Radio (nettverkstjeneste)

Du kan bruke Visual Radio-programmet som en tradisjonell FM-radio med automatisk søking og lagrede kanaler. Hvis du lytter til kanaler som tilbyr Visual Radiotjenesten, kan du vise visuell informasjon relatert til radioprogrammet på displayet. Visual Radio-tjenesten bruker pakkedata (nettverkstjeneste). Du kan lytte til FMradioen mens du bruker andre programmer.

For å kunne bruke Visual Radio-tjenesten må:

- enheten være slått på.
- enheten ha et gyldig SIM-kort satt inn.
- tjenesten støttes av kanalen du lytter til og nettverksoperatøren du bruker.
- du har angitt et tilgangspunkt for å få tilgang til operatørens Visual Radio-server. Se 'Tilgangspunkter' på side 95.
- Kanalen må ha riktig Visual Radio-tjeneste-ID og Visual Radio-tjenesten må være aktivert. Se 'Lagrede kanaler' på side 75.

Hvis du ikke har tilgang til Visual Radio-tjenesten, kan det hende at operatørene og radiokanalene i ditt område ikke støtter Visual Radio. Det kan hende at Visual Radiotjenesten ikke er tilgjengelig i alle områder og land.

FM-radioen bruker en annen antenne enn den trådløse enhetens antenne. Et kompatibelt headset eller annet tilbehør må kobles til enheten for at FM-radioen skal fungere som den skal.

Du kan lytte til radioen med den innebygde høyttaleren eller et kompatibelt headset. Headsettet må være koblet til enheten når du bruker høyttaleren. Headsettet fungerer som antenne for radioen, så ledningen bør henge løst.

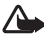

Advarsel: Lytt til musikk med et moderat lydnivå. Høvt volum over lengre tid kan skade hørselen. Hold ikke enheten nær øret når høyttaleren er på ettersom volumet kan være ekstremt høyt.

Du kan foreta en oppringning eller svare på en innkommende samtale mens du lytter til radioen. Radioen slås av under en aktiv samtale. Slå radioen på igjen manuelt når samtalen er avsluttet.

Radioen velger frekvensbånd basert på landsinformasjonen mottatt fra nettverket.

Du kan lytte til Visual Radio når dekselet på enheten er lukket. Det kan hende at kanalinformasjonen kan vises på displayet. Trykk på dekselknappen for å slå radioen av eller på.

## Lytte til radioen

Legg merke til at kvaliteten på radiosendingen avhenger av dekningen for radiokanalen i det bestemte området.

Koble et kompatibelt headset til enheten. Headsettet fungerer som radioantenne, så ledningen bør henge løst. Trykk på 🚱 og velg Mine egne > Radio.

Hvis du vil starte et kanalsøk, velger du 🔳 eller 🔳. Søket stopper når en kanal er funnet. Hvis du vil endre frekvensen manuelt, velger du Valg > Manuell søking.

Hvis du har tidligere lagrede radiokanaler, velger du 📕 or **I** for å gå til den neste eller forrige lagrede kanalen. Trykk på den tilsvarende talltasten for å velge minneplassering for en kanal.

Du kan justere volumet ved å trykke på 🕥 eller 💽. Hvis du vil lytte til radioen med høvttaleren, velger du Valg > Aktiver høyttaler.

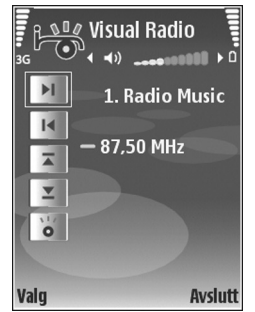

Hvis du vil vise tilgjengelige kanaler basert på plassering, velger du Valg > Kanaloversikt (nettverkstjeneste).

Når du skal lagre den gjeldende kanalen i kanallisten, velger du Valg > Lagre kanal. Hvis du vil åpne listen over dine lagrede kanaler, velger du Valg > Kanaler. Se 'Lagrede kanaler' på side 75.

Når du skal gå tilbake til ventemodus og la FM-radioen spille i bakgrunnen, velger du Valg > Spill i bakgrunn.

#### Vise visuelt innhold

Hvis du vil ha informasjon om tilgjengelighet og kostnader og abonnere på tjenesten, kontakter du nettverksoperatøren eller tjenesteleverandøren.

Hvis du vil vise tilgjengelig visuelt innhold for en kanal du lytter til, velger du **o** eller Valg > Kanal > Start visuell tjeneste. Hvis den visuelle tjeneste-ID-en ikke er blitt lagret for kanalen, angir du den, eller du kan velge Hent for å søke etter den i kanaloversikten (nettverkstjeneste).

Når forbindelsen til den visuelle tjenesten er etablert, viser displayet det gjeldende visuelle innholdet fra innholdsleverandøren.

Hvis du vil justere innstillingene for visningen av det visuelle innholdet, velger du Valg > Displayinnstillinger > Belysning eller Tidsavbrudd strømsp.

### Lagrede kanaler

Du kan lagre opptil 20 radiokanaler i Visual Radio. Du åpner kanallisten ved å velge Valg > Kanaler. Når du skal lytte til en lagret kanal, velger du Valg > Kanal > Lytt til. Hvis du vil vise tilgjengelig innhold for en kanal med Visual Radio-tjenesten, velger du Valg > Kanal > Start visuell tjeneste.

Hvis du vil endre kanaldetaljer, velger du Valg > Kanal > Rediger.

### Innstillinger

Velg Valg > Innstillinger og fra følgende:

**Oppstarttone** – For å velge en tone som skal spilles av når programmet startes.

Start tjeneste autom. – Velg Ja for å starte Visual Radiotjenesten automatisk når du velger en lagret kanal som tilbyr visuelle tjenester.

Tilgangspunkt – For å velge tilgangspunktet som brukes for datatilkoblingen. Du trenger ikke et tilgangspunkt for å bruke programmet som en vanlig FM-radio.

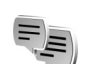

## Chat (nettverkstjeneste)

#### Trykk på 🚱 og velg Mine egne > Chat.

Med chat kan du snakke med andre mennesker ved hjelp av direktemeldinger og delta i diskusjonsfora (chatgrupper) med bestemte emner. Forskjellige tjenesteleverandører har chat-servere du kan logge deg på når du har registrert deg for en chat-tjeneste. Funksjonene kan variere for de ulike tjenesteleverandørene.

Velg Samtaler for å starte eller fortsette en samtale med en chat-bruker, Chat-kontakter for å opprette, endre eller vise påloggingsstatusen for chat-kontaktene dine, Chat-grupper for å starte eller fortsette en gruppesamtale med flere chat-brukere, eller Innsp. samtaler for å vise en tidligere chat-økt som du har lagret.

Hvis du vil ha informasjon om tilgjengelige tjenester, priser, instruksjoner og fakturering, kan du kontakte nettverksoperatøren eller tjenesteleverandøren.

#### Motta chat-innstillinger

Du må lagre innstillingene for å få tilgang til tjenesten du vil bruke. Det kan hende at du kan motta innstillingene i en spesiell tekstmelding fra nettverksoperatøren eller tjenesteleverandøren som tilbyr chat-tjenesten. Se 'Data og innstillinger' på side 43. Du kan også angi innstillingene manuelt. Se 'Severinnstillinger for chat' på side 78.

#### Koble til en chat-server

- Du kan koble til chat-serveren som er i bruk, ved å åpne Chat og velge Valg > Logg på. Hvis du vil endre chatserveren som er i bruk, og lagre nye chat-servere, ser du i 'Severinnstillinger for chat' på side 78.
- 2 Angi bruker-ID-en og passordet, og trykk på ④ for å logge på. Du får bruker-ID-en og passordet for chatserveren fra tjenesteleverandøren.
- **3** Hvis du vil logge deg av, velger du Valg > Logg av.

#### Endre chat-innstillingene

Velg Valg > Innstillinger > Chat-innstillinger og fra følgende alternativer:

Bruk skjermnavn (vises bare hvis serveren støtter chatgrupper) – Hvis du vil angi et kallenavn, velger du Ja.

Chat-deltakelse – Hvis du vil la andre se om du er pålogget, velger du Aktiv for alle.

Tillat meldinger fra – Hvis du vil tillate meldinger fra alle, velger du Alle.

Tillat invitasjoner fra – Hvis du vil tillate invitasjoner bare fra chat-kontaktene dine, velger du Bare Chat-kont.. Chat-invitasjoner sendes av chat-kontakter som vil at du skal delta i deres grupper. Meldingshastighet – Velg hvor raskt nye meldinger skal vises.

Sorter Chat-kont. – Velg hvordan chat-kontaktene skal sorteres: Alfabetisk eller Etter tilk.status.

Tilgj.hetsoppdatering – Hvis du vil velge hvordan du oppdaterer informasjon som viser om chat-kontaktene dine er tilkoblet eller frakoblet, velger du Automatisk eller Manuelt.

Frakoblede kontakter – Velg om du vil at chat-kontakter med frakoblet status skal vises i listen for chat-kontakter.

#### Søke etter chat-grupper og -brukere

Hvis du vil søke etter grupper i visningen for Chatgrupper, velger du Valg > Søk. Du kan søke etter Gruppenavn, Emne og Medlemmer (bruker-ID).

Hvis du vil søke etter brukere i visningen for Chatkontakter, velger du Valg > Ny Chat-kontakt > Søker fra server. Du kan søke etter Brukernavn, Bruker-ID, Telefonnummer og E-postadresse.

### Delta i chat-grupper

Visningen Chat-grupper viser en liste over chat-gruppene du har lagret, eller som du for øyeblikket deltar i.

Du kan delta i en lagret chat-gruppe ved å trykke på ().

Hvis du vil delta i en chat-gruppe som ikke finnes i listen, men som du kjenner gruppe-ID-en til, velger du Valg > Delta i ny gruppe.

Hvis du vil forlate chat-gruppen, velger du Valg > Forlat Chat-gruppe.

## Chat

Når du deltar i en chat-gruppe, kan du vise meldingene som utveksles i gruppen, og sende dine egne meldinger.

Hvis du vil sende en melding, skriver du meldingen i meldingsredigereren og trykker på  $\odot$ .

Hvis du vil sende en privat melding til en deltaker, velger du Valg > Send privat melding.

Hvis du vil svare på en privat melding sendt til deg, velger du meldingen og Valg > Svar.

Hvis du vil invitere chat-kontakter som er tilkoblet, til å delta i chat-gruppen, velger du Valg > Send invitasjon.

Hvis du vil forhindre mottak av meldinger fra bestemte deltakere, velger du Valg > Blokkeringsvalg og ønsket alternativ.

#### Logge chat-samtaler

Hvis du vil logge meldinger som er utvekslet under en samtale, eller når du deltar i en chat-gruppe, velger du Valg > Logg chat. Hvis du vil avslutte loggingen, velger du Valg > Stopp logging. Du kan vise de loggede chatsamtalene i hovedvisningen ved å velge Innsp. samtaler.

#### Vise og starte samtaler

Visningen Samtaler viser en liste over deltakerne du har en aktiv samtale med. Aktive samtaler lukkes automatisk når du avslutter Chat.

Hvis du vil vise en samtale, blar du til en deltaker og trykker på  $\textcircled{\bullet}$ .

Hvis du vil fortsette samtalen, skriver du en melding og trykker på  $\textcircled{\bullet}$ .

Hvis du vil gå tilbake til listen over samtaler uten å lukke samtalen, velger du Tilbake. Hvis du vil lukke samtalen, velger du Valg > Avslutt samtale.

Hvis du vil starte en ny samtale, velger du Valg > Ny samtale.

Hvis du vil lagre en samtaledeltaker i chat-kontaktene, velger du Valg > Legg til i Chat-kont.

Hvis du vil sende svar på innkommende meldinger automatisk, velger du Valg > Slå på autosvar. Du kan fortsatt motta meldinger.

## Chat-kontakter

I **Chat-kontakter** kan du hente chat-kontaktlister fra serveren eller legge til en ny chat-kontakt i en kontaktliste. Når du logger deg på serveren, hentes den sist brukte kontaktlisten automatisk fra serveren.

## Severinnstillinger for chat

Velg Valg > Innstillinger > Serverinnstillinger. Det kan hende at du kan motta innstillingene i en spesiell tekstmelding fra nettverksoperatøren eller tjenesteleverandøren som tilbyr chat-tjenesten. Du får bruker-ID-en og passordet fra tjenesteleverandøren når du registrerer deg for tjenesten. Hvis du ikke kjenner bruker-ID-en eller passordet, kan du kontakte tjenesteleverandøren.

Servere – Vis en liste over alle angitte chat-servere.

Standardserver – Endre til den chatserveren du ønsker å koble til.

Påloggingstype Chat – Hvis du vil logge deg på automatisk når du starter Chat, velger du Ved prog.oppst..

Hvis du vil legge til en ny server i listen over chat-servere, velger du Servere > Valg > Ny server. Angi følgende innstillinger:

Servernavn – navnet på chat-serveren.

Tilgangspunkt i bruk – tilgangspunktet du vil bruke for serveren.

Web-adresse - URL-adressen til chat-serveren.

Bruker-ID - din bruker-ID.

Passord – ditt påloggingspassord.

## Gå til – legge til snarveier

Trykk på 🎲 og velg Mine egne > Gå til.

Standard snarveier: 🖏 åpner Kalender, 🗳 åpner Innboks og 🎤 åpner Notater.

## Spill

Trykk på *S* og velg Mine egne og et spill. Hvis du vil ha instruksjoner om hvordan du spiller, velger du Valg > Hjelp.

## Kontor

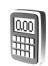

## Kalkulator

Hvis du vil addere, subtrahere, multiplisere, dividere og regne ut kvadratrøtter og prosenter, trykker du på og velger Kontor > Kalkulator.

Merk: Denne kalkulatoren har begrenset nøyaktighet, og er utformet for enkle utregninger.

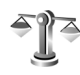

## Omregning

Hvis du vil konvertere mål fra en enhet til en annen, trykker du på G og velger Kontor > Omregning.

**Omregning** har begrenset nøyaktighet, og avrundingsfeil kan forekomme.

- 1 I feltet Type velger du det målet du vil bruke.
- 2 I det første Enhet-feltet velger du den enheten du vil regne om fra. I det neste Enhet-feltet velger du enheten du vil regne om til.
- **3** I det første Mengde-feltet angir du verdien du vil regne om. Det andre Mengde-feltet endres automatisk og viser den omregnede verdien.

# Angi grunnleggende valuta- og vekslingskurser

Velg **Type** > **Valuta** > **Valg** > **Valutakurser**. Før du kan regne om valutaer, må du velge en basisvaluta og legge til vekslingskurser. Kursen for basisvalutaen er alltid 1.

Merk: Når du endrer hovedvaluta, må du taste inn nye kurser ettersom alle tidligere angitte valutakurser slettes.

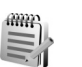

## Notater

Trykk på 🎲 og velg Kontor > Notater for å skrive notater. Du kan sende notater til kompatible enheter, og rene tekstfiler (TXT-format) som du mottar, kan lagres i Notater.

Hvis du vil skrive ut et notat på en kompatibel skriver utstyrt med BPP (Basic Print Profile) og Bluetoothtilkobling (for eksempel HP Deskjet 450 Mobile Printer eller HP Photosmart 8150), velger du Valg > Skriv ut.

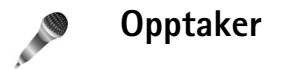

Trykk på *S* og velg Kontor > Opptaker for å spille inn talememoer. Hvis du vil spille inn en telefonsamtale, velger du Opptaker under samtalen. Begge parter hører en tone hvert 5. sekund under innspillingen.

Opptakeren kan ikke brukes mens et dataanrop eller en GPRS-forbindelse er aktiv.

82

## **Tilpasse enheten**

Åpne programmer og mapper som har åpne programmer, angis med et lite ikon i hovedvisningen.

- Hvis du vil bruke displayet i ventemodus for raskt å få tilgang til de mest brukte programmene, kan du se 'Aktiv ventemodus' på side 84.
- Hvis du vil endre bakgrunnsbildet i ventemodus eller det som vises som skjermsparer, kan du se 'Endre utseendet til enheten' på side 83.
- Hvis du vil tilpasse ringetonene, kan du se 'Profiler – angi ringetoner' på side 82 og 'Legge til ringetoner for kontakter' på side 64.

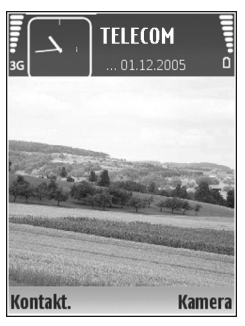

- Hvis du vil endre snarveiene som er tilordnet de forskjellige trykkene på blatasten og valgtastene i ventemodus, kan du se 'Ventemodus' på side 93.
- Hvis du vil konfigurere dekseldisplayet, kan du se 'Innstillinger for dekseldisplay' på side 93.

- Hvis du vil endre hovedmenyvisningen, velger du Valg > Endre visning > Rutenett eller Liste i hovedmenyen.
- Hvis du vil omorganisere hovedmenyen, velger du Valg > Flytt, Flytt til mappe eller Ny mappe i hovedmenyen. Du kan flytte programmene som brukes lite, til mapper, og plassere programmer som du bruker ofte, i hovedmenyen.

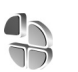

## Profiler – angi ringetoner

Hvis du vil angi og tilpasse ringetonene, varseltonene for meldinger og andre toner for ulike begivenheter, miljøer eller samtalegrupper, trykker du på  $c_{g}$  og velger Verktøy > Profiler. Hvis du vil endre profilen, trykker du på 🕧 i ventemodus. Bla til profilen du vil aktivere, og velg OK.

Tips! Når telefonen er lukket trykker du på gjentatte ganger til ønsket profil er valgt i dekseldisplayet, og trykker deretter på dekselknappen.

Hvis du vil tilpasse en profil, trykker du på G og velger Verktøy > Profiler. Bla til profilen, og velg Valg > Tilpass. Gå til innstillingen du vil endre, og trykk på () for å åpne valgene. Toner som er lagret på minnekortet, er angitt med I. Du kan bla gjennom tonelisten og høre på hver av tonene før du foretar et valg. Trykk på en tilfeldig tast for å stoppe lyden.

Når du velger en tone, åpner Tonenedlasting en liste over bokmerker. Du kan velge et bokmerke og starte en tilkobling til en Web-side for å laste ned toner.

Hvis du vil at enheten skal si navnet på den som ringer, velger du Valg > Tilpass > Si hvem som ringer > På. Navnet på den som ringer, må være lagret i Kontakter. Hvis du vil opprette en ny profil, velger du Valg > Opprett ny.

#### Frakoblet-profil

Profilen Frakoblet gir deg muligheten til å bruke enheten uten å koble til det trådløse nettverket. Når du aktiverer profilen Frakoblet, avbrytes tilkoblingen til det trådløse nettverket, som angitt av X i området for signalstyrkeindikatoren. Det kommer ingen trådløse signaler til og fra enheten. Hvis du forsøker å sende meldinger, plasseres de i utboksen for å bli sendt senere.

Advarsel: I profilen Frakoblet kan du ikke ringe ut eller motta anrop, med unntak av visse nødnumre. Du kan heller ikke bruke funksjoner som krever nettverksdekning. Når du skal ringe, må du først slå på telefonfunksjonen ved å endre profil. Hvis enheten er låst, taster du inn låsekoden.

Hvis du vil deaktivere profilen **Frakoblet**, trykker du på **()** og velger en annen profil. Enheten aktiverer den trådløse forbindelsen på nytt (forutsatt at signalstyrken er god nok). Hvis en Bluetooth-tilkobling var aktivert før **Frakoblet**-profilen ble slått på, vil den bli deaktivert. Bluetooth-tilkoblinger aktiveres automatisk på nytt når du går ut av **Frakoblet**-profilen. Se 'Innstillinger' på side 86.

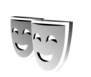

## Endre utseendet til enheten

Hvis du vil endre utseendet til displayet, for eksempel bakgrunnsbildet og ikoner, trykker du på *\$*9 og velger Verktøy > Temaer. Det aktive temaet er indikert med  $\checkmark$ . I Temaer kan du gruppere elementer fra andre temaer eller velge bilder fra Galleri for å tilpasse temaene ytterligere.

84

Temaene på minnekortet (hvis det er satt inn) er angitt med **I** Temaene på minnekortet er ikke tilgjengelige hvis minnekortet ikke er satt inn i enheten. Hvis du vil bruke temaene som er lagret på minnekortet, uten å ha minnekortet i enheten, lagrer du først temaene i telefonminnet.

Hvis du vil åpne en tilkobling og laste ned flere temaer, velger du Temanedlast.

Du aktiverer et tema ved å bla til det og velge Valg > Bruk. Hvis du vil forhåndsvise et tema før du tar det i bruk, blar du til det og velger Valg > Forhåndsvisning.

Hvis du vil redigere et tema, blar du til det og velger Valg > Rediger for å endre innstillingene for Bakgrunnsbilde og Strømsparing.

Hvis du vil gjenopprette det valgte temaet til de opprinnelige innstillingene, velger du Valg > Gjenopp. orig. tema når du redigerer et tema.

## Aktiv ventemodus

Bruk displayet i ventemodus for rask tilgang til de mest brukte programmene. Som standard er aktiv ventemodus aktivert.

Trykk på \$7, velg Verktøy > Innst. > Telefon > Ventemodus > Aktiv ventemodus, og trykk på () for å slå aktiv ventemodus av eller på.

Displayet i aktiv ventemodus vises med standardprogrammene øverst på skjermen, og kalenderen, gjøremål og hendelser nedenfor.

Bla til et program eller en hendelse, og trykk på ().

Standard blatastsnarveier som er tilgjengelige i ventemodus, kan ikke brukes når aktiv ventemodus er på.

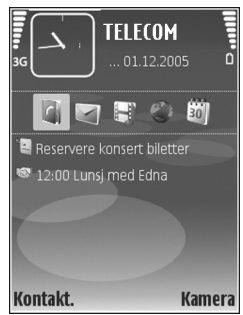

Hvis du vil endre snarveiene for standardprogrammene, trykker du på \$7, velger Verktøy > Innst. > Telefon > Ventemodus > Progr. i ventemodus, og trykker på •.

Enkelte snarveier kan være låst, og det vil ikke være mulig å endre dem.

## Tilkobling

## \*

## Bluetooth-tilkobling

Du kan opprette en trådløs tilkobling til andre kompatible enheter ved hjelp av trådløs Bluetooth-teknologi. Kompatible enheter kan omfatte mobiltelefoner, datamaskiner og ekstrautstyr som headset og bilmonteringssett. Du kan bruke Bluetooth-tilkobling til å sende bilder, videoklipp, musikk- og lydklipp samt notater, du kan opprette en trådløs tilkobling til en kompatibel PC (for eksempel for å overføre filer) og koble til en kompatibel skriver for å skrive ut bilder med Bildeutskrift. Se 'Bildeutskrift' på side 31.

Siden Bluetooth-enheter kommuniserer via radiobølger, trenger du ikke ha fri bane direkte mellom enheten din og den andre enheten. De to enhetene trenger bare å være innen 10 meter fra hverandre, men forbindelsen kan bli utsatt for forstyrrelser fra hindringer som for eksempel vegger, eller det kan oppstå interferens med andre elektroniske enheter.

Denne enheten er kompatibel med Bluetooth Specification 1.2, som støtter følgende profiler: Basic Printing, Generic Access, Serial Port, Dial-up Networking, Headset, Handsfree, Generic Object Exchange, Object Push, File Transfer, Basic Imaging, SIM Access, og Human Interface Device. Hvis du vil sikre funksjonalitet mellom andre enheter som har støtte for Bluetooth-teknologi, bør du bruke Nokia-godkjent ekstrautstyr sammen med denne modellen. Ta kontakt med produsentene av andre enheter for å fastslå kompatibiliteten med denne enheten.

Crdforklaring: En profil tilsvarer en tjeneste eller en funksjon, og definerer tilkobling for forskjellige enheter. Håndfri-profilen brukes for eksempel mellom håndfrienheten og din enhet. For at enheter skal være kompatible, må de ha støtte for de samme profilene.

Det kan være restriksjoner for bruk av Bluetooth-teknologi i enkelte områder. Ta kontakt med lokale myndigheter eller tjenesteleverandøren.

Funksjoner som bruker Bluetooth-teknologi, eller som tillater at slike funksjoner kjøres i bakgrunnen mens andre funksjoner brukes, tapper batteriet for strøm og reduserer levetiden til batteriet.

Når enheten er låst, kan du ikke bruke Bluetoothtilkobling. Se 'Sikkerhet' på side 97 hvis du vil ha mer informasjon om låsing av enheten.

86

### Innstillinger

Trykk på  ${}_{2}^{\circ}$ , og velg Mine egne > Bluetooth. Når du åpner programmet første gang, blir du bedt om å angi et navn for enheten. Når Bluetooth-tilkoblingen er på og du har endret Telefonens synlighet til Synlig for alle, vises enheten og dette navnet for andre brukere med enheter som bruker Bluetooth-teknologi.

Velg blant følgende:

Bluetooth – For å opprette en trådløs tilkobling til en annen kompatibel enhet, setter du Bluetooth-tilkoblingen til På, og oppretter en tilkobling.

**Telefonens synlighet** – Hvis du vil at enheten din skal kunne bli funnet av andre enheter med Bluetoothteknologi, velger du **Synlig for alle**. Hvis du vil skjule den fra andre enheter, velger du **Skjult**.

Navn på min telefon – Rediger navnet på enheten.

**Ekstern SIM-modus** – Hvis du vil at andre enheter, f.eks. et kompatibelt bilmonteringssett, skal kunne bruke SIMkortet i din enhet for å koble til nettverket, velger du På.

#### Ekstern SIM-modus

For å bruke ekstern SIM-modus med et kompatibelt bilmonteringssett, slår du på Bluetooth og aktiverer bruken av den eksterne SIM-modusen sammen med din enhet. Før modusen kan aktiveres, må de to enhetene sammenkobles, og sammenkoblingen må skje fra den andre enheten. Når du sammenkobler, skal du bruke en 16sifret kode og angi den andre enheten som autorisert. Se 'Koble sammen enheter' på side 87. Aktiver den eksterne SIM-modusen fra den andre enheten.

Når ekstern SIM-modus er aktivert på din Nokia N71, vil Eksternt SIM vises i displayet i ventemodus. Tilkoblingen til det trådløse nettverket er slått av, som vist ved **X** i indikatorfeltet for signalstyrke, og du kan ikke bruke SIMkorttjenester eller funksjoner som krever dekning for mobiltelefonnettverk.

Når den trådløse enheten er i ekstern SIM-modus, kan du kun bruke et kompatibelt tilkoblet ekstrautstyr, for eksempel et bilmoteringssett, for å foreta eller motta anrop. Den trådløse enheten kan ikke foreta anrop, unntatt til nødnumre som er programmert i enheten, når den er i denne modusen. Hvis du vil foreta anrop fra enheten, må du først gå ut av ekstern SIM-modus. Hvis enheten er låst, må du først taste inn koden for å låse den opp igjen.

Hvis du vil gå ut av ekstern SIM-modus, trykker du på () og velger Avsl. ekst. SIM-mod.

#### Sikkerhetstips

Når du ikke bruker Bluetooth-tilkobling, velger du Bluetooth > Av eller Telefonens synlighet > Skjult.

Ikke koble sammen med en ukjent enhet.

### Sende data

Det kan være flere aktive Bluetooth-tilkoblinger om gangen. Hvis du for eksempel har koblet telefonen til et kompatibelt headset, kan du også samtidig overføre filer til en annen kompatibel enhet.

#### Indikatorer for Bluetooth-tilkobling

- Når ≱ vises i ventemodus, er Bluetooth-tilkoblingen aktivert.
- Når (\*) blinker, forsøker enheten å koble til en annen enhet.
- Når (\*) vises kontinuerlig, overføres data.
- ☆ Tips! Hvis du vil sende tekst, åpner du Notater, skriver teksten og velger Valg > Send > Via Bluetooth.
- Åpne programmet der elementet som du vil sende, er lagret. Hvis du for eksempel vil sende et bilde til en annen kompatibel enhet, åpner du Galleri.
- 2 Velg elementet og Valg > Send > Via Bluetooth. Enheter med Bluetooth-teknologi innenfor rekkevidde vises på displayet.

Enhetsikoner:  $\Box$  – datamaskin,  $\Box$  – telefon,  $\Pi^{3}$  – lyd– eller videoenhet og – annen enhet. Hvis du vil avbryte søket, velger du Stopp.

- 3 Velg enheten du vil koble til.
- 4 Hvis den andre enheten krever sammenkobling før data kan overføres, høres en tone, og du blir bedt om å oppgi et passord. Se 'Koble sammen enheter' på side 87.

5 Når tilkoblingen er opprettet, vises Sender data.

Mappen Sendt i Meldinger lagrer ikke meldinger som er sendt ved hjelp av Bluetooth-tilkobling.

Tips! Når du søker etter enheter, kan det hende at enkelte enheter bare viser den unike adressen (enhetsadressen). Hvis du vil finne den unike adressen for enheten, taster du inn koden \*#2820# i ventemodus.

#### Koble sammen enheter

Hvis du vil åpne visningen for sammenkoblede enheter (\$%), trykker du på () i hovedvisningen for Bluetoothprogrammet.

Opprett ditt eget passord (1–16 sifre) før sammenkobling, og bli enig med eieren av den andre enheten om at dere bruker det samme passordet. Enheter som ikke har et brukergrensesnitt, har et fabrikkangitt passord. Passordet brukes bare én gang.

Hvis du vil koble sammen med en annen enhet, velger du Valg > Ny s.koblet enhet. Enheter med trådløs Bluetooth-teknologi innenfor rekkevidde vises på displayet. Velg enheten, og skriv inn passordet. Det samme passordet må også oppgis i den andre enheten. Etter sammenkobling lagres enheten i visningen for sammenkoblede enheter.

88

Sammenkoblede enheter angis med \*\* i enhetssøket.

Hvis du vil angi en enhet som autorisert eller uautorisert, blar du til en enhet og velger blant følgende:

Angi som autorisert – Koblinger mellom enheten din og denne enheten kan opprettes uten din kjennskap. Det er ikke nødvendig med en egen godkjenning eller autorisasjon. Bruk denne statusen for dine egne enheter, for eksempel et kompatibelt Bluetooth-headset eller en PC, eller enheter som tilhører personer du stoler på. angir autoriserte enheter i visningen for sammenkoblede enheter.

Angi som uautor. – Tilkoblingsanmodninger fra denne enheten må godkjennes hver gang.

Hvis du vil avbryte en sammenkobling, blar du til enheten og velger Valg > Slett. Hvis du vil avbryte alle sammenkoblinger, velger du Valg > Slett alle.

Tips! Hvis du for øyeblikket er koblet til en enhet og sletter sammenkoblingen med den enheten, avsluttes sammenkoblingen umiddelbart, og tilkoblingen deaktiveres.

### Motta data

Når du mottar data ved hjelp av Bluetooth-tilkobling, hører du en tone, og du får spørsmål om du vil godta meldingen. Hvis du godtar, vises **m**, og elementet plasseres i Innboks-mappen i Meldinger. Meldinger som mottas via Bluetooth-tilkobling vises med 💕 . Se 'Innboks – motta meldinger' på side 42.

#### Slå av Bluetooth

Hvis du vil slå av Bluetooth-tilkoblingen, velger du Bluetooth > Av.

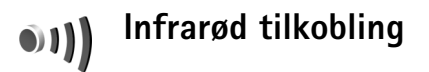

Med infrared (IR) kan du overføre data som visittkort, kalendernotater og mediefiler ved hjelp av en kompatibel enhet.

Ikke rett infrarødstrålen mot egne eller andres øyne, og pass på at den ikke forstyrrer andre IR-enheter. Denne enheten er et laserprodukt i klasse 1.

Sende og motta data:

- Pass på at infrarødportene på enhetene som sender og mottar, peker mot hverandre uten at det er noe som forhindrer overføringen. Foretrukket avstand mellom enhetene er opptil én meter.
- 2 Den som mottar data, aktiverer infrarødporten på enheten.

 Brukeren av enheten som sender data, velger ønsket infrarødfunksjon for å starte dataoverføringen.
For å sende data, finner du ønsket fil i et program eller i Filbehandling, og velger Valg > Send > Via infrarød.

Hvis dataoverføringen ikke starter innen 1 minutt etter at infrarødporten er aktivert, vil tilkoblingen avbrytes og må startes på nytt.

Alle elementene som mottas via infrarød, plasseres i mappen Innboks i Meldinger. Nye infrarødmeldinger vises med *v* 

Når **111** blinker, prøver enheten å koble seg til den andre enheten, eller en forbindelse er brutt.

Når **III** vises kontinuerlig, er infrarødtilkoblingen aktiv, og enheten er klar til å sende og motta data via infrarødporten.

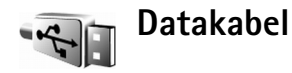

Du velger funksjonen som USB-datatilkoblingen skal brukes for, ved å trykke på g og velge Tilkobling >. Datakabel > Bekreft ved tilkobling, PC Suite eller Dataoverføring.

## **PC-tilkoblinger**

Du kan bruke enheten med en rekke programmer for PCtilkobling og datakommunikasjon. Med Nokia PC Suite kan du for eksempel overføre bilder mellom enheten og en kompatibel PC.

Opprett alltid tilkoblingen fra PC-en som skal synkroniseres med enheten.

#### Bruke enheten som et modem

Du kan bruke enheten som et modem for å sende og motta e-post, eller for å koble til Internett med en kompatibel PC via Bluetooth-tilkobling, infrarød eller en USB-datakabel. Du finner detaljerte installeringsinstrukser i brukerhåndboken for Nokia PC Suite.

⇒ Tips! Når du bruker Nokia PC Suite for første gang for å koble enheten til en kompatibel PC og for å bruke Nokia PC Suite, bruker du tilkoblingsveiviseren som er tilgjengelig i Nokia PC Suite.

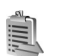

## Tilkoblingsbehandling

Trykk på  $rac{1}{2}$ , og velg Mine egne > Tilk.beh. Hvis du vil vise statusen for datatilkoblinger eller avslutte tilkoblinger i GSM- og UMTS-nettverk, velger du Akt. datatilk.

90

### Datatilkoblinger

l visningen for aktive tilkoblinger kan du se de åpne datatilkoblingene: dataanrop (D) og pakkedatatilkoblinger ( $\frac{36}{2}$  og  $\underline{\mathbb{K}}$ ).

Merk: Den faktiske tiden som faktureres for samtaler av tjenesteleverandøren, kan variere, og er avhengig av nettverksfunksjoner, faktureringsrutiner og så videre.

Du avslutter en tilkobling ved å velge Valg > Koble fra. Hvis du vil lukke alle aktive tilkoblinger, velger du Valg > Koble fra alle.

Hvis du vil vise detaljer for en tilkobling, velger du Valg > Detaljer. Detaljene som vises, avhenger av tilkoblingstypen.

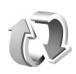

## Synkronisering

Trykk på  ${}_{\mathcal{G}}$ , og velg Mine egne > Synk. Med programmet Synk. kan du synkronisere notatene, kalenderen, kontaktene eller e-posten med forskjellige kompatible kalender- og adressebokprogrammer på en kompatibel datamaskin eller på Internett. Du kan også opprette eller redigere synkroniseringsinnstillingene. Synkroniseringsprogrammet bruker SyncML-teknologi ved synkronisering. For mer informasjon om Sync MLkompabilitet, kan du kontakte leverandøren av programmet du ønsker å synkronisere dataene for enheten din med.

Du kan motta synkroniseringsinnstillinger i en spesiell tekstmelding. Se 'Data og innstillinger' på side 43.

## Synkronisere data

I hovedvisningen for **Synk.** kan du se de ulike synkroniseringsprofilene.

 Velg en synkroniseringsprofil og Valg > Synkroniser. Statusen for synkroniseringen vises på displayet. Hvis du vil avbryte synkroniseringen før den er fullført, velger du Avbryt.

Du blir varslet når synkroniseringen er fullført.

2 Hvis du vil se loggfilen som viser synkroniseringsstatus og hvor mange oppføringer som er lagt til, oppdatert, slettet eller forkastet (ikke synkronisert) på enheten din eller serveren, velger du Ja.

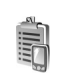

## Enhetsbehandling

Trykk på *§*, og velg Mine egne > Enhetsbeh. Du kan motta serverprofiler og forskjellige

konfigureringsinnstillinger fra nettverksoperatøren, tjenesteleverandøren eller firmaets avdeling for informasjonsbehandling. Disse konfigureringsinnstillingene kan inneholde innstillinger for tilgangspunkt for datatilkoblinger og andre innstillinger som forskjellige programmer på enheten bruker.

Hvis du vil koble til en server og motta konfigureringsinnstillinger for enheten, blar du til en profil og velger Valg > Start konfigurering.

Hvis du vil tillate eller avslå mottak av konfigureringsinnstillinger fra tjenesteleverandører, velger du Valg > Aktiver konfig. eller Deaktiver konfig.

#### Innstillinger for serverprofil

Kontakt tjenesteleverandøren for å få riktige innstillinger.

Servernavn – Angi et navn på konfigureringsserveren.

Server-ID – Angi den unike ID-en som identifiserer konfigureringsserveren.

Serverpassord – Angi et passord som skal identifisere enheten din for serveren.

Tilgangspunkt – Velg et tilgangspunkt som skal brukes ved kobling til serveren.

Vertsadresse – Angi URL-adressen for serveren.

Port – Angi portnummeret for serveren.

Brukernavn og Passord – Angi brukernavnet og passordet.

Tillat konfigurering – Hvis du vil motta konfigureringsinnstillinger fra serveren, velger du Ja.

Godta alle autom. – Hvis du vil at enheten skal be om bekreftelse før den godtar en konfigurering fra serveren, velger du Nei.

## Verktøy

## Innst.

Hvis du vil endre innstillingene, trykker du på  $rac{1}{9}$  og velger Verktøy > Innst.. Trykk på () for å åpne en innstillingsgruppe. Bla til innstillingen du vil endre, og trykk på ().

Enkelte innstillinger kan være forhåndsinnstilt på enheten av nettverksoperatøren eller tjenesteleverandøren, og det kan hende du ikke kan endre dem.

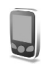

### Telefoninnst.

#### Generell

Telefonspråk – Hvis du endrer språket for displaytekstene på enheten, påvirkes også formatet som brukes for dato og tid, og skilletegnene som brukes for eksempel i utregninger. Automatisk velger språket i henhold til informasjonen på SIM-kortet. Når du har endret språket for displayteksten, startes enheten på nytt.

Hvis du endrer innstillingene for Telefonspråk eller Skrivespråk, påvirkes alle programmene i enheten, og endringene opprettholdes til du endrer disse innstillingene igjen.

Skrivespråk – Hvis du endrer språket, påvirkes de tilgjengelige tegnene og spesialtegnene når du skriver tekst, og den logiske tekstordlisten som brukes.

**Prediktiv tekst** – Slå logisk skriving **På** eller **Av** for redigererne i enheten. Ordlisten for logisk skriving er ikke tilgjengelig for alle språk.

Velkomstmeld./logo – Velkomstmeldingen eller -logoen vises raskt hver gang du slår på enheten. Velg Standard for å bruke standardbildet, Tekst for å skrive en velkomstmelding eller Bilde for å velge et bilde fra Galleri.

**Oppr. innstillinger** – Du kan tilbakestille enkelte av innstillingene til de opprinnelige verdiene. Hvis du vil gjøre dette, trenger du låskoden. Se 'Sikkerhet' på side 97 og 'Telefon og SIM' på side 98. Når du har tilbakestilt innstillingene, kan det hende enheten bruker lengre tid på å slå seg på. Dokumenter og filer påvirkes ikke.

**Taletast** – Definer bruken av sidetasten for talekommandoer eller TOS.

#### Ventemodus

Aktiv ventemodus – Bruk snarveier til programmer i ventemodus. Se 'Aktiv ventemodus' på side 84.

Venstre valgtast – Tildel en snarvei til ( - ) i ventemodus.

Høyre valgtast – Tildel en snarvei til ( $\frown$ ) i ventemodus.

Progr. i ventemodus – Velg snarveiene for programmene du vil skal vises i aktiv ventemodus. Denne innstillingen er bare tilgjengelig hvis Aktiv ventemodus er på.

Du kan også tildele tastesnarveier til de ulike retningene for blatasten. Snarveiene for blatasten er ikke tilgjengelige hvis Aktiv ventemodus er på.

**Operatørlogo** – Denne innstillingen er bare tilgjengelig hvis du har mottatt og lagret en operatørlogo. Velg Av hvis du ikke vil at logoen skal vises.

#### Display

Lysstyrke – Du kan endre lysstyrken for displayet til lysere eller mørkere. Under ekstreme lydforhold derimot, justeres lysstyrken for displayet automatisk.

Tidsavbr. strømsparing – Velg tidsavbruddperioden som angir når strømspareren skal aktiveres.

Tidsavbrudd for lys – Velg når bakgrunnsbelysningen skal slås av.

#### Innstillinger for dekseldisplay

Lysstyrke – Du kan endre lysstyrken i dekseldisplayet til lysere eller mørkere. Hvis du endrer lysstyrken i dekseldisplayet, påvirkes ikke lysstyrken i hoveddisplayet.

Bakgrunnsbilde – Velg og beskjær et bakgrunnsbilde og angi hvordan klokken skal vises på dekseldisplayet i ventemodus.

Skjermsparer – Velg strømsparingstypen for dekseldisplayet, tidsavbruddsperioden og om et bilde eller en animasjonsskjermsparer skal vises etter tidsavbruddsperioden, før strømsparing aktiveres.

Svar når flipp åpnes – Velg Ja for å svare på anrop ved å åpne dekselet.

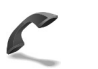

#### Anropsinnst.

Send anrops-ID – Du kan angi at telefonnummeret ditt skal vises (På) eller skjules (Av) for personen du ringer til. Verdien kan også angis av nettverksoperatøren eller tjenesteleverandøren når du tegner et abonnement (Angitt av nettv.) (nettverkstjeneste).

Samtale venter – Hvis du har aktivert tjenesten Samtale venter (nettverkstjeneste), vil nettverket varsle deg om et nytt innkommende anrop mens en samtale pågår. Slå

94

funksjonen på (Aktiver) eller av (Avbryt), eller sjekk om funksjonen er aktivert (Sjekk status).

Avvis anrop med SMS – Velg Ja for å sende en tekstmelding til en person som har ringt, for å fortelle hvorfor du ikke kunne svare på anropet. Se 'Svare på eller avvise et anrop' på side 57.

Meldingstekst – Skriv en tekst som skal sendes i en tekstmelding når du avviser et anrop.

Bilde i videoanrop – Du kan avslå sending av video når du mottar et videoanrop. Velg et stillbilde som skal vises i stedet for video.

Gjenta automatisk – Hvis du vil angi at enheten skal gjøre maksimalt ti forsøk på å få forbindelse etter et mislykket oppringingsforsøk. Hvis du vil stoppe automatisk gjentakelse av oppringning, trykker du på = .

Sammendrag – Aktiver denne innstillingen hvis du vil at enheten kort skal vise den omtrentlige varigheten for siste samtale.

Hurtigvalg – For å ringe numre som er tildelt

hurtigvalgstastene (2 - 9), holder du inne tasten. Se også 'Ringe et telefonnummer med hurtigvalg' på side 52.

Valgfri svartast – For å svare et innkommende anrop ved å trykke på en valgfri tast unntatt  $(\neg, \neg, (i))$  og  $\Rightarrow$ , velger du På. Linje i bruk – Denne innstillingen (nettverkstjeneste) vises bare hvis SIM-kortet støtter to abonnentnumre, det vil si to telefonlinjer. Velg hvilken telefonlinje du vil bruke for å ringe og sende tekstmeldinger. Du kan svare på anrop på begge linjer, uavhengig av hvilken linje du har valgt. Du vil ikke kunne ringe hvis du velger Linje 2, og du ikke abonnerer på denne nettverkstjenesten. Når linje 2 er valgt, vises **2** i ventemodus.

Tips! Hvis du vil skifte mellom telefonlinjene, holder du inne # i ventemodus.

Linjebytte – Hvis du vil forhindre linjevalg (nettverkstjeneste), velger du lkke tillatt hvis dette støttes av SIM-kortet. Hvis du vil endre denne innstillingen, trenger du PIN2-koden.

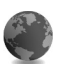

### Tilkobling

#### Datatilkoblinger og tilgangspunkter

Enheten støtter pakkedatatilkoblinger, som GPRS i GSMnettverket. Når du bruker enheten i GSM- og UMTSnettverk, kan flere datatilkoblinger være aktive samtidig og tilgangspunkter kan dele en datatilkobling.

Hvis du vil opprette en datatilkobling, kreves et tilgangspunkt. Du kan angi ulike typer tilgangspunkter:

- MMS-tilgangspunkt for å sende og motta multimediemeldinger
- Tilgangspunkt for Tjenester-programmet for å vise WML- eller XHTML-sider
- Internett-tilgangspunkt (IAP) for å sende og motta e-post og koble til Internett

Kontakt tjenesteleverandøren for å få vite hvilken type tilgangspunkt som er nødvendig for tjenesten du ønsker å bruke. Kontakt nettverksoperatøren eller tjenesteleverandøren for å få informasjon om abonnement

og tilgjengelighet for tjenester for pakkedatatilkobling.

#### Tilgangspunkter

Det kan hende du kan motta tilgangspunktinnstillinger i en melding fra en tjenesteleverandør. Se 'Data og innstillinger' på side 43. Enkelte eller alle tilgangspunkter kan være forhåndsinnstilt på enheten av tjenesteleverandøren eller nettverksoperatøren, og det kan hende du ikke kan endre, opprette, redigere eller fjerne dem. 🔒 angir et beskyttet tilgangspunkt.

😑 angir et pakkedatatilgangspunkt.

Hvis du vil opprette et nytt tilgangspunkt, velger du Valg > Nytt tilgangspunkt. Hvis du vil redigere innstillingene for et tilgangspunkt, velger du Valg > Rediger. Følg instruksjonene du får fra tjenesteleverandøren.

Tilkoblingsnavn - Gi tilkoblingen et beskrivende navn.

Databærer – Velg datatilkoblingstype.

Bare enkelte av innstillingsfeltene er tilgjengelige, avhengig av hvilken datatilkobling du velger. Fyll ut alle feltene merket med Må angis eller med en rød stjerne. Andre felter kan stå tomme med mindre du har fått beskjed om noe annet fra tjenesteleverandøren.

Hvis du skal kunne bruke en datatilkobling, må nettverkstjenesteleverandøren støtte denne funksjonen og, om nødvendig, aktivere den for SIM-kortet.

#### Pakkedata

Følg instruksjonene du får fra tjenesteleverandøren.

Tilgangspunktnavn – Du kan få tilgangspunktnavnet fra nettverksoperatøren eller tjenesteleverandøren.

Brukernavn – Du kan trenge brukernavnet når du oppretter en datatilkobling, og dette får du vanligvis fra tjenesteleverandøren.

Bekreft passord – Hvis du må angi passordet hver gang du logger deg på en server, eller hvis du ikke vil lagre passordet på enheten, velger du Ja.

Passord – Du kan trenge et passord når du oppretter en datatilkobling, og dette får du vanligvis fra tjenesteleverandøren.

Godkjenning – Angi nivået for godkjenningen: Normal eller Sikker.

96

Startside – Avhengig av tilgangspunktet du setter opp, skriver du enten inn Web-adressen eller adressen til sentralen for multimediemeldinger.

Velg Valg > Avanserte innst. for å endre følgende innstillinger:

Nettverkstype – Velg Internett-protokolltype: Innstillinger IPv4 eller Innstillinger IPv6. De andre innstillingene er avhengig av den valgte nettverkstypen.

IP-adresse telefon (kun for IPv4) – Angi IP-adressen for enheten.

DNS-adresse – I Primær navnserver: angir du IPadressen til den primære DNS-serveren. I Sekundær navnserver: angir du IP-adressen til den sekundære DNSserveren. Kontakt Internett-tjenesteleverandøren for å få disse adressene.

Proxy-serveradr. - Angi adressen til proxy-serveren.

**Proxy-portnummer** – Angi portnummeret til proxyserveren.

Startside - Angi en startside.

Velg Valg > Avanserte innst. og fra følgende alternativer:

Innstillinger IPv4 > IP-adresse telefon (IP-adressen på enheten), Subnettmaske (subnettets IP-adresse), Standardgateway (gatewayen) og DNS-adresse – Angi IP-adressen for den primære og sekundære DNS-serveren. Kontakt Internett-tjenesteleverandøren for å få disse adressene.

Innstillinger IPv6 > DNS-adresse - Velg Automatisk, Godt kjent eller Bruker angitt.

Ad hoc-kanal (kun for Ad-hoc) – Hvis du vil angi et kanalnummer (1–11) manuelt, velger du Brukerdefinert.

Proxy-serveradr. – Angi adressen til proxy-serveren.

Proxy-portnummer – Angi portnummeret til proxyserveren.

#### Pakkedata

Pakkedatainnstillingene påvirker alle tilgangspunkter som bruker en pakkedatatilkobling.

Pakkedatatilkobling – Hvis du velger Når tilgjengelig og du er i et nettverk som støtter pakkedata, registreres enheten til pakkedatanettverket. Det er raskere å starte en aktiv pakkedatatilkobling (for eksempel for å sende og motta e-post). Hvis det ikke er dekning for pakkedata, vil enheten periodisk forsøke å opprette en pakkedatatilkobling. Hvis du velger Ved behov, vil enheten bare bruke en pakkedatatilkobling hvis du starter et program eller en handling som trenger det.

Tilgangspunkt – Du trenger tilgangspunktnavnet når du vil bruke enheten som et pakkedatamodem for datamaskinen.

#### Konfig.

Du kan motta klarerte serverinnstillinger fra nettverksoperatøren eller tjenesteleverandøren i en konfigureringsmelding, eller innstillingene kan være lagret på (U)SIM-kortet. Du kan lagre innstillingene på telefonen, vise dem eller slette dem i Konfig..

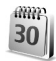

#### Dato og tid

Se 'Klokkeinnstillinger' på side 13 og språkinnstillinger under 'Generell' på side 92.

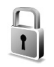

### Sikkerhet

#### Telefon og SIM

Kontroll av PIN-kode – Når dette valget er aktivert, blir du bedt om å oppgi koden hver gang enheten slås på. Det kan hende at enkelte SIM-kort ikke tillater at kontroll av PINkode deaktiveres. Se 'Ordliste for PIN- og låskoder' på side 98.

PIN-kode, PIN2-kode og Låskode – Du kan endre låskoden, PIN-koden og PIN2-koden. Disse kodene kan bare bestå av tall fra 0 til 9. Hvis du glemmer kodene, kan du ta kontakt med tjenesteleverandøren. Se 'Ordliste for PIN- og låskoder' på side 98.

Unngå å bruke tilgangskoder som likner på nødnumre, for å forhindre utilsiktet oppringing av nødnummeret.

Autom. systemlås – Du kan angi en automatisk systemlås, et tidsavbrudd hvor enheten låses automatisk. Du kan slå av den automatiske systemlåsen ved å velge Ingen.

Tast inn låskoden for å låse opp enheten.

Når enheten er låst, kan du fremdeles ringe det offisielle nødnummeret som er programmert i enheten.

☆ Tips! Hvis du vil låse enheten manuelt, trykker du på O. En liste over kommandoer åpnes. Velg Lås telefon.

Lås hvis SIM byttes – Du kan angi at enheten skal be om låskoden når et ukjent SIM-kort settes inn i enheten. Enheten vedlikeholder en liste over SIM-kort som gjenkjennes som eierens kort.

Lukket brukergruppe – Du kan angi en gruppe personer som du kan ringe til, og som kan ringe til deg (nettverkstjeneste).

Når anrop er begrenset til lukkede brukergrupper, kan du fremdeles ringe det offisielle nødnummeret som er programmert i enheten.

Bekreft SIM-tjen. – Du kan angi at enheten skal vise bekreftelsesmeldinger når du bruker en SIM-korttjeneste (nettverkstjeneste).

#### Ordliste for PIN- og låskoder

Hvis du glemmer noen av disse kodene, tar du kontakt med tjenesteleverandøren.

PIN-kode (PIN = Personal identification number) – Denne koden beskytter SIM-kortet mot uautorisert bruk. PINkoden (4 til 8 sifre) leveres vanligvis med SIM-kortet. Etter tre påfølgende mislykkede forsøk på å taste inn PINkoden, blokkeres koden, og du må oppheve blokkeringen ved hjelp av PUK-koden.

UPIN-kode – Denne koden kan være levert med USIMkortet. USIM-kortet er en forbedret versjon av SIM-kortet og støttes av UMTS-mobilenheter.

PIN2-kode – Denne koden (4 til 8 sifre) leveres med enkelte SIM-kort, og er nødvendig for å få tilgang til enkelte funksjoner på enheten.

Låskode (også kjent som sikkerhetskode) – Denne koden (5 sifre) kan brukes til å låse enheten for å unngå at den brukes av uvedkommende. Fabrikkinnstillingen for låskoden er **12345**. Hvis du vil unngå at uvedkommende bruker enheten, bør du endre låskoden. Hold den nye koden hemmelig, og oppbevar den trygt på et annet sted enn der du har enheten. Hvis du glemmer koden, tar du kontakt med tjenesteleverandøren. PUK-kode (Personal Unblocking Key) og PUK2-kode – Disse kodene (8 sifre) kreves for å endre en blokkert PIN-kode eller PIN2-kode. Hvis kodene ikke leveres med SIM-kortet, kan du kontakte operatøren for SIM-kortet som er i enheten.

UPUK-kode – Denne koden (8 sifre) kreves for å endre en blokkert UPIN-kode. Hvis koden ikke leveres med USIMkortet, kan du kontakte operatøren for USIM-kortet som er i enheten.

#### Sertifikatbehandling

Digitale sertifikater gir ingen garanti om sikkerhet. De brukes til å bekrefte opprinnelsen til programvare.

Digitale sertifikater bør brukes hvis du vil koble deg til en elektronisk bank eller et annet område, eller en ekstern server for handlinger som innebærer overføring av konfidensiell informasjon. De bør også brukes hvis du vil redusere risikoen for virus eller annen skadelig programvare, og være sikker på ektheten til programvare når du laster ned og installerer programvare.

**Viktig:** Selv om bruk av sertifikater reduserer risikoen forbundet med eksterne tilkoblinger og

programvareinstallasjon betydelig, må disse brukes på riktig måte for å oppnå økt sikkerhet. Selv om det finnes et sertifikat, medfører ikke det noen beskyttelse i seg selv. Sertifikatstyreren må ha korrekte, autentiske eller sikre sertifikater for at økt sikkerhet skal være tilgjengelig. Sertifikater har begrenset levetid. Hvis Sertifikat utgått eller Sertifikat ikke gyldig ennå vises selv om sertifikatet skal være gyldig, kan du kontrollere om gjeldende dato og klokkeslett i enheten er riktig.

#### Vise sertifikatdetaljer

Du kan bare være sikker på at identiteten til en server er riktig når signaturen og gyldighetsperioden for et serversertifikat er kontrollert.

Du vil bli varslet hvis identiteten til serveren ikke er riktig, eller hvis du ikke har det riktige sikkerhetssertifikatet i enheten.

Hvis du vil kontrollere sertifikatdetaljer, blar du til et sertifikat og velger Valg > Sertifikatdetaljer. Når du åpner sertifikatdetaljer, kontrolleres gyldigheten til sertifikatet, og én av følgende merknader kan vises:

Sertifikat ikke klarert – Du har ikke angitt noe program for å bruke sertifikatet. Se 'Endre klareringsinnstillingene' på side 99.

Sertifikat utgått – Gyldighetsperioden for det valgte sertifikatet er utgått.

Sertifikat ikke gyldig ennå – Gyldighetsperioden for det valgte sertifikatet har ikke startet ennå.

Sertifikat ødelagt – Sertifikatet kan ikke brukes. Kontakt sertifikatutstederen.

#### Endre klareringsinnstillingene

Før du endrer noen av sertifikatinnstillingene, må du kontrollere at du faktisk stoler på eieren av sertifikatet, og at sertifikatet faktisk tilhører eieren som står oppført.

Bla til et sikkerhetssertifikat, og velg Valg > Klareringsinnst.. Avhengig av sertifikatet vises en liste over programmer som kan bruke det valgte sertifikatet. Eksempel:

Symbian-installering: Ja – Sertifikatet kan bekrefte opprinnelsen til nytt program for Symbian- operativsystemet.

**Internett** > Ja – Sertifikatet kan bekrefte servere.

**Programinstallering** > **Ja** – Sertifikatet kan bekrefte opprinnelsen til et nytt Java<sup>™</sup>-program.

Velg Valg > Rediger innstillinger for a endre verdien.

#### Spor beskyttet objekt

Enkelte opphavrettighetsbeskyttede musikkfiler kan inneholde en transaksjonsidentifikator. Velg om du vil at identifikatoren skal sendes med musikkfilen hvis du sender eller videresender filen. Leverandøren av musikkfilen kan bruke identifikatoren til å spore distribusjonen av filene.

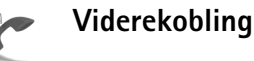

Viderekobling gjør det mulig å viderekoble innkommende anrop til talepostkassen eller et annet telefonnummer. Kontakt tjenesteleverandøren for å få mer informasjon.

Velg hvilke anrop du vil skal viderekobles og ønsket viderekoblingsalternativ. Hvis du vil viderekoble taleanrop når nummeret ditt er opptatt, eller når du avviser innkommende anrop, kan du velge Hvis opptatt. Sett alternativet til på (Aktiver) eller av (Deaktiver), eller sjekk om alternativet er aktivert (Sjekk status).

Flere viderekoblingsvalg kan være aktive samtidig. Når alle anrop viderekobles, vises \_\_\_\_\_ i ventemodus.

Sperring og omdirigering av taleanrop kan ikke være aktivert samtidig.

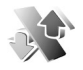

100

#### Anropssperring

Anropssperring (nettverkstjeneste) lar deg begrense utgående og innkommende anrop på enheten. Hvis du vil endre innstillingene, trenger du sperrepassordet. Det kan du få fra tjenesteleverandøren. Velg ønsket sperringsvalg og slå det på (Aktiver) eller av (Deaktiver), eller sjekk om valget er aktivert (Sjekk status). Anropssperring påvirker alle anrop, inkludert dataanrop.

Sperring og omdirigering av taleanrop kan ikke være aktivert samtidig.

Når anrop er sperret, kan du fremdeles ringe det offisielle nødnummeret som er programmert i enheten.

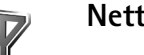

#### Nettverk

Enheten kan automatisk veksle mellom GSM- og UMTSnettverkene. GSM-nettverket er angitt med  $\mathbf{Y}$  i ventemodus. UMTS-nettverket er angitt med **3G**.

Nettverksmodus (vises bare hvis det støttes av nettverksoperatøren) – Velg hvilket nettverk som skal brukes. Hvis du velger Dobbeltmodus, vil enheten bruke GSM- eller UMTS-nettverket automatisk avhengig av nettverksparameterne og samtrafikkavtalene mellom nettverksoperatørene. Kontakt nettverksoperatøren hvis du vil ha mer informasjon.

Valg av operatør – Velg Automatisk for å angi at enheten skal søke etter og velge et av de tilgjengelige nettverkene, eller Manuelt for å velge nettverket manuelt fra en liste over nettverk. Hvis tilkoblingen til det manuelt valgte nettverket brytes, utløses en lydalarm og du blir bedt om å velge et nettverk på nytt. Det valgte nettverket må ha en samtrafikkavtale med hjemmenettverket, det vil si operatøren for det SIM-kortet som er i enheten.

Crdforklaring: En samtrafikkavtale er en avtale mellom to eller flere nettverkstjenesteleverandører som gjør det mulig for brukere hos én tjenesteleverandør å bruke tjenestene til andre tjenesteleverandører.

Vis celleinfo – Velg På for å angi at enheten skal vise når den brukes i et mobiltelefonnettverk som er basert på MCN-teknologi (Micro Cellular Network –

mikromobiltelefonnett), og for å aktivere celleinfomottak.

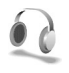

## Ekstrautst.innst.

I ventemodus angir  $\widehat{\mathbf{O}}$  at det er tilkoblet et headset, og  $\widehat{\mathbf{O}}$  at headsettet ikke er tilgjengelig, eller at Bluetoothforbindelsen med et headset er brutt.  $\mathbf{J}$  angir at et kompatibelt slyngesett er koblet til,  $\widehat{\mathbf{O}}$  at en **Teksttelefon** er koblet til, og  $\widehat{\mathbf{O}}$  at et bilmonteringssett er koblet til.

Velg Hodetelefon, Slyngesett, Teksttelefon, Bluetoothhodetel., eller Bilmonteringssett og fra følgende alternativer: Standardprofil – Angi profilen du vil skal aktiveres hver gang du kobler et bestemt ekstrautstyr til enheten. Se 'Profiler – angi ringetoner' på side 82.

Automatisk svar – Angi om du vil at enheten automatisk skal svare på et innkommende anrop etter fem sekunder. Hvis ringetypen er satt til Ett pip eller Lydløs, er automatisk svar deaktivert. Automatisk svar er ikke tilgjengelig for Teksttelefon.

Hvis du bruker en Teksttelefon, må du aktivere den på enheten din. Trykk på 🚱 , og velg Verktøy > Innst. > Ekstrautstyr > Teksttelefon > Bruk teksttelefon > Ja.

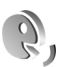

## Talekommandoer

Du kan bruke talekommandoer til å kontrollere enheten. Hvis du vil ha mer informasjon om de forbedrede talekommandoene som støttes av enheten, se 'Taleoppringing' på side 52.

Hvis du vil aktivere forbedrede talekommandoer for å starte programmer og profiler, må du åpne Talekomm.programmet og den tilhørende Profiler-mappen. Trykk på randet g, og velg Verktøy > Talekomm. > Profiler. Enheten oppretter talesignaler for programmene og profilene. Når du skal bruke forbedrede talekommandoer, holder du inne i ventemodus og uttaler en talekommando. Talekommandoen er navnet på programmet eller profilen som vises i listen.

Tips! Hvis du vil angi sidetasten for å bruke talekommandoer, kan du se 'Generell' på side 92.

Hvis du vil legge til flere programmer i listen, velger du Valg > Nytt program. Hvis du vil legge til enda en talekommando som kan brukes til å starte programmet, velger du Valg > Endre kommando. Deretter skriver du inn den nye talekommandoen som tekst. Unngå svært korte navn, forkortelser og akronymer.

Hvis du vil lytte til det syntetiserte talesignalet, velger du Valg > Spill av.

Hvis du vil endre innstillingene for talekommando, velger du Valg > Innstillinger. Hvis du vil slå av synthesizeren som spiller av gjenkjente talesignaler og kommandoer på det valgte enhetsspråket, velger du Synthesizer > Av. Hvis du vil tilbakestille talegjenkjenningslæringen (for eksempel når hovedbrukeren av enheten er endret), velger du Tilb.still taletilpasn.

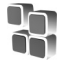

102

## Programbehandling

Trykk på  ${\mathfrak{G}}$ , og velg Verktøy > Prog.beh.. Du kan installere to typer programmer og programvare på enheten:

- J2ME<sup>™</sup>-programmer basert på Java-teknologi med filtypene JAD og JAR ( <sup>™</sup><sub>4</sub>).

Installeringsfiler kan overføres til enheten fra en kompatibel datamaskin, lastes ned under lesing eller sendes til deg i en multimediemelding som et e-postvedlegg eller ved hjelp av Bluetooth-tilkobling eller infrarød. Du kan bruke Nokia Application Installer i Nokia PC Suite til å installere et program på enheten. Hvis du bruker Microsoft Windows Utforsker til å overføre en fil, må du lagre filen på et kompatibelt minnekort (lokal disk).

#### Installere programmer og programvare

angir et SIS-program, a et Java-program, 🗗 at programmet ikke er ferdig installert, og 🔳 at programmet er installert på minnekortet.

**Viktig:** Installer og bruk programmer kun fra kilder som tilbyr tilstrekkelig sikkerhet og beskyttelse mot skadelig programvare.

Før du installerer, må du være oppmerksom på følgende:

- For a vise programtype, versjonsnummer og leverandør eller produsent av programmet, velger du Valg > Vis detaljer.
- Hvis du vil vise sertifikatdetaljene for programmet, velger du Valg > Vis sertifikat. Se 'Sertifikatbehandling' på side 98.
- Hvis du installerer en fil som inneholder en oppdatering eller reparasjon for et eksisterende program, kan du bare gjenopprette det opprinnelige programmet hvis du har den opprinnelige installeringsfilen eller en fullstendig sikkerhetskopi av den fjernede programvarepakken. Hvis du vil gjenopprette det opprinnelige programmet, må du først fjerne programmet og deretter installere programmet på nytt fra den opprinnelige installeringsfilen eller sikkerhetskopien.
- JAR-filen er nødvendig for å installere Javaprogrammer. Hvis den mangler, kan enheten be deg om å laste den ned. Hvis det ikke er angitt et tilgangspunkt for programmet, blir du bedt om å velge et. Når du laster ned JAR-filen, må du kanskje taste inn et brukernavn og et passord for å få tilgang til serveren. Du får disse fra leverandøren eller produsenten av programmet.
- 1 Du kan søke etter en installeringsfil ved å trykke på g velge Verktøy > Prog.beh.. Du kan eventuelt lete i enhetsminnet eller på minnekortet (hvis det er satt inn)

i Filbeh., eller åpne en melding i Meldinger > Innboks som inneholder en installeringsfil.

2 I Prog.beh. velger du Valg > Installer. I andre programmer blar du til installeringsfilen og trykker på
(●) for å starte installeringen.

Under installeringen viser enheten informasjon om fremdriften for installeringen. Hvis du installerer et program uten en digital signatur eller sertifisering, viser enheten en advarsel. Fortsett installeringen bare hvis du er sikker på opphavet til og innholdet i programmet.

Hvis du vil starte et installert program, finner du det på menyen og trykker på  $\textcircled{\bullet}$ .

Hvis du vil starte en nettverkstilkobling og vise ekstra informasjon om programmet, velger du Valg > Gå til Web-adresse, hvis tilgjengelig.

Hvis du vil se hvilke programvarepakker som er installert eller fjernet, og når, velger du Valg > Vis logg.

Hvis du vil sende installeringsloggen til en kundestøtteavdeling, slik at de kan se hva som er installert eller fjernet, velger du Valg > Send logg > Via SMS eller Via e-post (bare tilgjengelig hvis du har riktige epostinnstillinger).

**Viktig:** Enheten kan bare støtte ett antivirusprogram. Hvis du har mer enn ett program med

antivirusfunksjonalitet, kan dette påvirke ytelsen og bruken av enheten, eller føre til at den slutter å fungere.

Installeringsfilene (.sis) for programmer som er lagret i enhetsminnet, vil forbli i minnet etter at programmet er installert på et kompatibelt miniSD-kort. Lagrede installeringsfiler kan bruke store mengder enhetsminne. slik at det ikke blir nok ledig minne til å lagre nve programmer, meldinger og andre filer. Du kan forhindre dette ved først å sikkerhetskopiere installeringsfilene til en kompatibel PC ved hielp av Nokia PC Suite, og deretter fjerne installeringsfilene fra enhetsminnet ved å bruke Filbeh. (se 'Filbehandling' på side 14.

#### Fjerne programmer og programvare

Bla til en programvarepakke, og velg Valg > Fiern, Velg Ja for å bekrefte.

Hvis du fierner programvare, kan du bare installere den på nytt hvis du har den opprinnelige programvarepakken eller en fullstendig sikkerhetskopi av den fjernede programvarepakken. Hvis du fjerner en programvarepakke, kan det hende at du ikke kan åpne dokumenter som er opprettet med den programvaren.

**Merk:** Hvis en annen programvarepakke er avhengig av den programvarepakken du fjernet, kan det hende den andre programvarepakken slutter å fungere. Hvis du vil ha mer informasjon, kan du se i

dokumentasionen for den installerte programvarepakken.

### Innstillinger

Velg Valg > Innstillinger og fra følgende:

Tilkoblet sertif.sjekk - Velg om du vil kontrollere de tilkoblede sertifikatene før du installerer et program.

Standard Web-adr. - Angi standard Web-adresse som brukes under siekking av elektroniske sertifikater.

Noen Java-programmer kan kreve at en telefonoppringing foretas, at en melding sendes, eller at en nettverkstilkobling opprettes til et bestemt tilgangspunkt for å kunne laste ned ekstra data eller komponenter. I hovedvisningen for Prog.beh., blar du til et program og velger Valg > Suite-innstillinger for a endre innstillingene for det bestemte programmet.

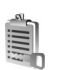

## Aktiveringskoder

Hvis du vil vise DRM-aktiveringskoder som er lagret i enheten, trykker du på  $rac{1}{2}$ , og velger Verktøy > Aktiv.koder og fra følgende alternativer:

Gyldige nøkler – Vis hvilke koder som er koblet til én eller flere mediefiler og koder hvor gyldighetsperioden ikke er påbegynt ennå.

Ugyldige nøkler – Vis koder som ikke er gyldige – tidsperioden for bruk av mediefiler er utgått eller det er en beskyttet mediefil i enheten, men ingen tilkoblede aktiveringskoder.

Nøkler ikke i bruk – Vis koder som ikke har mediefiler koblet til seg i enheten.

Hvis du vil kjøpe mer brukstid eller utvide bruksperioden for en mediefil, velger du en ugyldig aktiveringskode, og deretter Valg > Hent aktiveringskode. Aktiveringskoder kan ikke oppdateres hvis mottak av Tjenestemeldinger er deaktivert. Se 'Tjenestemeldinger' på side 43.

Hvis du vil vise detaljert informasjon, for eksempel gyldighetsstatus og mulighet til å sende filen, blar du til en aktiveringskode og trykker på ().

## Feilsøking

## Spørsmål og svar

#### Tilgangskoder

Sp: Hva er passordet mitt for låsen og PIN- eller PUK-koden?

Sv: Standardlåskoden er 12345. Hvis du glemmer eller mister låskoden, kan du ta kontakt med forhandleren. Hvis du glemmer eller mister en PIN- eller PUK-kode, eller hvis du ikke har mottatt en slik kode, kan du kontakte tjenesteleverandøren. Hvis du vil ha informasjon om passord, kan du kontakte tilgangspunktleverandøren, for eksempel en Internett-tjenesteleverandør, tjenesteleverandør eller nettverksoperatør.

#### Programmet svarer ikke

- Sp: Hvordan lukker jeg et program som ikke svarer?
- Sv: Åpne vinduet for veksling av programmer ved å holde inne g: Bla til programmet, og trykk på **(**for å lukke programmet.

#### Bluetooth-tilkobling

- Sp: Hvorfor finner jeg ikke min venns enhet?
- Sv: Kontroller at begge enhetene har aktivert Bluetooth. Kontroller at avstanden mellom de to enhetene ikke er mer enn 10 meter, og at det ikke er noen vegger eller andre hindringer mellom enhetene. Kontroller at den andre

enheten ikke er i skjult modus. Kontroller at begge enhetene er kompatible.

#### Sp: Hvorfor kan jeg ikke avslutte en Bluetooth-tilkobling?

Sv: Hvis en annen enhet er tilkoblet enheten din, kan du avslutte tilkoblingen ved hjelp av den andre enheten eller ved å deaktivere Bluetooth-tilkoblingen. Velg Mine egne > Bluetooth > Av.

#### Lesertjenester

- Sp: Hva gjør jeg hvis følgende melding vises: Ingen gyldige tilgangspunkter angitt. Angi et i innstillinger for Tjenester.?
- Sv: Angi riktige leserinnstillinger. Kontakt tjenesteleverandøren for instruksjoner.

#### Kamera

Sp: Hvorfor virker bildene uskarpe?

Sv: Fjern den beskyttende plastfilmen som dekker displayet og kameraet. Kontroller at beskyttelsesvinduet for kameralinsen er rent.

#### Display

Sp: Hvorfor vises manglende, misfargede eller lyse punkter på displayet hver gang jeg slår på enheten?

Sv: Dette er karakteristisk for denne typen display. Noen display kan inneholde piksler eller punkter som forblir på eller av. Dette er normalt, og ikke en feil.

#### Logg

- Sp: Hvorfor vises loggen som tom?
- Sv: Du kan ha aktivert et filter, og ingen kommunikasjonshendelser som passer til filteret, er registrert. Hvis du vil se alle hendelser, velger du Mine egne > Logg > Valg > Filtrer > All kommunikasjon.

#### Lite minne

Sp: Hva kan jeg gjøre hvis det er lite ledig minne i enheten?

- Sv: Du kan slette følgende elementer regelmessig for å unngå at du får lite minne:
- Meldinger i mappene Innboks, Kladd og Sendt i Meldinger
- E-postmeldinger som er hentet fra telefonminnet
- Lagrede lesersider
- Bilder og fotografier i Galleri

Hvis du vil slette kontaktinformasjon, kalendernotater, tidtakere for anrop, tidtakere for samtalekostnad, poengsummer eller andre data, går du til det aktuelle programmet for å fjerne dataene. Hvis du sletter flere elementer, og en av følgende meldinger vises: Ikke nok minne til å utføre operasjon. Slett noen data først. eller Lite minne. Slett noen data., kan du forsøke å slette elementer enkeltvis (begynn med det minste elementet). Installeringsfilene (.sis) for programmer som er lagret i enhetsminnet, vil forbli i minnet etter at programmet er installert på et kompatibelt miniSD-kort. Fjern slike installeringsfiler fra enhetsminnet. Dette gjør du ved først å sikkerhetskopiere installeringsfilene til en kompatibel PC ved hjelp av Nokia PC Suite, og deretter fjerne installeringsfilene fra enhetsminnet ved å bruke Filbeh. (se 'Filbehandling' på side 14.

Sp: Hvordan kan jeg lagre data før jeg sletter?

Sv: Du kan lagre dataene dine ved hjelp av følgende metoder:

- Bruk Nokia PC Suite til å opprette en sikkerhetskopi av alle dataene på en kompatibel datamaskin.
- Send bilder til e-postadressen din, og lagre deretter bildene på datamaskinen.
- Send data ved hjelp av Bluetooth-tilkobling til en kompatibel enhet.
- Lagre data på et kompatibelt minnekort.

#### Meldinger

Sp: Hvorfor kan jeg ikke velge en kontakt?

Sv: Kontaktkortet inneholder ikke et telefonnummer eller en e-postadresse. Legg til den manglende informasjonen på kontaktkortet i Kontakter.

#### Multimediemeldinger

**Sp:** Hva bør jeg gjøre når enheten sier at den ikke kan motta en multimediemelding fordi minnet er fullt?

Sv: Hvor mye minne som er nødvendig, er angitt i feilmeldingen: Ikke nok minne til å hente melding. Slett data først. Hvis du vil vise hvilken type data du har, og hvor mye minne de forskjellige datagruppene bruker, velger du Filbehandling > Valg > Minnedetaljer.

Sp: Beskjeden Henter melding vises en kort stund. Hva skjer?

- Sv: Enheten forsøker å hente en multimediemelding fra sentralen for multimediemeldinger. Kontroller at innstillingene for multimediemeldinger er riktige, og at det ikke er noen feil i telefonnumre eller adresser. Velg Meldinger > Valg > Innstillinger > Multimediemelding.
- **Sp:** Hvordan kan jeg avslutte datatilkoblingen når enheten starter en datatilkobling igjen og igjen?
- Sv: Hvis du vil hindre enheten i å opprette en datatilkobling, velger du Meldinger og fra følgende alternativer:
  Ved meldingsmottak > Utsett henting – Hvis du vil at multimediemeldingssentralen skal lagre meldingen slik at den kan hentes senere, for eksempel etter at du har kontrollert innstillingene. Når denne endringen er utført, må enheten fremdeles sende informasjonsmeldinger til nettverket. Hvis du vil hente meldingen nå, velger du Hent straks.

Ved meldingsmottak > Avvis melding – For å avvise alle innkommende multimediemeldinger. Når denne endringen er utført, må enheten fremdeles sende informasjonsmeldinger til nettverket, og multimediemeldingssentralen sletter meldingene som venter på å bli sendt til deg.

Multimediemottak > Av - For å overse alle innkommende

multimediemeldinger. Etter denne endringen vil enheten ikke opprette noen nettverkstilkoblinger i forbindelse med multimediemeldinger.

#### PC-tilkobling

Sp: Hvorfor har jeg problemer med å koble enheten til PC-en?

- Sv: Kontroller at Nokia PC Suite er installert og kjører på datamaskinen. Se brukerhåndboken for Nokia PC Suite på CD-ROM-platen. Hvis du vil ha mer informasjon om hvordan du bruker Nokia PC Suite, kan du se hjelpefunksjonen i Nokia PC Suite eller besøke supportsidene på www.nokia.com.
- **Sp:** Kan jeg bruke enheten min som et faksmodem sammen med en kompatibel PC?
- **Sv:** Du kan ikke bruke enheten som et faksmodem. Men med viderekobling (nettverkstjeneste) kan du viderekoble innkommende faksanrop til et annet telefonnummer.
- **Sp:** Hvorfor mislykkes sendingen av bilder og videoklipp når jeg sender dem til en kompatibel PC som er sammenkoblet med min enhet?
- Sv: Det kan hende at PC-en avviser bildene og videoklippene. Se i brukerhåndboken for PC-ens operativsystem for å finne den riktige konfigureringen for PIM-innstillinger.
## Batteriinformasjon

## Lading og utlading

Enheten drives av et oppladbart batteri. Du må lade opp og lade ut batteriet fullstendig to til tre ganger før du oppnår optimal ytelse. Batteriet kan lades og utlades hundrevis av ganger, men det vil etterhvert bli oppbrukt. Når samtale- og standby-tidene er merkbart kortere enn normalt, bør du erstatte batteriet. Bruk bare batterier og batteriladere som er godkjent av Nokia og utformet for denne enheten.

Ta laderen ut av kontakten og enheten når den ikke er i bruk. Et fulladet batteri bør frakobles laderen fordi overlading kan forkorte batteriets levetid. Hvis et fullt oppladet batteri ikke brukes, lades det ut over tid.

Hvis et batteri er fullstendig utladet, kan det ta noen minutter før ladeindikatoren vises på skjermen eller før du kan bruke telefonen.

Bruk batteriet bare til formålet det er beregnet for. Bruk aldri en lader eller et batteri som er skadet.

Kortslutt ikke batteriet. En kortslutning kan skje når en metallgjenstand, for eksempel en mynt, binders eller penn, fører til direkte kontakt mellom pluss- (+) og minuspolene (-) på batteriet. (Disse ser ut som metallfelter på batteriet.) Dette kan skje hvis du for eksempel har et reservebatteri i lommen eller vesken. Kortslutning av polene kan ødelegge batteriet eller gjenstanden som forårsaker kortslutningen. Hvis du lar batteriet ligge på varme eller kalde steder, for eksempel i en bil om sommeren eller vinteren, kan dette redusere kapasiteten og levetiden til batteriet. Forsøk alltid å oppbevare batteriet i temperaturer mellom 15 og 25 °C. Hvis batteriet er for varmt eller for kaldt, kan det hende at enheten ikke fungerer i en kortere periode selv om batteriet er fullstendig ladet. Batteriytelsen er spesielt begrenset i temperaturer godt under frysepunktet.

Batterier kan eksplodere hvis de utsettes for ild. Batterier kan også eksplodere hvis de er skadet. Batteriene må kastes i henhold til lokale forskrifter. Vennligst resirkuler der dette er mulig. Batterier må ikke kastes sammen med vanlig avfall.

# Retningslinjer for verifisering av Nokia-batterier

Bruk alltid originale Nokia-batterier av sikkerhetshensyn. For å forsikre deg om at du får et originalt Nokia-batteri, bør du kjøpe det fra en autorisert Nokia-forhandler. Se etter Nokia Original Enhancements-logoen på emballasjen og kontroller hologrametiketten på følgende måte:

Selv om batteriet består testen, er ikke det i seg selv en garanti for at batteriet er et ekte Nokia-batteri. Hvis du har grunn til å mistenke at batteriet ikke er et ekte Nokia-batteri, bør du unngå å bruke det og ta det med til nærmeste autoriserte Nokia-servicebutikk eller -forhandler for å få hjelp. Den autoriserte Nokia-servicebutikken vil kontrollere om batteriet er ekte. Hvis det ikke kan verifiseres at batteriet er ekte, bør du returnere batteriet til utsalgsstedet

## Verifisere hologrammet

- Når du ser på hologrametiketten, skal det være mulig å se Nokiahåndtrykksymbolet fra én vinkel og Nokia Original Enhancementslogoen fra en annen vinkel.
- 2 Når du holder hologrammet på skrå mot venstre, høyre, ned og opp, skal det være mulig å se henholdsvis 1, 2, 3 og 4 prikker på hver side.
- **3** Skrap på siden av etiketten for å få fram en 20-sifret kode, for eksempel

12345678919876543210. Snu batteriet slik at tallene vender oppover. Den 20-sifrede koden starter fra tallet i den øverste raden og fortsetter med den nederste raden.

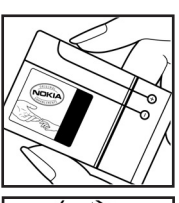

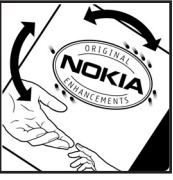

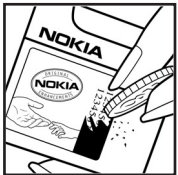

4 Du kan bekrefte at den 20-sifrede koden er gyldig ved å følge instruksjonene på www.nokia.com/batterycheck.

Skriv en tekstmelding med den 20sifrede koden, for eksempel 12345678919876543210, og send den til +44 7786 200276.

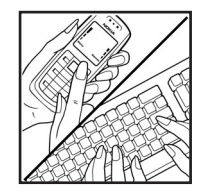

Nasjonale og internasjonale operatøravgifter kommer i tillegg.

Du skal motta en tekstmelding som angir om koden er godkjent.

### Hva bør jeg gjøre hvis batteriet ikke godkjennes?

Hvis du ikke kan bekrefte at Nokia-batteriet med hologram på etiketten er et ekte Nokia-batteri, bør du ikke bruke batteriet. Ta det med til nærmeste autoriserte Nokia-forhandler. Hvis du bruker et batteri som ikke er godkjent av produsenten, kan det være farlig. Det kan også føre til dårlig ytelse og skade på enheten og tilleggsutstyr. Det kan også føre til at eventuelle godkjenninger eller garantier knyttet til enheten, blir ugyldige.

Hvis du vil vite mer om originale Nokia-batterier, kan du besøke www.nokia.com/battery.

## Stell og vedlikehold

Enheten er et produkt av førsteklasses design og håndverk, og bør behandles med forsiktighet. Rådene nedenfor hjelper deg å overholde garantibestemmelsene.

- Oppbevar enheten på et tørt sted. Nedbør, fuktighet og alle typer væsker inneholder mineraler som vil føre til rust på elektroniske kretser. Hvis enheten blir våt, fjerner du batteriet og lar enheten tørke helt før du setter det på plass igjen.
- Ikke bruk eller oppbevar enheten i støvete og skitne omgivelser. De bevegelige delene og elektroniske komponentene kan bli ødelagt.
- Oppbevar ikke telefonen i varme omgivelser. Høye temperaturer kan redusere levetiden på elektronisk utstyr, ødelegge batterier, og deformere eller smelte plastdeler.
- Oppbevar ikke telefonen i kalde omgivelser. Når enheten oppnår normal temperatur igjen, kan det dannes fuktighet inne i enheten som kan skade elektroniske kretskort.
- Forsøk ikke å åpne enheten på annen måte enn som beskrevet i denne håndboken.
- Du må ikke slippe, dunke eller riste enheten. Røff håndtering kan ødelegge innvendige kretskort og finmekanikk.
- Bruk ikke sterke kjemikalier eller vaskemidler til å rengjøre enheten.
- Mal ikke enheten. Maling kan tette de bevegelige delene og forhindre at enheten fungerer skikkelig.
- Bruk en myk, ren og tørr klut til å rense linsene (linser til for eksempel kamera, avstandssensor og lyssensor).

- Bruk bare antennen som følger med, eller en annen godkjent antenne. Ikke-godkjente antenner, modifiseringer eller annet ekstrautstyr kan ødelegge enheten, og kan medføre brudd på bestemmelser om radioenheter.
- Bruk ladere innendørs.
- Du bør alltid sikkerhetskopiere data du vil beholde (for eksempel kontakter og kalendernotater) før du leverer enheten til service.

Alle rådene som er nevnt ovenfor, gjelder både enheten, batteriet, laderen og alt annet ekstrautstyr. Hvis noen av enhetene ikke fungerer på riktig måte, må du kontakte nærmeste autoriserte servicested for å få utført service.

## Ytterligere sikkerhetsinformasjon

Enheten og ekstrautstyret kan inneholde små deler. Oppbevar dem utilgjengelig for små barn.

## Driftsmiljø

Husk alltid å følge lokale vedtekter og bestemmelser. Slå alltid av enheten når det er ulovlig å bruke den, eller når den kan forårsake forstyrrelser eller fare. Bruk bare enheten i vanlig stilling. Denne enheten overholder retningslinjene for RF-stråling ved vanlig håndholdt bruk mot øret, eller ved plassering minst 1,5 cm unna kroppen. Ved bruk av bæreveske, belteklips eller holder for oppbevaring av telefonen på kroppen, bør ikke denne inneholde metall, og produktet bør være minst ovennevnte avstand vekk fra kroppen.

Denne enheten krever en nettverkstilkobling med god kvalitet for å kunne sende datafiler eller meldinger. I enkelte tilfeller kan overføringen av datafiler eller meldinger bli forsinket inntil det finnes en slik tilkobling. Sørg for at ovennevnte avstandsinstruksjoner følges helt til overføringen er fullført.

Deler av enheten er magnetisk. Metallmaterialer kan trekkes mot enheten. Plasser ikke kredittkort eller andre magnetiske lagringsmedier i nærheten av enheten ettersom informasjon som er lagret i dem, kan bli slettet.

## Medisinsk utstyr

Bruk av radiosendere, inkludert mobiltelefoner, kan forstyrre medisinsk utstyr som er mangelfullt beskyttet. Rådfør deg med en lege eller produsenten av det medisinske utstyret for å fastslå om det er tilstrekkelig beskyttet mot ekstern RF-energi, eller hvis du har spørsmål. Slå av enheten i helsesentre hvis du ser oppslag som krever at du gjør det. Sykehus eller helsesentre kan bruke utstyr som kan være følsomt overfor ekstern RFenergi.

**Pacemakere** Pacemaker-produsenter anbefaler at det alltid er minst 15,3 cm mellom mobiltelefonen og pacemakeren slik at eventuelle forstyrrelser med pacemakeren unngås. Disse anbefalingene er i overensstemmelse med uavhengig forskning og anbefalinger fra Wireless Technology Research. Personer som har pacemaker bør gjøre følgende:

- Oppbevar alltid enheten mer enn 15,3 cm unna pacemakeren.
- Bær aldri enheten i brystlommen.
- Bruk øret på motsatt side av pacemakeren for å få færrest mulig forstyrrelser.

Hvis du mistenker at det forekommer forstyrrelser, slår du av enheten og flytter den vekk.

Høreapparater Noen digitale trådløse enheter kan forstyrre enkelte høreapparater. Hvis det oppstår forstyrrelser, bør du kontakte tjenesteleverandøren.

## Kjøretøy

RF-signaler kan påvirke elektroniske systemer i kjøretøyer hvis de er feil installert eller ikke tilstrekkelig skjermet, for eksempel elektronisk bensininnsprøytning, elektroniske blokkeringsfrie bremsesystemer (ABS), elektronisk hastighetskontroll (cruise-kontroll) og kollisjonsputesystemer. Hvis du vil ha mer informasjon, kan du snakke med produsenten eller forhandleren av kjøretøyet eller tilleggsutstyret.

Bare kvalifisert personell bør utføre service på enheten, eller installere enheten i kjøretøy. Feil installering eller service kan være farlig, og kan oppheve en eventuell garanti som gjelder for enheten. Kontroller regelmessig at alt utstyr for den trådløse enheten er riktig montert i kjøretøyet og fungerer som det skal. Ildfarlige væsker eller gasser, eller eksplosive stoffer, må ikke oppbevares sammen med enheten, deler av den eller med ekstrautstyr. Når det gjelder kjøretøy som er utstyrt med kollisjonspute, må du huske at kollisjonsputer blåses opp med stor kraft. Plasser ikke gjenstander, verken fastmontert eller bærbart trådløst utstyr, i området over kollisjonsputen eller i området der kollisjonsputen blåses opp. Hvis trådløst utstyr i kjøretøy er feil installert og kollisjonsputen utløses, kan det føre til alvorlige skader.

Det er ulovlig å bruke enheten om bord i fly. Slå av enheten før du går om bord i fly. Bruk av trådløse teleenheter i fly kan være farlig for driften av flyet, forstyrre sendernettet, og kan være ulovlig.

## Områder med eksplosjonsfare

Slå av enheten når du er på steder der det er fare for eksplosion, og overhold alle skilter og regler. Områder med eksplosionsfare omfatter steder der du normalt vil bli bedt om å slå av kjøretøvets motor. I slike områder kan gnister føre til eksplosion eller brann, som kan resultere i personskade eller til og med tap av liv. Slå av enheten på bensinstasioner, for eksempel i nærheten av bensinpumpene. Overhold restriksioner for bruk av radioutstyr i drivstoffdepoter. lagre og distribusionsområder, kiemiske anlegg eller der det pågår sprengning. Områder der det er fare for eksplosion, er som reael, men ikke alltid, tydelig merket. Det kan for eksempel være under dekk på båter, anlegg for tapping eller lagring av kiemikalier, kiøretøv som bruker flytende petroleumsgass (for eksempel propan eller butan), og områder hvor luften inneholder kjemikalier eller partikler, for eksempel korn, støv eller metallstøv.

## Nødsamtaler

Viktig: Mobiltelefoner, inkludert denne enheten, fungerer ved at den bruker radiosignaler, trådløse og faste nettverk, samt brukerprogrammerte funksjoner. Derfor garanteres ikke forbindelse under alle forhold. Du bør aldri stole utelukkende på trådløse enheter for viktige samtaler som medisinsk nødhjelp.

#### Slik ringer du nødnummeret:

1 Slå på enheten hvis den er slått av. Kontroller at du har tilstrekkelig signalstyrke.

Enkelte nettverk kan kreve at du har satt et gyldig SIMkort riktig inn i enheten.

- 2 Trykk på \_\_\_\_\_\_ så mange ganger som nødvendig for å tømme displayet og klargjøre enheten for samtaler.
- **3** Tast inn nødnummeret som gjelder der du befinner deg. Nødnumre varierer fra land til land.
- 4 Trykk på 🖵 -tasten.

Hvis enkelte funksjoner er i bruk, kan det hende at du først må slå av disse før du kan ringe et nødnummer. Slå opp i denne håndboken eller rådfør deg med tjenesteleverandøren hvis du vil ha mer informasjon.

Når du ringer et nødnummer, må du oppgi all nødvendig informasjon så nøyaktig som mulig. Den trådløse enheten kan være det eneste kommunikasjonsmidlet på ulykkesstedet. Ikke avbryt samtalen før du får beskjed om å gjøre det.

## Sertifiseringsinformasjon (SAR)

Denne mobilenheten oppfyller retningslinjene for radiobølgestråling

Den trådløse enheten er en radiosender og -mottaker. Den er utformet og produsert slik at den ikke overskrider grenseverdien for stråling fra radiofrekvensenergi (RF-energi) som er anbefalt i internasjonale retningslinjer. Retningslinjene ble utviklet av den uavhengige vitenskapelige organisasjonen ICNIRP og inneholder sikkerhetsmarginer for å sikre at ingen utsettes for fare, uansett alder og helse.

Retningslinjene for stråling i forbindelse med trådløse enheter måles i SAR (Specific Absorption Rate). SAR-grensen angitt i de internasjonale retningslinjene er 2,0 W/kg, fordelt på 10 gram vev. SAR-tester er utført ved bruk av standard driftsposisjon når enhetsoverføringen er på det høyest sertifiserte driftsnivå i alle testede frekvensbånd. Det faktiske SAR-nivået til enheten kan være under maksimumsverdien, fordi enheten er utformet slik at den bare bruker den strømmen som er nødvendig for å få kontakt med nettverket. Mengden varierer avhengig av en rekke faktorer, for eksempel hvor nær du er en nettverksbasestasjon. Den høyeste SARverdien i henhold til ICNIRP-retningslinjene for bruk av enheten ved øret, er 0,41 W/kg.

Bruken av forskjellig enhetstilbehør og ekstrautstyr kan resultere i forskjellige SAR-verdier. SAR-verdiene kan variere i henhold til nasjonale rapporteringskrav, testkrav og nettverksbånd. Mer informasjon om SAR kan være tilgjengelig på produktinformasjonssiden på www.nokia.com.

## Stikkordregister

#### Α

aktivere høvttaler med lukket deksel 59 aktiveringskoder 104 alarmer klokkealarm 13 anrop

innstillinger 93 innstillinger for viderekobling 100 internasionale 51 mottatt 59 oppringte numre 59 overføre 58 varighet 59 anropslogg Se logg

#### R

**Bluetooth 85** 

enhetsadresse 87 headset 101 koble sammen to enheter. sammenkobling 87 sammenkobling 87 sikkerhet 86

slå av 88 bokmerker 65 buffer, tømme 68

#### C

chat 75 blokkere 77 kohle til en server 76 logge meldinger 77 sende chat-meldinger 77

#### D

datamaskintilkoblinger 89 datatilkoblinger avslutte 90 detalier 90 indikatorer 11 dato 13 Digital Rights Management, DRM se aktiverinaskoder

#### E

ekstern postkasse 43 ekstern SIM-modus 86 enhetsbehandling 90 e-post 40 åpne 44

automatisk henting 44 ekstern postkasse 43 hente fra postkasse 44 innstillinger 47 vise vedlegg 44

#### F.

filbehandling 14 filformater sis 102 JAD 102 JAR 102.103 RealPlaver 33

#### film, muvee

egendefinert muvee 35 rask muvee 35 FM-radio 73

## G

galleri

organisere filer i album 31 presentasjoner 31

## н

håndfri

se høvttaler hjelpeprogram 17 høyttaler 12 hurtigvalg 52

### indikatorer 11 innstillinger

anropsrestriksjoner 100 Bluetooth-tilkobling 86 chat 76, 78 datatilkoblinger 94 dato og tid 97 dekseldisplay 93 display 93 kalender 71 låskode 98 opprinnelige innstillinger 92 PIN-kode 98 sertifikater 98 skiermsparer 93 språk 92 tilgangskoder 97 tilgangspunkter 95 tilpasse telefonen 82 UPIN-kode 98 UPUK-kode 98 viderekobling 100 innstillinger for headset 101 innstillinger for slyngesett 101

#### Internett

tilgangspunkter, se *tilgangspunkter* Internett-tilgangspunkter Se *tilgangspunkter* 

#### J Java

Se programmer

## Κ

kalender

opprette oppføringer 70 synkronisere PC Suite 70 kamera blits 20

instillinger for bildeoppsett 18, 20, 25 justere biltsinnstillinger 18 justere farger og lyssetting 20, 25 justere innstillinger for videoopptakeren 25 justere lysstyrke 18, 19, 24 kamerainnstillinger for stillbilder 21 lagre videoklipp 24 redigere videoklipp 24 sekvensmodus 20 selvutløser 21 sende bilder 19

klokke 13 alarm 13 innstillinger 13 koder 97 låskode PIN2-kode 98 PIN-kode 98 sikkerhetskode 98 konferansesamtale 51 kontaktkort 62 lagre DTMF-toner 59 sende 62 sette inn bilder 62 kopiere kontakter mellom SIM-kortet og enhetsminnet 63 L låskode 98 loaa filtrere 60 tømme innhold 60 loggvarighet 60 lyder slå av lyden på en ringetone 57 spille inn lyder 81 lydklipp 27

#### lysstyrke

angi i kamera 19, 24 display 93

### Μ

mediefiler filformater 33 slå av lyd 33 spole fremover 33 spole tilbake 33

#### meldinger

e-post 40 multimediemeldinger 40 tekstmeldinger 40 meny, omorganisere 82 minne

tømme minne 15, 59 vise minneforbruk 15 minnekort 13 multimediemeldinger 40 musikkspiller 72

#### 0

opphavsrettsbeskyttelse se aktiveringskoder overføre innhold fra en annen enhet 10 øyeblikkelige meldinger Se chat

#### P pakkedatatilkoblinger

innstillinger 96 PC Suite kalenderdata 70 overføre bilder til en PC 27 overføre musikkfiler til minnekortet 72 synkronisering 89 vise data i enhetsminnet 13, 15 PC-tilkoblinger 89 PIN-kode 98 postkasse 43 automatisk henting 44 profiler 82 programmer installere 102 lava 102 programvare overføre en fil til enheten 102

#### R

radio 73 redigere videoklipp egendefinerte videoklipp 28 legge til effekter 28 legge til lydklipp 28 legge til overganger 28

#### ringetoner

motta i en tekstmelding 43 personlig ringetone 64

## S

#### sende

hilder 19 kontaktkort visittkort 62 videoklipp 30 sertifikater 98 sikkerhetskode Se låskode sikkerhetskopiering 13 SIM-kort kopiere navn og numre til telefonen 63 meldinger 45 navn og numre 63 SIS-fil 102 slå av lvd 33 slumre 13 snarveier 16 SVG-filer 31 synkronisering 90 т talekommandoer 101 talemeldinger 51 taleoppringing 52

talepostkasse 51 endre telefonnummeret 18, 51 viderekoble anrop til talepostkassen 100 talesignaler 101 ringe opp 52 tekstmeldinger 40 telefonhok Se kontaktkort temaer 83 tid 13 tilgangspunkter 94 innstillinger 95 tilkoblingsinnstillinger 94 tillatte numre 63 tilpasning 83 tjenestekommandoer 38 Tienester leser 65 tøm skjerm Se ventemodus U **UPIN-kode 98** UPUK-kode 98

#### ۷

ventemodus 82 videoanrop 53 avvise 58 svare 58 videoklipp 27 videospiller Se *RealPlayer* Visual Radio 73 vise innhold 75 visuell tjeneste-ID 75 volumkontroll 12 høyttaler 12 under et anrop 51

## W

Web

Se Internett

USSD-kommandoer 38